# (Ubuntu Server 16.04) v1.0

# 엔터프라이즈 시스템/네트워크 운영자 대상 (for IT Pros and System Administrators)

# JS Lab

안종석 james@jslab.kr

2018년 9월

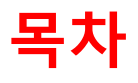

- 1. 실습 환경
- 2. vRouter (VyOS..)
- 3. Host (Ubuntu..)
- 4. vSwitch (OVS..)
- 5. 컨테이너 (Docker..)
- 6. **이미지** (Docker Image)
- 7. 스웜 (Swarm)
- 8. 스택과 서비스 (Stack/Service)
- 9. FaaS (Open Function as a Service)
- 10. Container Networking (Docker..)

# 목차

## 1. 실습 환경

- 2. vRouter (VyOS..)
- 3. Host (Ubuntu..)
- **4. vSwitch** (OVS..)
- 5. 컨테이너 (Docker..)
- 6. **이미지** (Docker Image)
- 7. 스웜 (Swarm)
- 8. 스택과 서비스 (Stack/Service)
- 9. FaaS (Open Function as a Service)
- 10. Container Networking (Docker..)

## ◈ 사용 가능 소프트웨어

#### ① Linux OS (Bare metal 설치 Lab 환경 구성 고려)

- Fedora 또는 CentOS
- Ubuntu 또는 Debian
- Open Network Linux (<u>https://opennetlinux.org/</u>)
- 기타

#### ② Hardware 고려

- Intel 기반
- ARM 기반

#### ③ 하이퍼바이저 기반 가상 네트워크 소프트웨어

- 가상화 보안 어플라이언스 (방화벽, IDS, SIEM등)
- 가상화 네트워크 어플라이언스 (라우터, SDN 제어기등)

| OS                    | Packaging Tools                               | 기타                                                                          |
|-----------------------|-----------------------------------------------|-----------------------------------------------------------------------------|
| Ubuntu                | debian packaging<br>(*.deb → apt-get install) | Debian                                                                      |
| Fedora                | redhat packaging<br>(.rpm → yum(dnf) install  | RHEL, CentOS                                                                |
| Open Network<br>Linux | nos-install-image<br>(onie install)           | Accton(7), Agema(1), Alpha<br>Network(2), Dell(2), Penguin(3),<br>Quanta(3) |

#### 메모:

 Current ONIE Hardware Status: <u>http://www.opencompute.org/wiki/Networking/ONIE/HW\_Status</u>

## ☆ 네트워킹 오픈소스 소프트웨어

| 이름                                                      | 구분                                                                                                    | 라이선스                                                             | 출범일          |
|---------------------------------------------------------|----------------------------------------------------------------------------------------------------|------------------------------------------------------------------|--------------|
| Edgent                                                  | Network Analytics                                                                                                    | Apache                                                           | 2016-12      |
| linkerd                                                 | NFVI - Infrastructure Layer, VNF - Layer 4-7 Acceleration and Caching                                                            | Apache                                                           | 2016-04      |
| Cilium                                                  | NFVI - Infrastructure Layer, VNF - Layer 4-7 Security                                                                            | Apache                                                           | 2017-03      |
| BiRD                                                    | NFVI - Switching and Routing                                                                                                    | GPLv2                                                            | 2013-03      |
| NetBox                                                  | NFVI - Switching and Routing                                                                                                    | Apache                                                           | 2016-06      |
| OSM (Open Source MANO)                                  | NFV MANO - NFV Management and Orchestration                                                                                      | Apache                                                           | 2016-05      |
| Facebook Open Switching System (FBOSS)                  | NFVI - Switching and Routing, NFVI - Network Operating Systems                                                                   | BSD                                                              | 2015-03      |
| Faucet SDN Controller                                   | NFVI - Control                                                                                                    | Apache                                                           | 2015-03      |
| GoBGP                                                   | NFVI - Switching and Routing                                                                                                    | Apache                                                           | 2017-02      |
| HAProxy                                                 | VNF - Layer 4-7 Security, VNF - Layer 4-7 Acceleration and Caching                                                               | GPLv2, LGPL                                                      | 2001-12      |
| YANFF - Yet Another Network Function Fram<br>ework      | NFVI - Infrastructure Layer, VNF - Layer 4-7 Security, VNF - Layer 4-7 Acceleration and Caching                                  | BSD                                                              | 2017-03      |
| OpenContrail                                            | NFVI - Switching and Routing, NFVI - Control, NFV MANO                                                                           | Apache                                                           | 2013-09      |
| OpenDataPlane Project                                   | NFVI - Infrastructure Layer                                                                                                    | BSD                                                              | 2015-02      |
| OpenSwitch                                              | NFVI - Infrastructure Layer, NFVI - Switching and Routing, NFVI - Network Operating Systems                                      | Apache                                                           | 2016         |
| OPNFV                                                   | NFVI - Hardware, NFVI - Infrastructure Layer, NFVI - Switching and Routing, NFVI - Network Oper<br>ating Systems, NFVI - Control | Apache                                                           | 2017-09      |
| FD.io                                                   | NFVI - Infrastructure Layer, NFVI - Switching and Routing, VNF - Layer 4-7 Acceleration and Cach<br>ing                          | Apache                                                           | 2016-02      |
| OpenDaylight                                            | NFVI - Control                                                                                                    | Eclipse Public License<br>Version 1.0                            | 2013-03      |
| Open vSwitch                                            | NFVI - Switching and Routing                                                                                                    | Apache                                                           | 2009-07      |
| Open Network Automation Platform (ONAP)                 | NFVI - Control, NFV MANO, VNF - Layer 4-7 Security, VNF - Layer 4-7 Acceleration and Caching                                     | Apache                                                           | 2017-03      |
| Data Plane Development Kit (DPDK)                       | NFVI - Infrastructure Layer, NFVI - Switching and Routing                                                                        | BSD                                                              | 2012-09      |
| FRRouting (FRR)                                         | NFVI - Switching and Routing                                                                                                    | GPLv2                                                            | 2017-10      |
| OpenLSO                                                 | NFV MANO                                                                                                    | OpenLSO components<br>have individual license<br>s.              | 2016-03      |
| NGINX Open Source (OSS)                                 | VNF - Layer 4-7 Security, VNF - Layer 4-7 Acceleration and Caching                                                               | BSD                                                              | 2011-07      |
| Ryu Network Operating System                            | NFVI - Network Operating Systems, NFVI - Control                                                                                 | Apache                                                           | 2011-12      |
| Open Network Linux                                      | NFVI - Network Operating Systems                                                                                                 | GPLv2, GPLv3, Eclips<br>e Public License 1.0                     | 2014-01      |
| Open Network Install Environment (ONIE)                 | NFVI - Hardware, Installation Environment                                                                                        | GPLv2                                                            | 2013-06      |
| SONIC                                                   | NFVI - Switching and Routing, NFVI - Network Operating Systems                                                                   | Apache, GPLv2, Multip<br>le different licenses for<br>components | 2016-03      |
| OpenConfig Project                                      | NFV MANO                                                                                                    | Apache                                                           | 2014-10      |
| Central Office Re-architected as a Datacenter<br>(CORD) | NFVI - Infrastructure Layer, NFVI - Network Operating Systems                                                                    | Apache, ON.Lab Contr<br>ibutor License Agreem<br>e               | Not provided |
| Open Networking Operating System (ONOS)                 | NFVI - Control                                                                                                    | Apache, BSD, MIT, ON<br>.Lab Contributor Licen<br>se Agreement   | 2014-12      |
| OpenStack Neutron                                       | NFVI - Infrastructure Layer                                                                                                    | Apache                                                           | 2013-07      |
| OpenStack Tacker                                        | NFV MANO                                                                                                    | Apache                                                           | 2015-12      |
| P4                                                      | NFVI - Infrastructure Layer, NFVI - Switching and Routing                                                                        | Apache                                                           | 2015-02      |
| Project Calico                                          | NFVI - Switching and Routing                                                                                                    | Apache                                                           | 2014-07      |
| Open Virtual Network (OVN)                              | NFVI - Infrastructure Layer, NFVI - Switching and Routing                                                                        | Apache                                                           | 2015-01      |
|                                                         |                                                                                                    |                                                                  |              |

메모:

## ◈ 하드웨어

#### **①** CPU w/Passive CPU heat sink

- Intel® Xeon® processor D-1528
- FCBGA 1667
- CPU TDP support 35W, 9MB, 6 Cores, 12 Threads, 1.9-2.2GHz
- 2 **RAM**
- 3 SSD
- ④ IPMI 2.0
- ⑤ 10GbE 2포트, 1 GbE LAN 2포트, IPMI 2.0 전용 LAN
- 6 SR-IOV (Single-Root Virtualization)

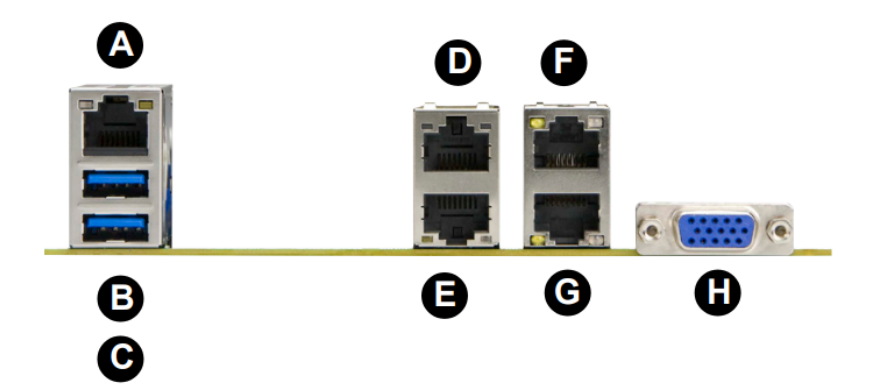

|   | Back P                         | anel | I/O                            |
|---|--------------------------------|------|--------------------------------|
| Α | IPMI LAN                       | E    | LAN Port 1 (-F, -LN2F, -TLN4F) |
| В | USB Port 1                     | F    | LAN Port 4 (-TLN2F and -TLN4F) |
| С | USB Port 0                     | G    | LAN Port 3 (-TLN2F and -TLN4F) |
| D | LAN Port 2 (-F, -LN2F, -TLN4F) | н    | VGA Port                       |

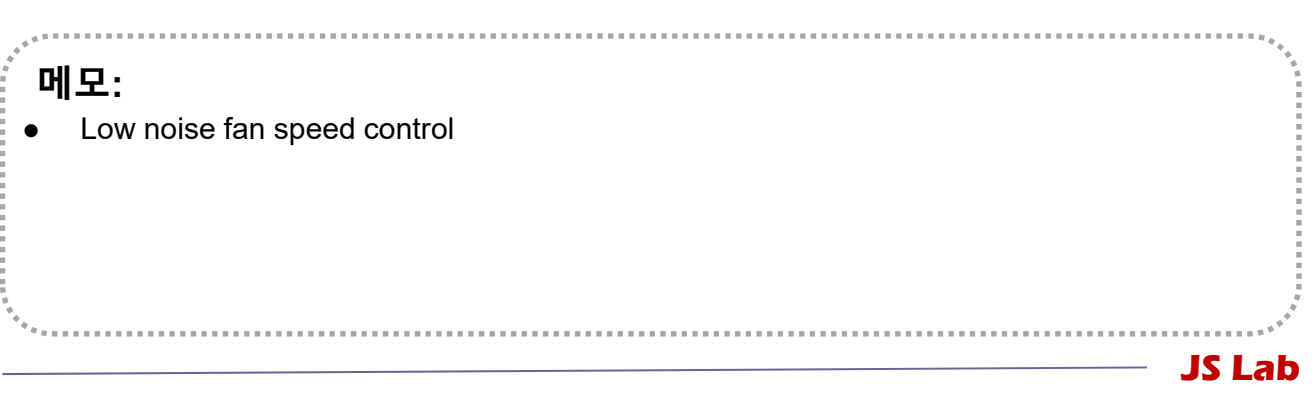

## ☆ 하이퍼바이저 설치 @ KOREN AI Network Lab

- Initial Powering Up (w/o Internet)
- ② USB booting Available
- ③ Alt-Ctrl-D로 Rebooting 하여 install 가능
- ④ Rebooting 시 'F11'에서 USB Booting 선택 (SanDisk)
- ⑤ ESXi '6.0' vs '6.5' (실습 진행 편리를 위한 선택)
- ⑥ Windows Server 2016 Hyper-v 고려
- 개인용 노트북 사용 (PDF viewer, Putty, WEB browser, Software Tools)

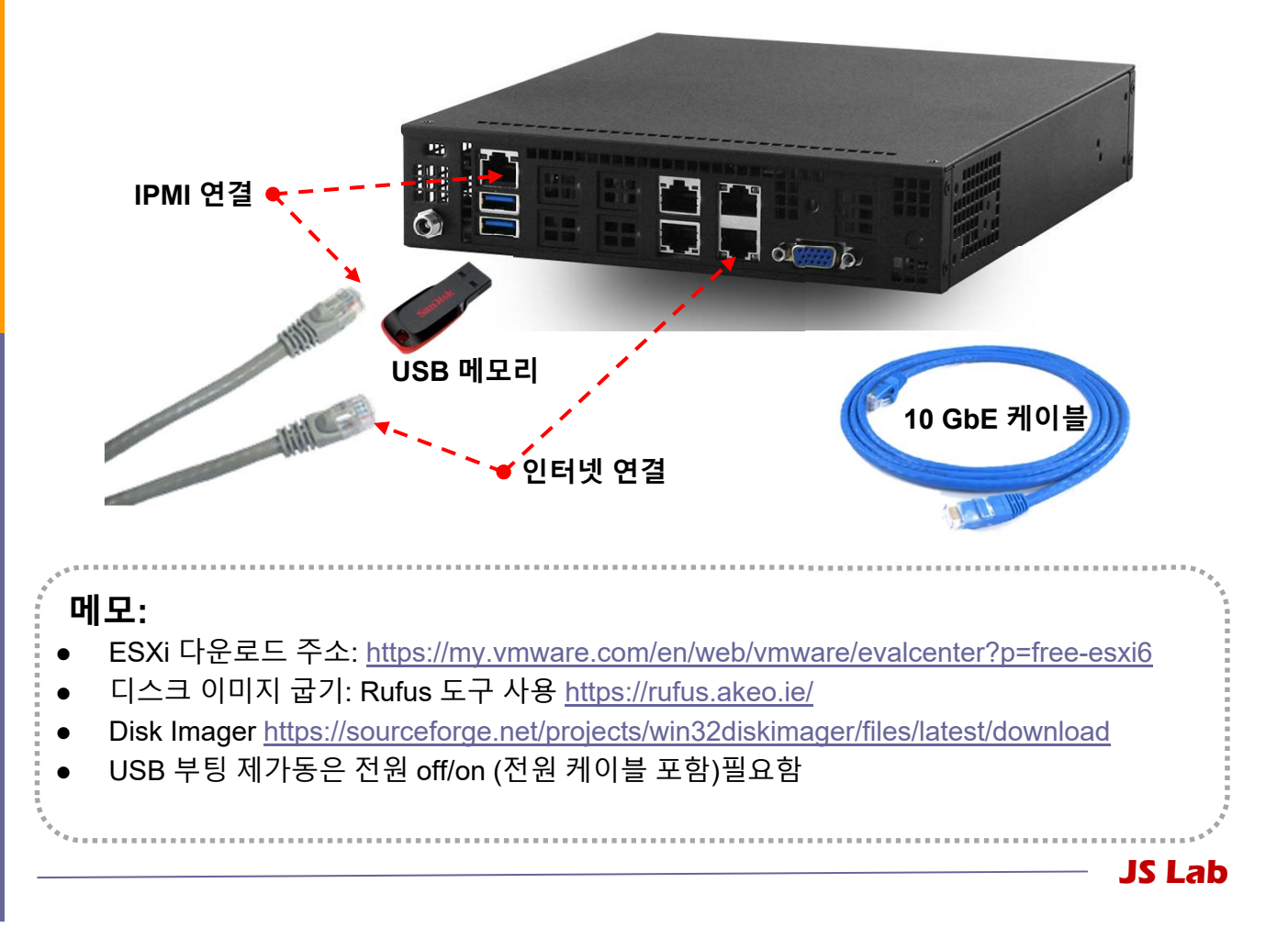

#### ☆ 실습 구성 @ KOREN AI Network Lab

#### ① USB 메모리

- OS
- 소프트웨어 도구 (Software Tools)
- ② IPMI 연결 이더넷 케이블
- ③ 인터넷 연결 케이블

#### ④ 좌석 번호 별 서브넷의 해당 IP주소(x.x.x.nn) 설정 사용

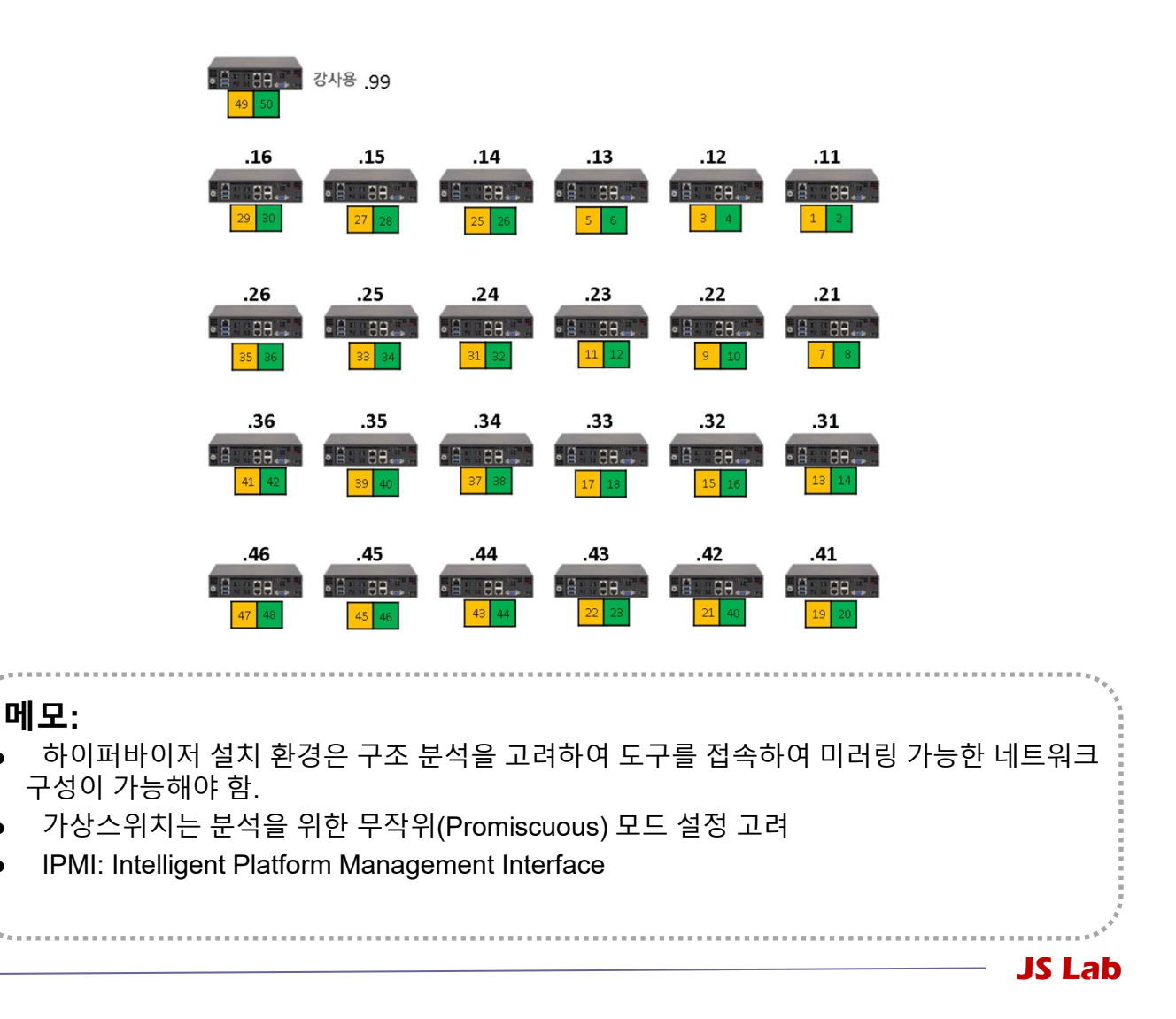

## ☆ 하이퍼바이저 비교

- ① Microsoft의 Hyper-v는 평가기간 무제한
- ② vSphere 6.5 평가판은 60일간 모든 기능 제공하며, 평가 기간
  - **종료 후에 상용기능 정지** (\*\*6.7 내용 업데이트 예정)
- ③ 하이퍼바이저 사용 실습에서는 LAN/웹브라우저/PDF뷰어 지원 개인 노트북 지참

| 제품                    | Microsoft                     | VN                                    | /ware vSphere 6                           | 6.5                                   |
|-----------------------|-------------------------------|---------------------------------------|-------------------------------------------|---------------------------------------|
| 기능                    | Hyper-V 2016                  | Free Hypervisor                       | Essential Plus                            | Enterprise Plus                       |
| VM 호스트<br>라이브 마이그레이션  | Yes                           | No                                    | Yes                                       | Yes                                   |
| VM 스토리지<br>라이브 마이그레이션 | Yes                           | No                                    | No                                        | Yes                                   |
| 스토리지/네트워크<br>QoS      | Yes                           | No<br>(just disk shares)              | No<br>(just disk shares<br>at host level) | Yes                                   |
| 하드웨어 패스드루             | Discrete<br>Device Assignment | PCI VM Direct Path<br>USB redirection | PCI VM Direct Path<br>USB redirection     | PCI VM Direct Path<br>USB redirection |
| 운영 중 추가               | Disks/vNIC/RAM                | Disks/vNIC/USB                        | Disks/vNIC/USB                            | Disks/vNIC/USB/<br>CPU/RAM            |
| 운영 중 제거               | Disks/vNIC/RAM                | Disks/vNIC/USB                        | Disks/vNIC/USB                            | Disks/vNIC/USB/CP<br>U                |
| 디스크 사이즈 조정            | Hot-grow<br>and shrink        | Hot-grow                              | Hot-grow                                  | Hot-grow                              |
| VM 암호화                | Yes                           | No                                    | No?                                       | Yes                                   |

- 여러 명이 동시 실습을 진행하며 웹브라우저가 동일하지 않은 경우 vSPhere 6.0과 전용 클 라이언트 소프트웨어 사용 권장
- Type 2 Hypervisor는 VMware (WorkStation) Player 또는 VirtualBox 사용 가능 노트북 미지 참 실습은 베어메탈 서버에 리눅스 설치 (USB 허브 필요)

#### \* Hypervisor Installation

- Initial Powering Up (w/o Internet)
- **② USB booting Available**
- ③ Alt-Ctrl-D로 Rebooting 하여 install 가능
- ④ Rebooting 시 'F11'에서 USB Booting 선택
- 5 ESXi '6.0' vs '6.5' vs '6.7'
- 6 Windows Server 2016 Hyper-v

Please select boot device: IBA GE Slot 0500 v1513 UEFI: Built-in EFI Shell PO: JOSHIBA Q300 Pro. SanDisk UEFI: SanDisk Enter Setup

> ↑ and ↓ to move selection ENTER to select boot device ESC to boot using defaults

#### \*\* 실습 교육 진행은 OS나 웹브라우저 종류별로 다를 수 있는 동작을 고려한 안정적 버전과 도구를 선택하여 진행 \*\*

JS Lab

#### 메모:

- Windows Containers on Windows Server: https://docs.microsoft.com/enus/virtualization/windowscontainers/quick-start/quick-start-windows-server
- USB 부팅 재가동은 전원 off/on (전원 케이블 포함)필요함

munity for KOREN AI Network Lab

## ⊹ Hypervisor Installation (ESXi 6.0 예)

| (1)                                                                                                    |                                                              |                           |                                                                                                    |
|----------------------------------------------------------------------------------------------------|--------------------------------------------------------------|---------------------------|----------------------------------------------------------------------------------------------------|
| ESXi-6.0.0-20170604001-standard Boot M                                                                                                    | enu                                                          | _                         |                                                                                                    |
| ESXi-6.0.0-20170604001-standard Installer                                                                                                    |                                                              | 2                         |                                                                                                    |
| Boot from local disk                                                                                                    |                                                              |                           |                                                                                                    |
| · Muare ESA<br>Maare, Inc                                                                                                    | 6.8.8 (VMKernel Release Build 557<br>VMware Virtual Platform | 72656)                    | 3                                                                                                    |
| 4 s Intertik<br>0 €i0 Kasawa                                                                                                    |                                                              |                           | Welcome to the VMware ESXi 6.0.0 Installation                                                                                                    |
|                                                                                                    |                                                              | WMware                    | ESXi 6 0 0 installs on most sustems but only                                                                                                    |
|                                                                                                    |                                                              | systems                   | on VMware's Compatibility Guide are supported.                                                                                                    |
| a statistical and statistical and statistical | loaded successfully.                                         | Consult                   | the VMware Compatibility Guide at:                                                                                                    |
| Press [Tab] to edit                                                                                                    |                                                              | ηττρ://                   | ыны.vmware.com/resources/compatibility                                                                                                    |
|                                                                                                    |                                                              | Select                    | the operation to perform.                                                                                                    |
|                                                                                                    |                                                              |                           | (Esc) Cancel (Enter) Continue                                                                                                    |
|                                                                                                    |                                                              |                           | End User License Agreement (EULA)                                                                                                    |
|                                                                                                    |                                                              |                           | VMWARE END USER LICENSE AGREEMENT                                                                                                    |
| 5<br>Select a Disk to Insta<br>* Contains a VMFS partition                                                                                                    | all or Upgrade                                               |                           | PLEASE NOTE THAT THE TERMS OF THIS END USER LICENSE<br>AGREEMENT SHALL GOVERN YOUR USE OF THE SOFTMARE, REGARDLESS<br>OF ANY TERMS THAT MAY APPEAR DURING THE INSTALLATION OF THE |
| # Claimed by VMware Virtual SAN (VSAN)<br>Storage Device                                                                                                    |                                                              | Capacitu                  | SOF TWARE .                                                                                                    |
| Local:                                                                                                    |                                                              |                           | IMPORTANT-READ CAREFULLY: BY DOWNLOADING, INSTALLING, OR<br>USING THE SOFTMARE, YOU (THE INDIVIDUAL OR LEGAL ENTITY)                                                              |
| Vintual disk (npx.vnhba.<br>Remote:<br>(none)                                                                                                    | L:CU:TU:LU)                                                  | 40.00 G18                 | AGREE IU BE BOUND BY THE TERMS OF THIS END USER LICENSE<br>AGREEMENT ("EULA"). IF YOU DO NOT AGREE TO THE TERMS OF<br>THIS END A YOU MUST NOT DOLM ON INSTALL OD USE THE          |
|                                                                                                    |                                                              |                           | SOFTWARE, AND YOU MUST DELETE OR RETURN THE UNUSED SOFTWARE                                                                                                    |
|                                                                                                    |                                                              |                           | DAYS AND REQUEST A REFUND OF THE LICENSE FEE, IF ANY, THAT                                                                                                    |
| (Esc) Cancel (F1) Details (F5)                                                                                                    | Refresh (Enter)                                              | Cont inue                 | Use the arrow keys to scroll the EULA text                                                                                                    |
| Enter a root password                                                                                                    |                                                              |                           | (ESC) Do not Accept (F11) Accept and Continue                                                                                                    |
|                                                                                                    |                                                              | Ins                       | tallation Complete                                                                                                    |
| Root password: *********<br>Confirm password: ********                                                                                                    | ESXi 6.0.0 I                                                 | has been si               | ccessfully installed.                                                                                                    |
| Passwords match.                                                                                                    | ESXi 6.0.0 ı                                                 | will operat               | e in evaluation mode for 60 days. To                                                                                                    |
|                                                                                                    | use ESXi 6.0<br>register for                                 | 0.0 after t<br>r a VMware | he evaluation period, you must<br>product license. To administer your                                                                                                    |
|                                                                                                    | server, use<br>Interface.                                    | the vSpher                | e Client or the Direct Control User                                                                                                    |
| $\overline{7}$                                                                                                    | Remove the                                                   | installatio               | n disc before rebooting.                                                                                                    |
| Ċ                                                                                                    | Reboot the s                                                 | server to s               | start using ESXi 6.0.0.                                                                                                    |
|                                                                                                    |                                                              |                           | (Enter) Reboot                                                                                                    |
|                                                                                                    |                                                              |                           |                                                                                                    |
|                                                                                                    |                                                              |                           | ***                                                                                                    |
| 메모:                                                                                                    |                                                              |                           |                                                                                                    |
| • ESXi 다운로드 주소: <u>https://my.</u>                                                                                                    | mware.com                                                    | <u>m/en/we</u>            | b/vmware/evalcenter?p=free-esxi6                                                                                                    |
| ● 디스크 이미지 굽기: Rufus 도구                                                                                                    | 사용 <u>https:</u>                                             | //rufus.a                 | keo.ie/                                                                                                    |
| <ul> <li>Disk Imager <u>https://sourceforge.</u></li> </ul>                                                                                                    | net/projects                                                 | s/win32c                  | liskimager/files/latest/download                                                                                                    |
|                                                                                                    |                                                              |                           |                                                                                                    |
| 用<br>日<br>章<br>-                                                                                                    |                                                              |                           | 11 11 12 12 12 12 12 12 12 12 12 12 12 1                                                                                                    |
| *****                                                                                                    |                                                              |                           | ** <sup>**</sup>                                                                                                    |
|                                                                                                    |                                                              |                           | JS Lab                                                                                                    |

#### \* Hypervisor Installation

Configure Management Network 선택

#### ② 좌석 번호 'ㅜㅜ' 이용 고정 IP 주소 설정 - 192.168.1.ㅜㅜ

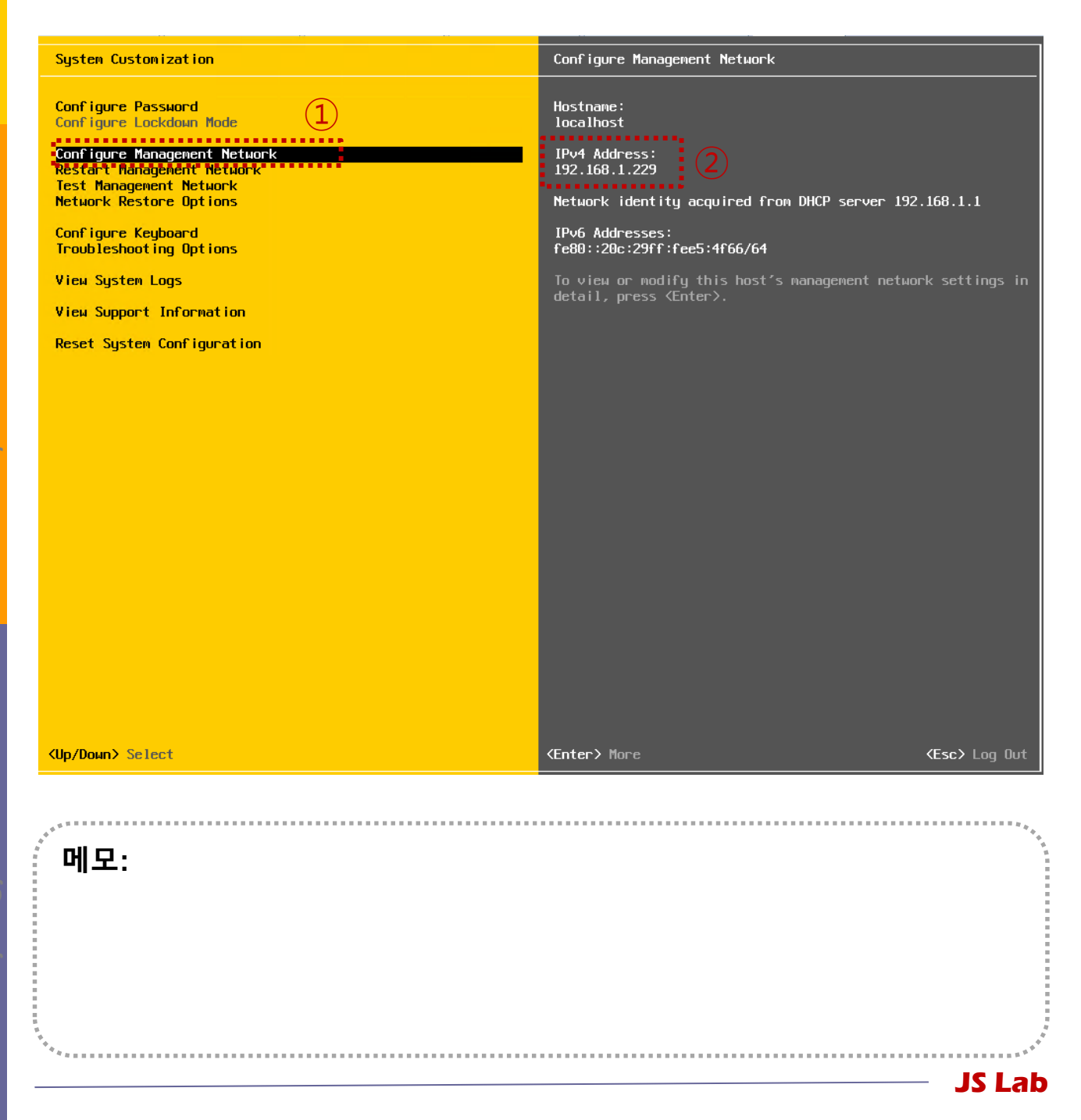

#### \* Hypervisor Installation

Networking 선택 확인

#### ② Network Adaptor 선택 확인

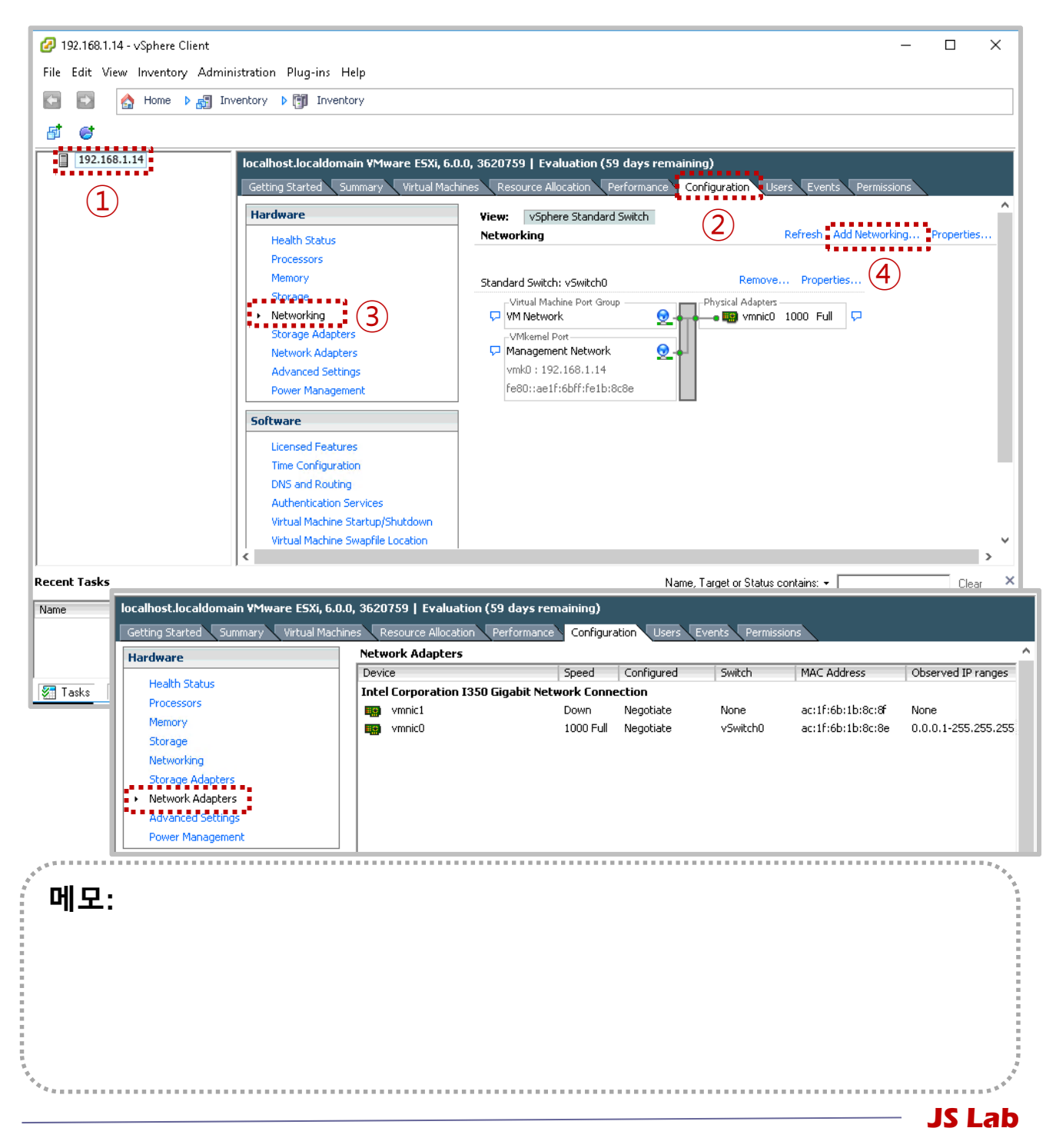

## \* Hypervisor Installation

Add Networking 선택

## ② Virtual Machine 선택

|           | [192.168.1.14]                                                                                                    | localhost.localdomain VMware ESXi, 6.<br>Getting Started Summary Virtual Mac<br>Hardware<br>Health Status                                          | 0.0, 3620759   Evaluation (59 days remain<br>thines Resource Allocation Performance C<br>View: vSphere Standard Switch<br>Networking | ning)<br>Configuration Users Events<br>Refresh Add | Permissions                                       |
|-----------|----------------------------------------------------------------------------------------------------|----------------------------------------------------------------------------------------------------|----------------------------------------------------------------------------------------------------|----------------------------------------------------|---------------------------------------------------|
| Rec<br>Na | Add Network Wizard<br>Connection Type<br>Networking hardware can<br>Network Access<br>Connection Settings<br>Summary | Connection Types<br>Virtual Machine<br>Add a labeled network to handle vi<br>VMkernel<br>The VMkernel TCP/IP stack handles<br>and host management. | e that requires connectivity.<br>rtual machine network traffic.<br>; traffic for the following E5Xi services: vSphere v              | → □ ×                                              | 1<br>Clear ><br>ad Time<br>59 days remaining root |
|           |                                                                                                    |                                                                                                    | < Back                                                                                                    | 3<br>Next > Cancel                                 |                                                   |
| ц.        | ∥모:                                                                                                    |                                                                                                    |                                                                                                    |                                                    | ~~~~~~~~~~~~~~~~~~~~~~~~~~~~~~~~~                 |

## \* Hypervisor Installation

#### ① 표준 스위치 생성 선택

| 192.168.1.14                                                        | localhost.localdomain ¥Mware ESXi,<br>Getting Started Summary Virtual Ma                                                                                                    | 6.0.0, 3620759   Evaluation (59 days rema<br>achines Resource Allocation Performance                                                                                                    | ining)<br>Configuration Users Events P | Permissions             |
|---------------------------------------------------------------------|----------------------------------------------------------------------------------------------------|----------------------------------------------------------------------------------------------------|----------------------------------------|-------------------------|
|                                                                     | Hardware<br>Health Status                                                                                                    | View: vSphere Standard Switch<br>Networking                                                                                                    | Refresh Add N                          | etworking Properties    |
|                                                                     | Processors                                                                                                    |                                                                                                    | 9 = = =                                |                         |
| Virtual Machines - 1<br>Virtual machines -                          | a<br><b>Network Access</b><br>reach networks through uplink adapters attached                                                                                                    | d to vSphere standard switches.                                                                                                    | ^ [                                    |                         |
| Connection Type<br>Network Access<br>Connection Settings<br>Summary | 2<br>Select which vSphere standard switch<br>vSphere standard switch using the univ<br>restandard switch using the univ<br>Intel Corporation 1350 Gigs<br>wmic1<br>Use vSwitch0<br>Intel Corporation 1350 Gigs | will handle the network traffic for this connection<br>claimed network adapters listed below.<br>switch Speed Networks<br>abit Network Connection<br>Down None<br>Speed Networks<br>abit Network Connection | . You may also create a new            |                         |
| cent 1                                                              | Preview:                                                                                                    | 1000 FUII 0.0.0.1-255,255,255                                                                                                    | .234                                   | Clear                   |
| ame                                                                 | Virtual Machine Port Group<br>WM Network 2                                                                                                    | Physical Adapters                                                                                                    |                                        | ed Time                 |
| Tasl                                                                |                                                                                                    |                                                                                                    |                                        | : 59 days remaining roo |
|                                                                     |                                                                                                    |                                                                                                    | 3                                      |                         |
|                                                                     | 1                                                                                                    | < Back                                                                                                    | Next > Cancel                          | -                       |
|                                                                     |                                                                                                    |                                                                                                    |                                        |                         |
|                                                                     |                                                                                                    |                                                                                                    |                                        |                         |

## \* Hypervisor Installation

#### ① 포트그룹 이름 설정

| 192.168.1.14                                                       | localhost.localdomain YMwar<br>Getting Started Summary<br>Hardware | e ESXi, 6.0.0, 3620759   Evaluation (59 days re<br>Virtual Machines Resource Allocation Performance<br>View: VSnhere Standard Switch | emaining)<br>ce Configuration Users Events | Permissions           |
|--------------------------------------------------------------------|--------------------------------------------------------------------|----------------------------------------------------------------------------------------------------|--------------------------------------------|-----------------------|
|                                                                    | Health Status                                                      | Networking                                                                                                    | Refresh Add                                | Networking Properties |
|                                                                    | Processors                                                         |                                                                                                    |                                            |                       |
| Virtual Machines -<br>Use network labe                             | Connection Settings<br>els to identify migration compatible conne  | ections common to two or more hosts.                                                                                                 |                                            |                       |
| Connection Type<br>Network Access<br>Connection Setting<br>Summary | s 2 Port Group Properties                                          | LAN<br>None (0)                                                                                                    |                                            |                       |
| rent 1<br>me                                                       | Preview:                                                           | P Physical Adapters                                                                                                    |                                            | Clear                 |
| ] Tasl                                                             |                                                                    |                                                                                                    |                                            | : 59 days remaining n |
|                                                                    |                                                                    |                                                                                                    | (3)                                        |                       |
|                                                                    |                                                                    | < Back                                                                                                    | Next > Cancel                              |                       |
| 게모:                                                                |                                                                    |                                                                                                    |                                            | _                     |
|                                                                    |                                                                    |                                                                                                    |                                            |                       |

## \* Hypervisor Installation

#### ① 포트그룹 이름 설정

| Image: Provide the state of the state of the state o | j-ins Help<br>Inventory<br>caldomain VMware E5Xi, 6.0.0, 3620759   Evaluation (59 days remaining)<br>ted Summary Virtual Machines Resource Allocation Performance Configuration Users Events Permissie | X            |
|----------------------------------------------------------------------------------------------------|----------------------------------------------------------------------------------------------------|--------------|
| Add Network Wizard  Ready to Complete Verify that all new and modified vSpl                                                                                                    | View:     vSphere Standard Switch       Status     Networking       ors     —       nere standard switches are configured appropriately.                                                               | A properties |
| Recent 1 Name                                                                                                    | tworking will include the following new and modified standard switches:                                                                                                    | Clear ×<br>e |
|                                                                                                    | Sack Finish Cancel                                                                                                    |              |
| <sup>,,,,</sup> 메모:                                                                                                    |                                                                                                    |              |

#### \* Hypervisor Installation

- ① 포트그룹 이름 설정
- ② 유선랜 네트워크 연결 (내부 네트워크를 위한 선택)

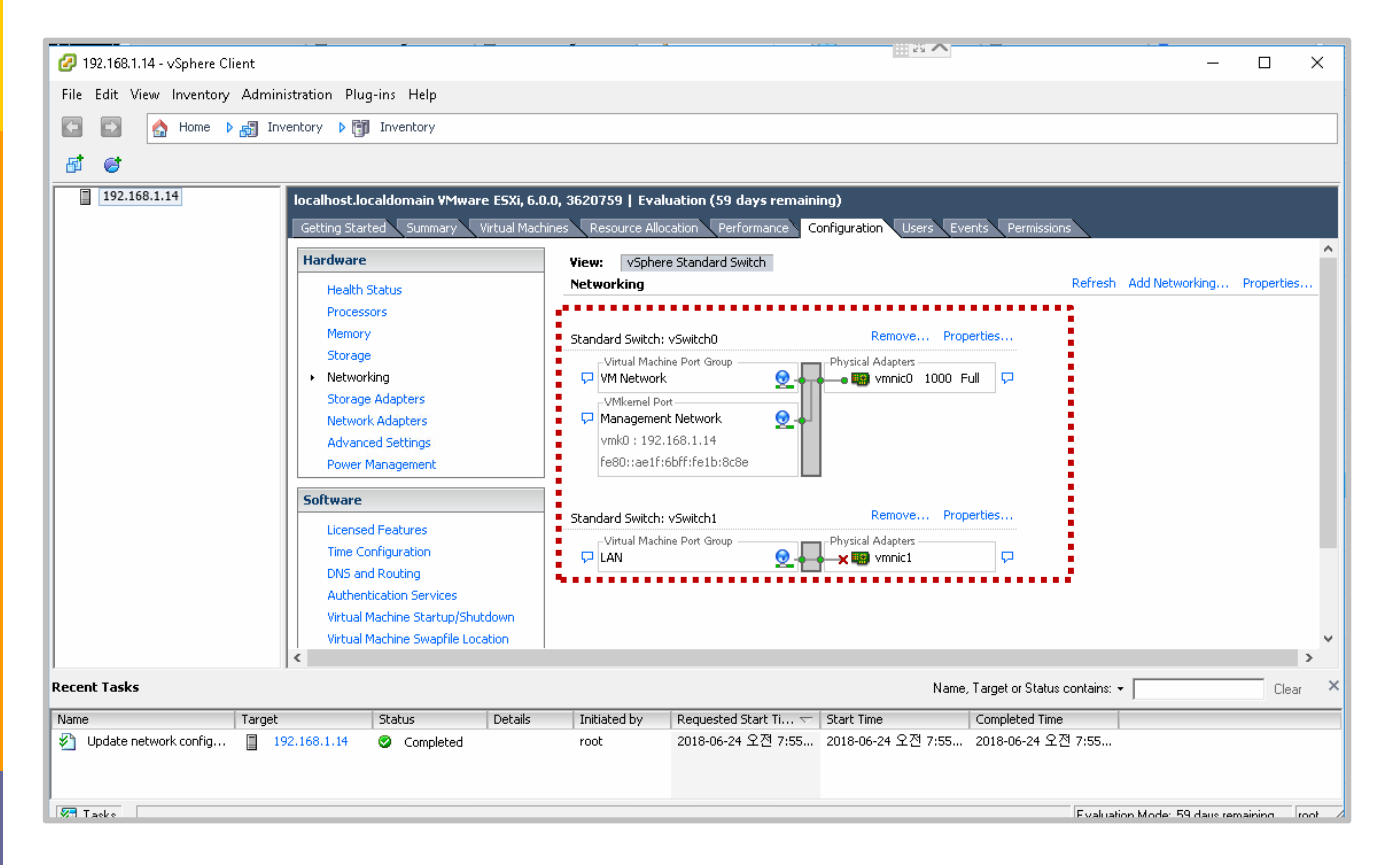

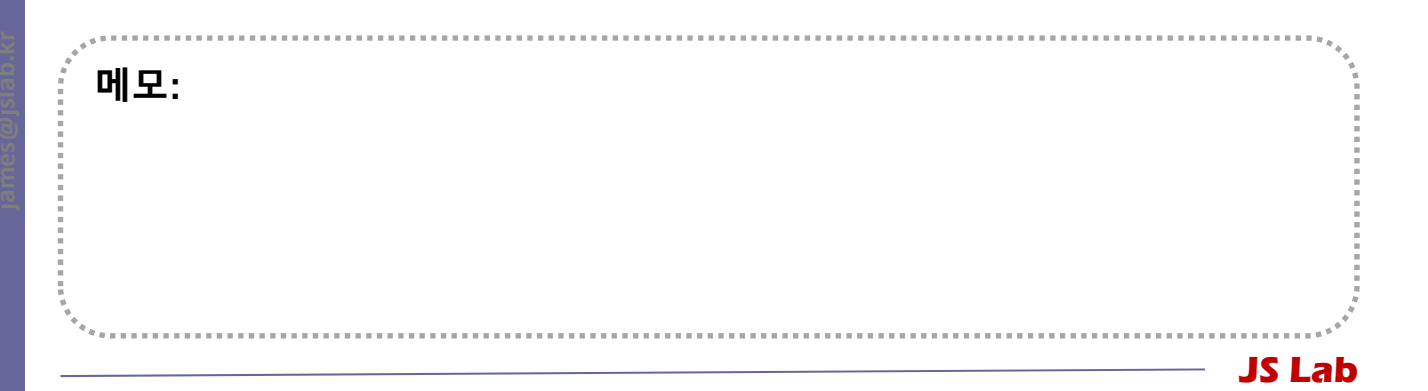

### ✤ 라우터 'VyOS' 설치 환경

- ① 하이퍼바이저 내 인터넷용과 호스트 연결 스위치 2개 필요
- ② 라우터 WAN은 인터넷 스위치, LAN은 호스트 연결 스위치
- ③ 설정을 위한 클라이언트는 VM 또는 유선랜 연결 PC 사용 (외 부 유선랜 연결이 어려운 경우 Ubuntu Desktop VM 사용하거나 VyOS를 경유하는 SSH로 연결)

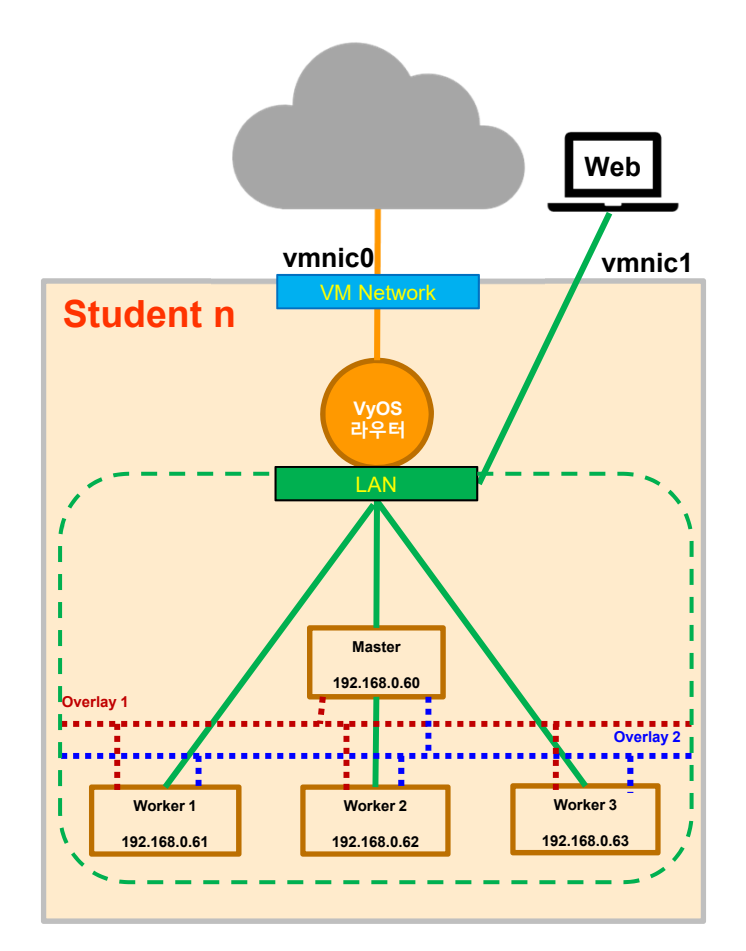

#### 메모:

- 라우터는 실습 중 발생 가능한 Loop와 코어 네트워크의 DHCP 서버의 부담을 낮춤
- 라우터 VyOS 이미지 다운로드: <u>https://downloads.vyos.io/?dir=release/1.1.8</u>
- VMware OVA 탬플릿 이미지 사용 가능 (예: vyos-1.1.8-amd64.ova, 약 230 MB)
- 호스트용 CentOS 이미지 : <u>http://isoredirect.centos.org/centos/7/isos/x86\_64/CentOS-7-x86\_64-Minimal-1708.iso</u> (실습 시간 부족 시 초기설치 완료한 이미지 사용)

# 목차

1. 실습 환경

## 2. vRouter (VyOS..)

- 3. Host (Ubuntu..)
- **4. vSwitch** (OVS..)
- 5. 컨테이너 (Docker..)
- 6. **이미지** (Docker Image)
- **7. 스웜** (Swarm)
- 8. 스택과 서비스 (Stack/Service)
- 9. FaaS (Open Function as a Service)
- 10. Container Networking (Docker..)

## ✤ 라우터 'VyOS' 설치 환경

- ① 하이퍼바이저 내 인터넷용과 호스트 연결 스위치 2개 필요
- ② 라우터의 WAN은 인터넷 스위치, LAN은 호스트 연결 스위치 접속

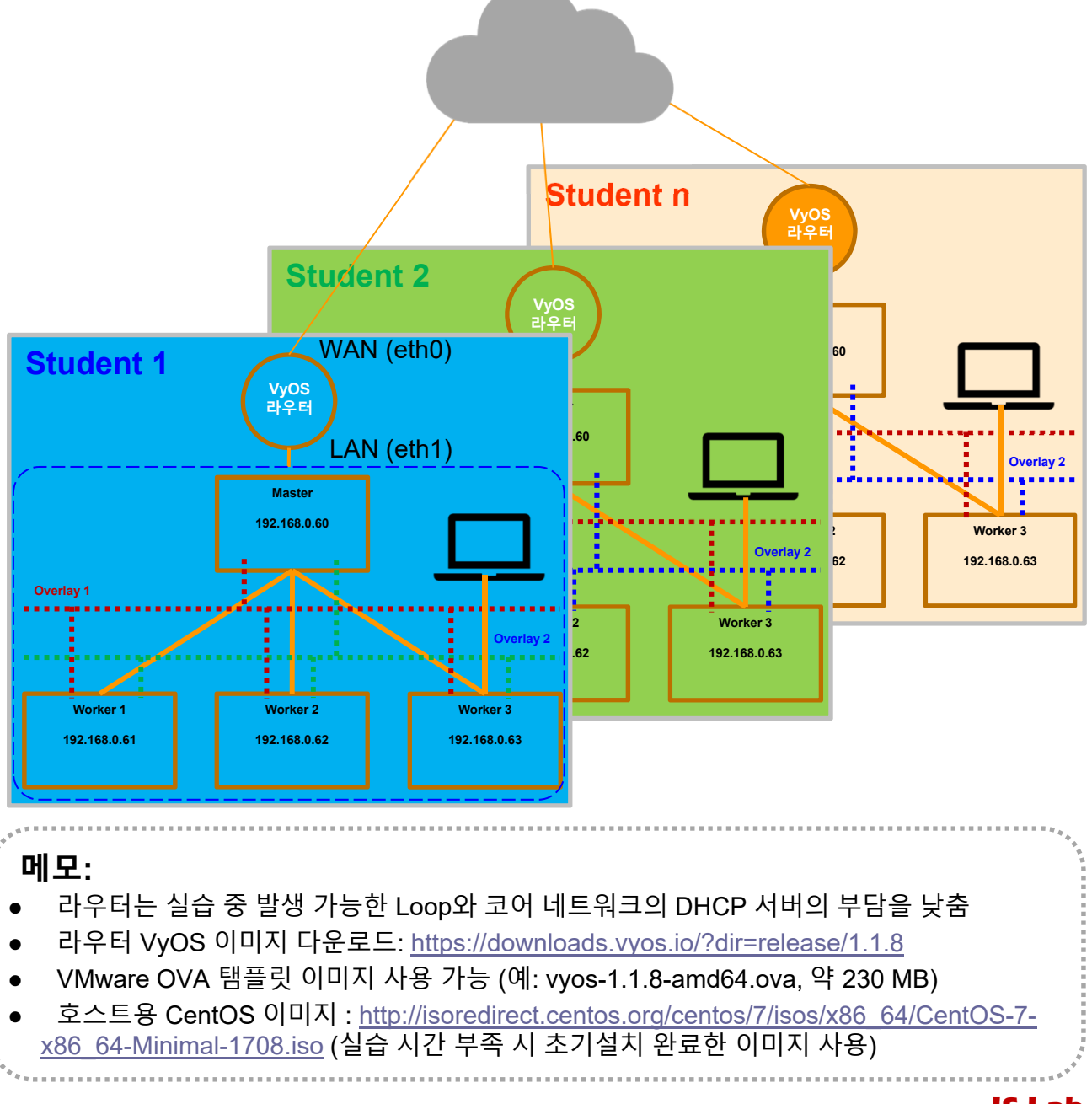

#### \* Router(VyOS) Installation

#### ① 'File' 선택

#### ② 'Deploy OVF Template' 선택

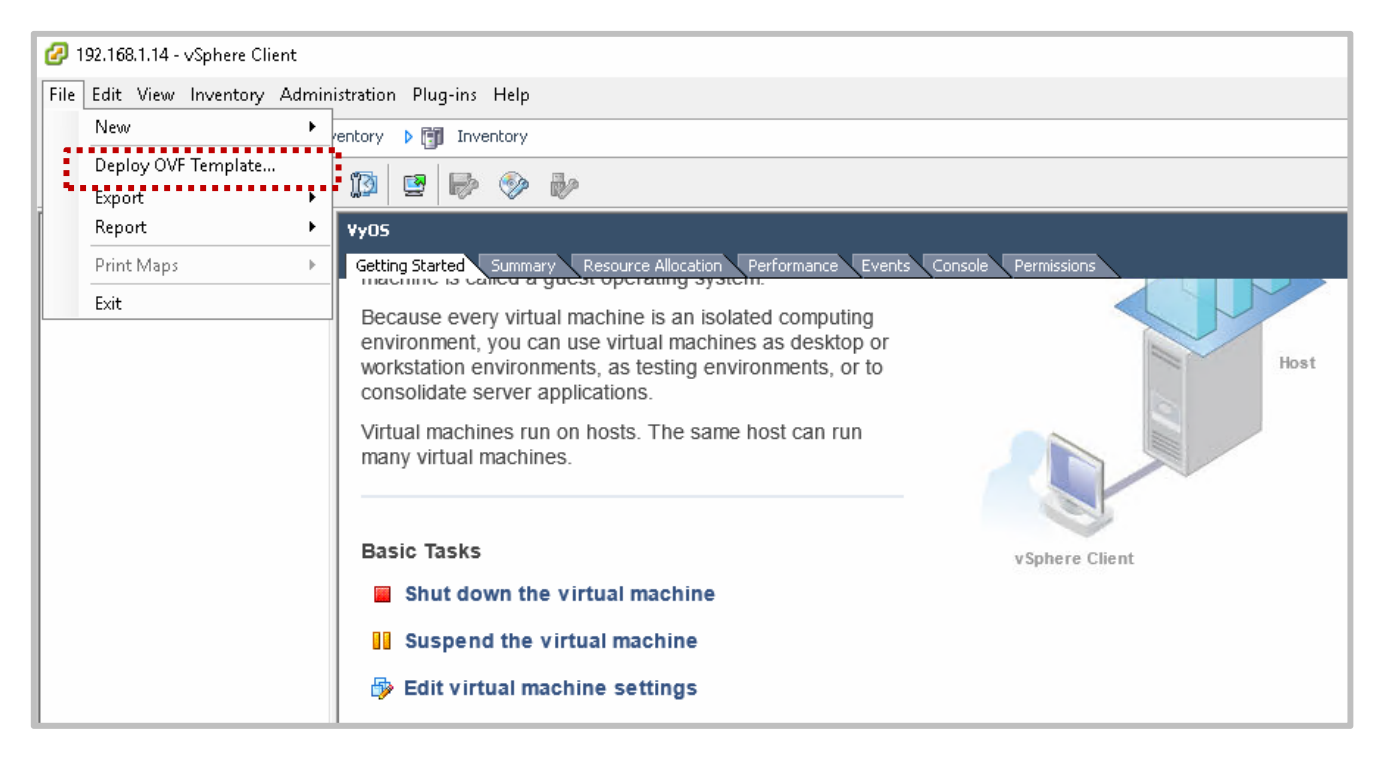

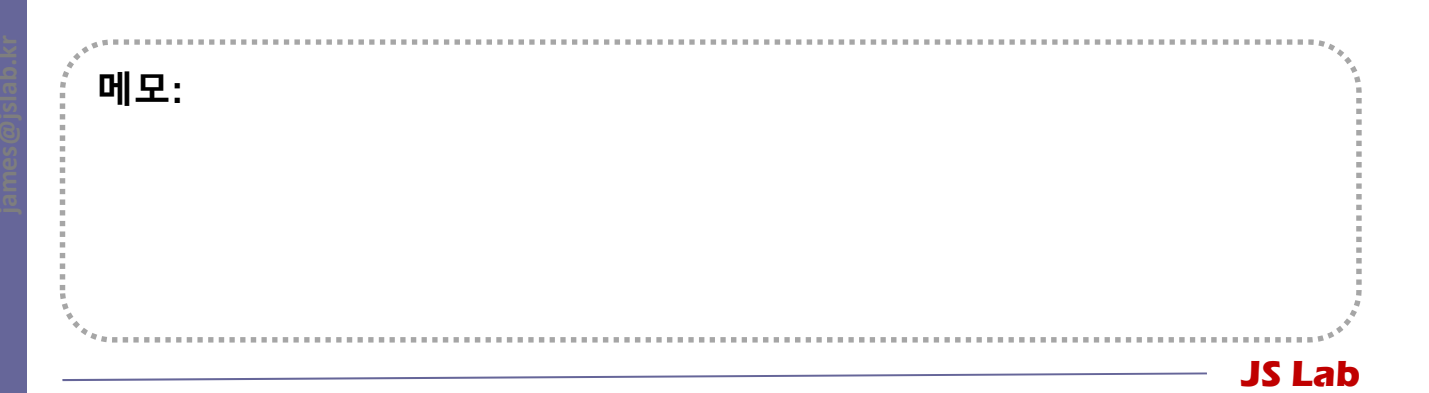

#### \* Router(VyOS) Installation

#### ① VyOS OVA 선택

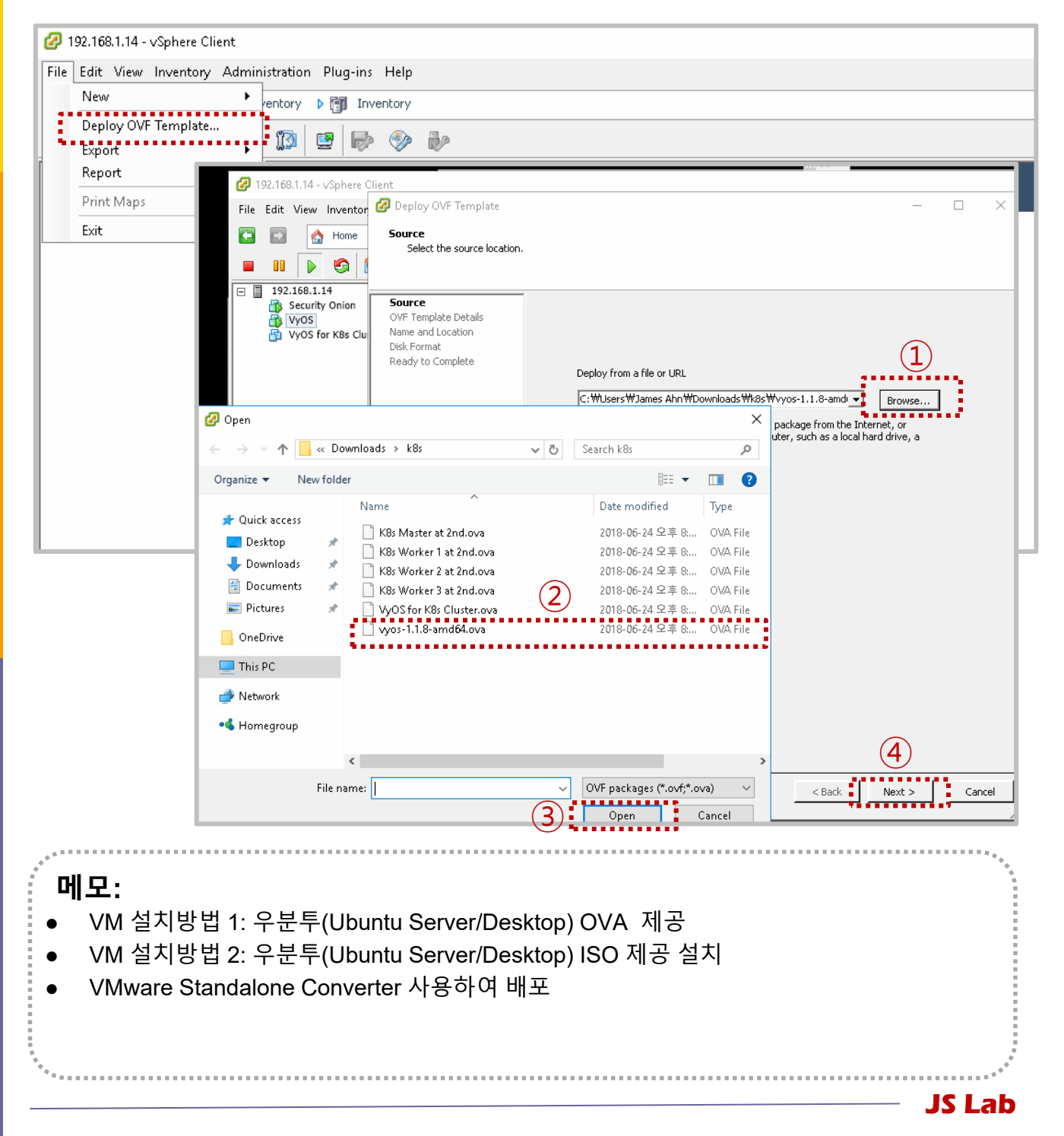

## ✤ 라우터 'VyOS' 설치를 위한 접속

#### ① 계정: ID / Password (vyos/vyos) 호스트 연결 스위치 접속

- **②** configure
- **3** set service ssh
- (4) commit
- **5** save
- 6 exit
- ⑦ show interface (eth0의 DHCP 서버 할당 IP 주소 사용)
- ⑧ Putty 등으로 접속

| Starting periodi<br>Loading cpufreq<br>Starting routing<br>Mounting VyOS Co<br>Starting VyOS ro<br>Starting vyOS-in                                                                    | c command scheduler: cron.<br>kernel modulesdone (none).<br>daemons: ripd ripngd ospfd os<br>nfigdone.<br>uter: migrate rl-system firewa<br>tfwatchd: vyos-intfwatchd.                    | pf6d bgpd.<br>11 configure.                                                                                            | 가상 라우터 VyOS 터미널 접속 (예)  |
|----------------------------------------------------------------------------------------------------|----------------------------------------------------------------------------------------------------|----------------------------------------------------------------------------------------------------|-------------------------|
| Welcome to VyOS                                                                                                    | – vyos tty1                                                                                                    |                                                                                                    |                         |
| vyos login: vyos<br>Password:<br>Linux vyos 3.13.<br>Welcome to VyOS.<br>This system is o<br>each module comp<br>files in /usr/sh<br>vyos@vyOs:~% sho<br>Codes: S - State<br>Interface | 11–1–amd64–vyos #1 SMP Sat Nov<br>pen-source software. The exact<br>rising the full system are des<br>are/doc/*/copyright.<br>w interfaces<br>, L – Link, u – Up, D – Down,<br>IP Address | 11 12:10:30 CET 2017 x86_64<br>distribution terms for<br>cribed in the individual<br>A - Admin Down<br>S/L Description |                         |
| <br>eth0<br>eth1                                                                                                    | 192.168.1.109/24                                                                                                    | u/u<br>u/u                                                                                                    |                         |
| 10                                                                                                    | -<br>127.0.0.1/8<br>::1/128                                                                                                    | u/u                                                                                                    |                         |
| vyos@vyos:~\$ _                                                                                                    |                                                                                                    |                                                                                                    | 가상 라우터 VyOS에 SSH 접속 (예) |
| vyosevyos.<br>Codes: S -<br>Interface<br>eth0<br>eth1                                                                                                    | \$ show interlace<br>State, L - Link, u -<br>IP Address<br>                                                                                                    | Up, D – Down, A – Admin<br>S/L<br>4 u/u<br>u/u                                                                         | Down<br>Description<br> |
| ⊺o<br>vyos@vyos∶                                                                                                    | 127.0.0.1/8<br>::1/128<br>~\$                                                                                                    | u/u                                                                                                    |                         |
| 메모:<br>• https://                                                                                                    | ′wiki.vyos.net/wiki/Use                                                                                                    | r_Guide                                                                                                    |                         |
|                                                                                                    |                                                                                                    |                                                                                                    | JS Lab                  |

## ✤ VyOS 컨피규레이션 세팅

#### 1 configure

- 2 set interfaces ethernet eth0 address dhcp # Internet
- **③** set interfaces ethernet eth0 description 'WAN'
- (4) set interfaces ethernet eth1 address '192.168.0.1/24'
- **(5)** set interfaces ethernet eth1 description 'LAN'
- 6 set nat source rule 100 outbound-interface 'eth0' # NAT
- ⑦ set nat source rule 100 source address '192.168.0.0/24'
- **(8)** set nat source rule 100 translation address masquerade
- (9) set service dhcp-server disabled 'false' # DHCP Server
- In set service dhcp-server shared-network-name LAN subnet 192.168.0.0/24 default-router '192.168.0.1'
- set service dhcp-server shared-network-name LAN subnet 192.168.0.0/24 dns-server '192.168.0.1'
- 12 set service dhcp-server shared-network-name LAN subnet 192.168.0.0/24 domain-name 'internal-network'
- set service dhcp-server shared-network-name LAN subnet 192.168.0.0/24 lease '86400'
- set service dhcp-server shared-network-name LAN subnet 192.168.0.0/24 start '192.168.0.200' stop '192.168.0.232'
- (5) set service dns forwarding cache-size '0' # DNS
- **16** set service dns forwarding listen-on 'eth1'
- **(**) set service dns forwarding name-server '8.8.8.8'
- Image: Book and the same and the same a

#### 메모:

- 라우터 이름(예): set system host-name 'vyos-1'
- 인터페이스 확인: 'show interface'
- 컨피규레이션 완료: 'commit' & 'save'
- DHCP IP주소 할당 확인: show dhcp server leases
- 업무 적용시: 고정 IP 주소 사용 권장

#### VyOS Operation

- (1) show dhcp server leases # commit  $\rightarrow$  save  $\rightarrow$  exit 후에 실행
- ② show interface

vvos@vvos:~\$ show interface

| u/u WAN<br>u/u LAN<br>u/u |                |
|---------------------------|----------------|
| u/u LAN<br>u/u            |                |
| u/u                       |                |
|                           |                |
|                           |                |
|                           |                |
| xpiration Pool            | Client Name    |
|                           |                |
|                           | **             |
|                           |                |
|                           |                |
| .8-amd64.ova)             |                |
|                           |                |
|                           |                |
|                           |                |
|                           | xpiration Pool |

#### ✤ VyOS 세팅 후 컨피규레이션 확인

vyos@vyos:~\$ show config service { interfaces { ethernet eth0 { address dhcp description WAN duplex auto hw-id 00:0c:29:fd:c9:ca smp\_affinity auto speed auto } ethernet eth1 { address 192.168.0.1/24 description LAN duplex auto hw-id 00:0c:29:fd:c9:d4 } smp\_affinity auto } speed auto } loopback lo { } } nat { } source { } rule 100 { ssh { outbound-interface eth0 } source { address } 192.168.0.0/24 system { } translation { address masquerade } } } } } } } } 메모: LAN/WAN설정

- DHCP 서버 설정
- VMware 이미지 사용 가능

dhcp-server { disabled false shared-network-name LAN { authoritative disable subnet 192.168.0.0/24 { default-router 192.168.0.1 dns-server 192.168.0.1 domain-name internal-network lease 86400 start 192.168.0.200 { stop 192.168.0.232 } } dns { forwarding { cache-size 0 listen-on eth1 name-server 8.8.8.8 port 22 config-management { commit-revisions 100 console { host-name vyos login { user vyos { authentication { level admin

ntp { server 0.pool.ntp.org { } server 1.pool.ntp.org { } server 2.pool.ntp.org { } } package { auto-sync 1 repository community { components main distribution helium password \*\*\*\*\*\*\*\*\*\*\*\*\*\*\*\* url http://packages.vyos.net/vyos username " } } syslog { global { facility all { level notice facility protocols { level debug } } time-zone UTC

}

#### ✤ NetFlow @ VyOS 설치 (선택)

- 1 config
- ② set system flow-accounting interface eth0
- **③** set system flow-accounting interface eth1
- (4) set system flow-accounting netflow engine-id 100
- **(5)** set system flow-accounting netflow version **5**
- 6 set system flow-accounting netflow server 192.168.0.208 port 2055
- set system flow-accounting netflow server 192.168.0.226 port 2055
- (8) set system flow-accounting sflow server 192.168.0.226 port 9996
- (9) commit
- 10 save

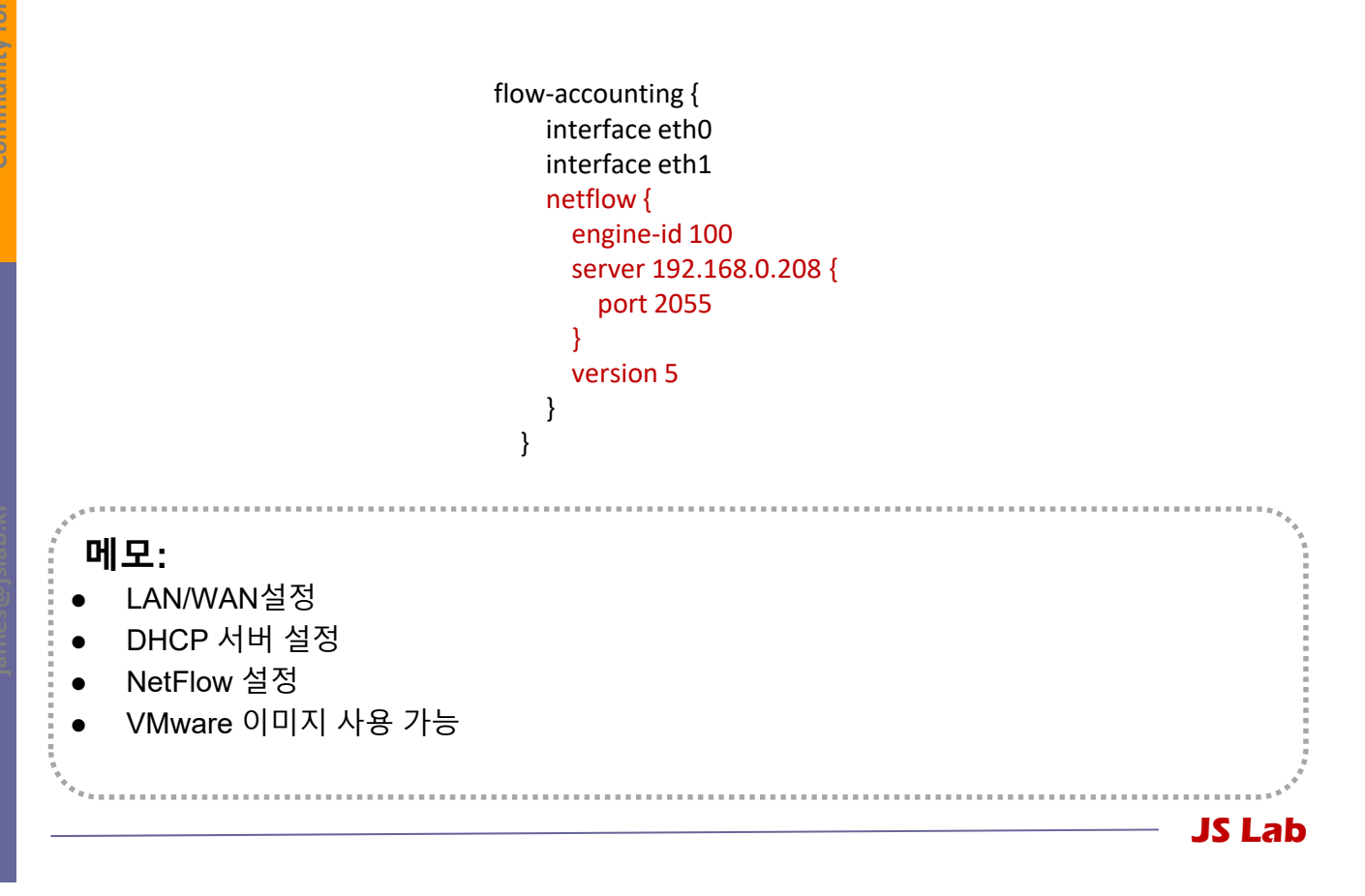

# 목차

- 1. 실습 환경
- 2. vRouter (VyOS..)

## 3. Host (Ubuntu..)

- 4. vSwitch (OVS..)
- 5. 컨테이너 (Docker..)
- 6. **이**□**|⊼|** (Docker Image)
- **7. 스웜** (Swarm)
- 8. 스택과 서비스 (Stack/Service)
- 9. FaaS (Open Function as a Service)
- **10. Container Networking** (Docker..)

#### \* Ubuntu Server 16.04 Installation

- ① USB Booting 선택 # Bare-Metal
- ② ISO 파일 선택 # 4 GB RAM / 32 GB Storage
- ③ 언어 선택 'Korean (한국어)' and 'Continue'
- ④ 선택 'Install Ubuntu Server'

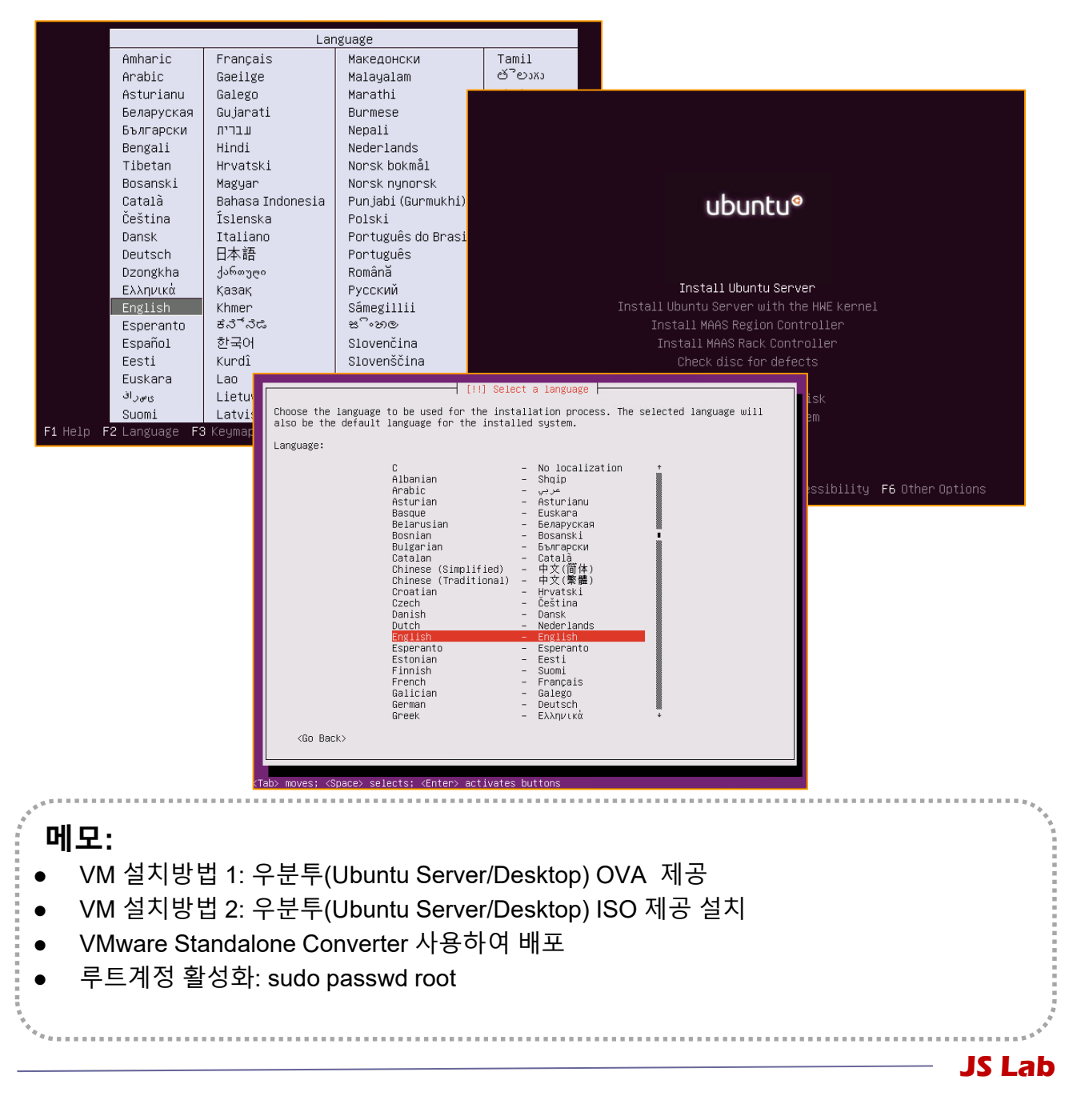

#### \* Ubuntu Server 16.04 Installation

- 1 Full Name 'jalsb'
- ② User name 'jslab'
- ③ Password 'jslab123'

| imary network interface:<br><mark>ensi60: V</mark><br>ensi92: V<br>⟨Go Back⟩ | Ware VHXHET3 Ethernet Controller<br>Wware VHXNET3 Ethernet Controller                                                                                                    |
|------------------------------------------------------------------------------|----------------------------------------------------------------------------------------------------|
|                                                                              | A user account will be created for you to use instead of the root account for<br>non-administrative activities.<br>Please enter the real name of this user. This information will be used for instance as<br>default origin for emails sent by this user as well as any program which displays or use<br>the user's real name. Your full name is a reasonable choice.<br>Full name for the new user:                                                                                                    |
| noves; <space> selects; <enter< th=""><th>/ acti</th></enter<></space>       | / acti                                                                                                    |
|                                                                              | [11] Partition disks         The installer can guide you through partitioning a disk (using different standard schemes) or, if you prefer, you can do it manually. With guided partitioning you will still have a chance later to review and customise the results.         If you choose guided partitioning for an entire disk, you will next be asked which disk should be used.         Partitioning method:         Buided - use entire disk         Buided - use entire disk and set up LVM         Buided - use entire disk and set up encrypted LVM         Wanual <go back=""></go> |
|                                                                              | <tab> moves; <space> selects; <enter> activates buttons</enter></space></tab>                                                                                                    |
| 모:                                                                           |                                                                                                    |

#### \* Ubuntu Server 16.04 Installation

- No automatic updates
- ② OpenSSH server
- ③ User name 'jslab'

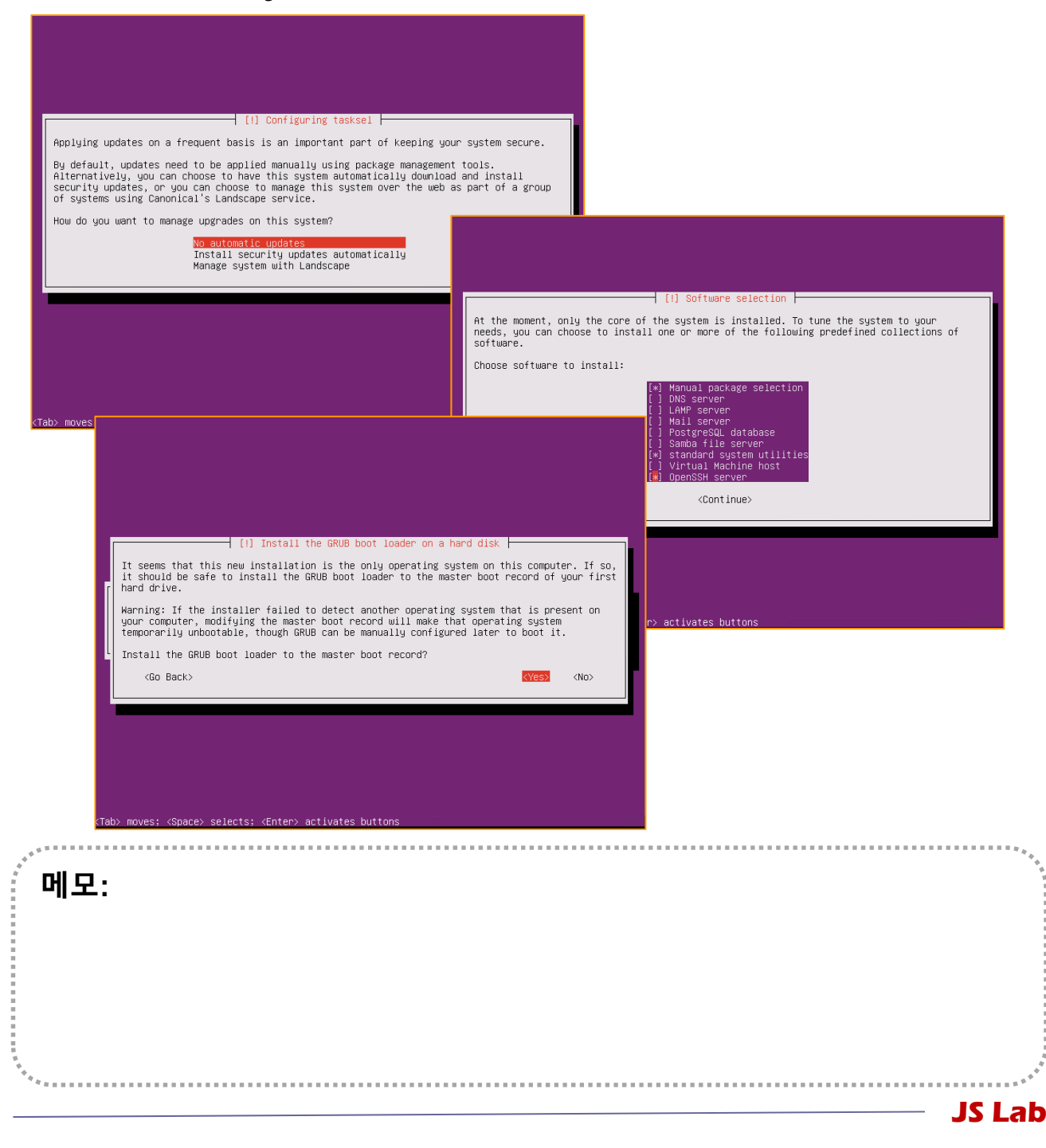

#### \* Ubuntu Server 16.04 Installation

sudo apt install Im-sensors

#### ② ip link show

- **③ Static IP Address Setting**
- ④ Host Name Setting

# sensors for Bare metal

# Check Interfaces

| - SSH Well-known Port 면경 -                                                                                                | - 고싱 IP 수소 실성-                                                                                                    |  |  |  |
|----------------------------------------------------------------------------------------------------|----------------------------------------------------------------------------------------------------|--|--|--|
| sudo vi /etc/ssh/sshd_config                                                                                              | sudo vi /etc/network/interfaces                                                                                                    |  |  |  |
| # What ports, IPs and protocols we listen for<br>Port 33322                                                               | # Iface ens160 inet dhcp<br>iface ens160 inet static                                                                                                    |  |  |  |
| - 계정 암호 변경 -                                                                                                    | address 192.168.0.xx<br>netmask 255.255.255.0<br>gateway 192.168.0.1<br>dns-nameservers 8.8.8.8<br>cntl+o → enter → cntl+x<br>sudo /etc/init.d/networking restart (or reboot)<br>- Root 계정 생성 - |  |  |  |
| To change the root password:<br>sudo passwd<br>To change your user password:<br>passwd<br>To change other users password: |                                                                                                    |  |  |  |
| sudo passwd USERNAME                                                                                                    |                                                                                                    |  |  |  |
| - 호스트 이름 변경 -                                                                                                    | sudo -l                                                                                                    |  |  |  |
| /etc/hostname<br>/etc/hosts<br>sudo nano /etc/hostname<br>sudo vi /etc/hosts                                              | passwd<br>sudo passwd root                                                                                                    |  |  |  |
|                                                                                                    | - Putty to VyOS for sshd-                                                                                                    |  |  |  |
|                                                                                                    | 192.168.1.xxx @ Putty for VyOS<br>ssh jslab@192.168.0.yy                                                                                                    |  |  |  |
| ب <sup>ر، د</sup>                                                                                                    |                                                                                                    |  |  |  |
| MI 4 .                                                                                                    |                                                                                                    |  |  |  |

- Ubuntu Server 루트계정 활성화: sudo passwd root
- VM 이미지 Import 시 네트워크 인터페이스 확인 위한 명령어 'ip link show'
- Root 계정으로 실행 필요시 (sudo 사용 일반 계정은 실행하지 못함)
  - 루트계정 활성화: sudo passwd root

# 목차

- 1. 실습 환경
- 2. vRouter (VyOS..)
- 3. Host (Ubuntu..)
- 4. vSwitch (OVS..)
- 5. 컨테이너 (Docker..)
- 6. **이**□**|⊼|** (Docker Image)
- **7. 스웜** (Swarm)
- 8. 스택과 서비스 (Stack/Service)
- 9. FaaS (Open Function as a Service)
- **10. Container Networking** (Docker..)

## 4. vSwitch (OVS)

#### \* Open vSwitch Installation (스위치 2개 예)

- sudo apt install -y openvswitch-switch
- ② sudo ovs-vsctl show
- 3 ps -el | grep ovs
- ④ sudo ovs-vsctl add-br ovs1xx # ubuntu1
- **sudo ovs-vsctl show**
- 6 sudo ovs-vsctl add-br ovs2xx # ubuntu2
- Show ovs-vsctl show

| james@ubuntu18: <sup>~</sup> \$ <mark>sudo ovs-vsct  show</mark><br>[sudo] password for james: |        |   |          |      |   |   |          |              |  |  |
|------------------------------------------------------------------------------------------------|--------|---|----------|------|---|---|----------|--------------|--|--|
| 51da28cb-d5cf-4699-8a28-5045a5960295                                                           |        |   |          |      |   |   |          |              |  |  |
| ovs_version: "2.9.0"                                                                           |        |   |          |      |   |   |          |              |  |  |
| james@ubuntu18:~ <b>\$ ps -el   grep ovs</b>                                                   |        |   |          |      |   |   |          |              |  |  |
| 5 S O 2                                                                                        | 2879 1 | 0 | 70 -10 - | 5204 | _ | ? | 00:00:00 | ovsdb-server |  |  |
| 5 S 0 2                                                                                        | 2927 1 | 0 | 70 -10 - | 6618 | — | ? | 00:00:00 | ovs-vswitchd |  |  |

```
james@ubuntu18:~$ sudo ovs-vsctl add-br ovs1qotom
james@ubuntu18:~$ sudo ovs-vsctl show
51da28cb-d5cf-4699-8a28-5045a5960295
Bridge "ovs1qotom"
Port "ovs1qotom"
Interface "ovs1qotom"
type: internal
ovs_version: "2.9.0"
```

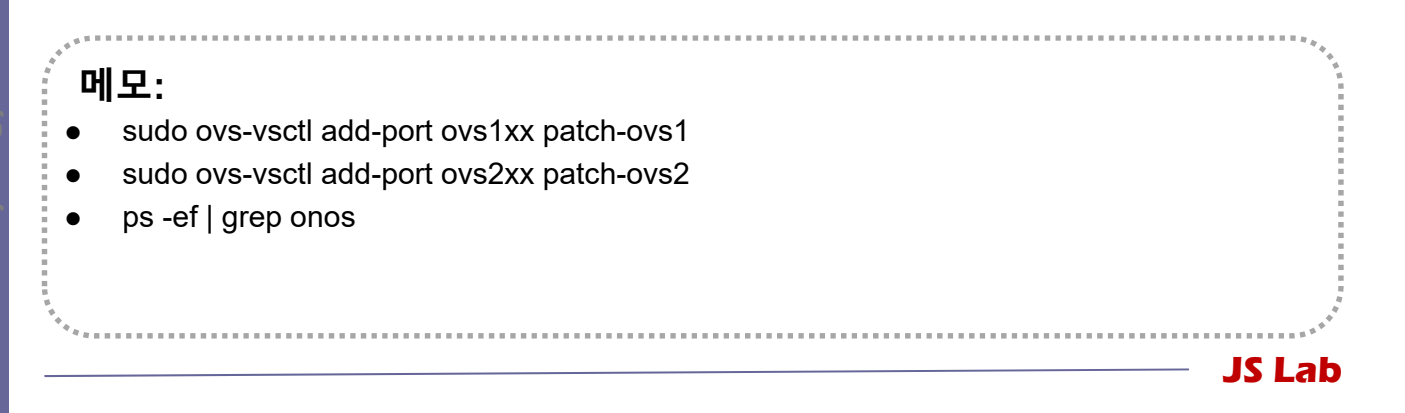

## 4. vSwitch (OVS)

#### \* Open vSwitch Installation

- sudo ovs-dpctl show
- ② sudo ovs-vsctl show

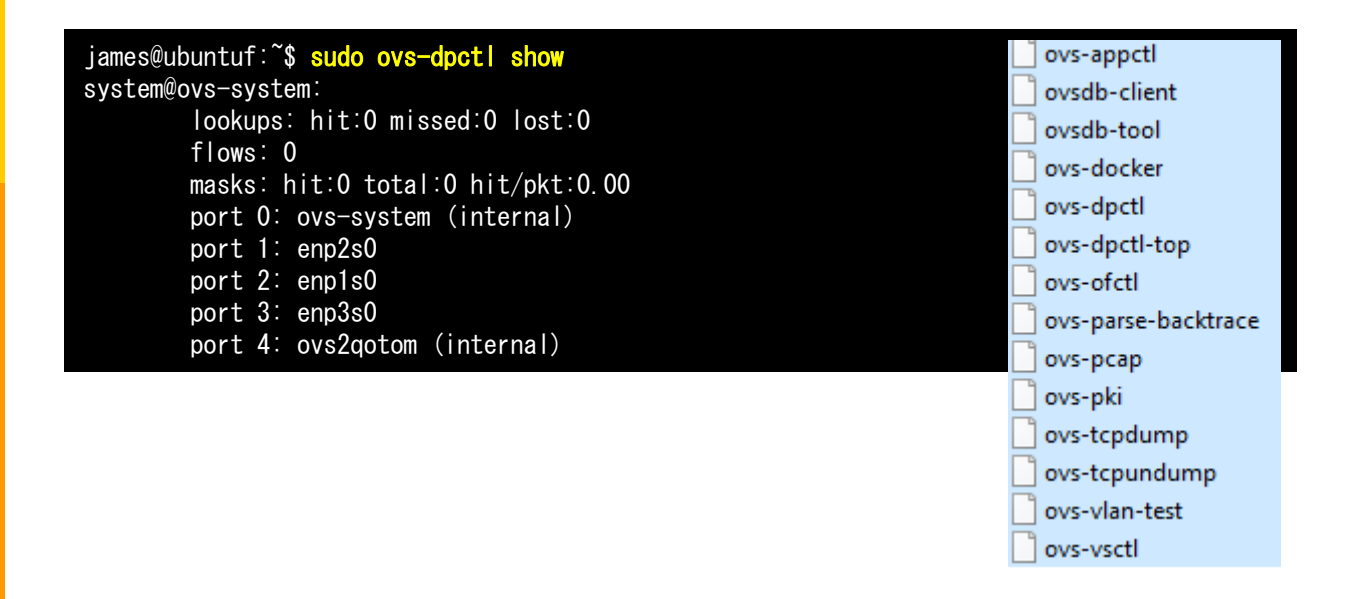

- sudo ovs-vsctl add-port ovs1xx patch-ovs1
- sudo ovs-vsctl add-port ovs2xx patch-ovs2
#### \* Open vSwitch Installation

#### 1 Ifconfig

#### ② sudo ovs-vsctl add-port ovs1xx enp1s0

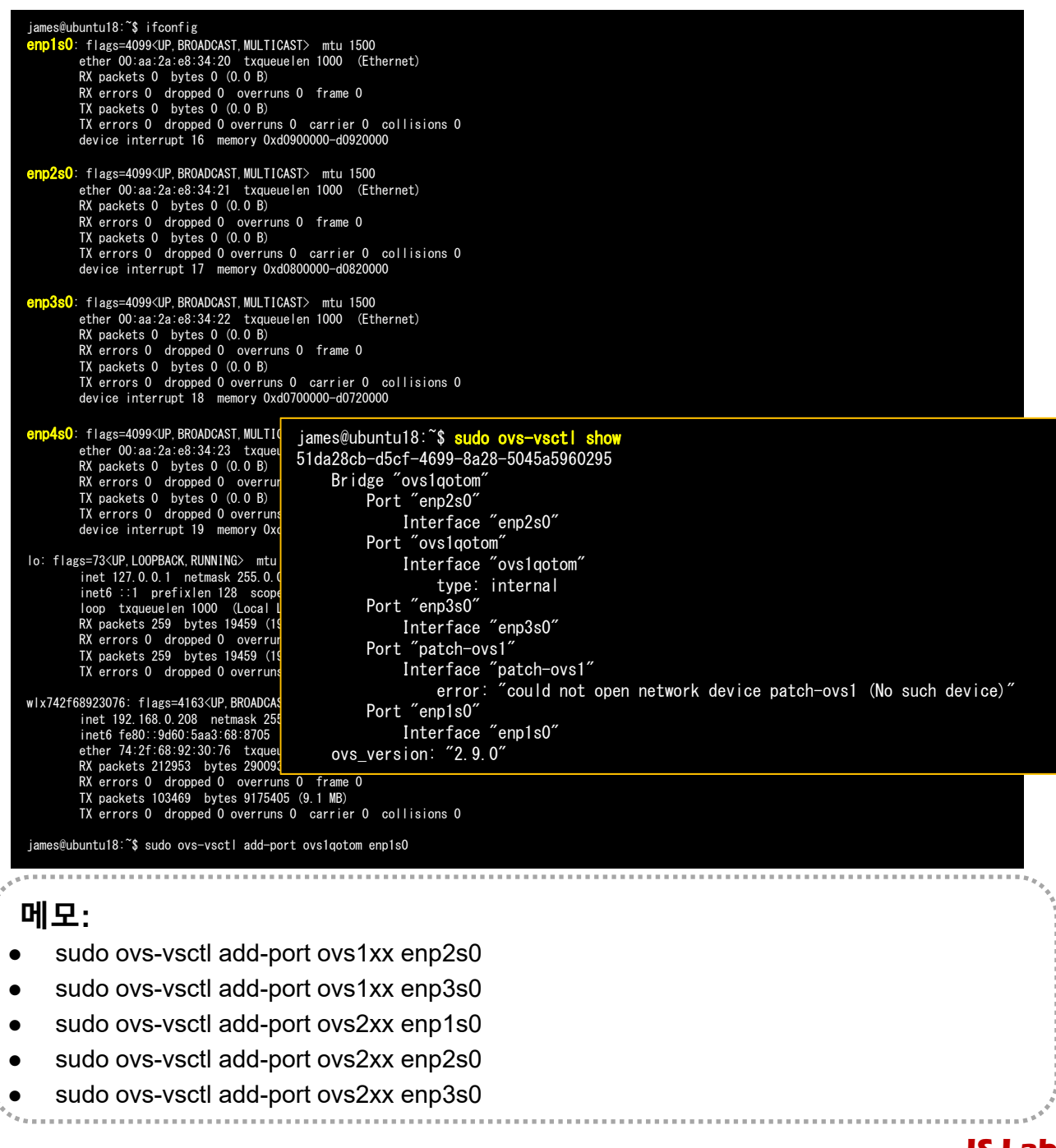

- \* Open vSwitch Installation (스위치 2개 예)
- sudo ovs-vsctl set-controller ovs1xx tcp:203.255.252.51:6653
- 2 sudo ovs-vsctl set-controller ovs2xx tcp:203.255.252.51:6653
- Interp://203.255.252.xx:8181/onos/ui # onos / rocks
- ④ ssh james@203.255.252.xx:8101

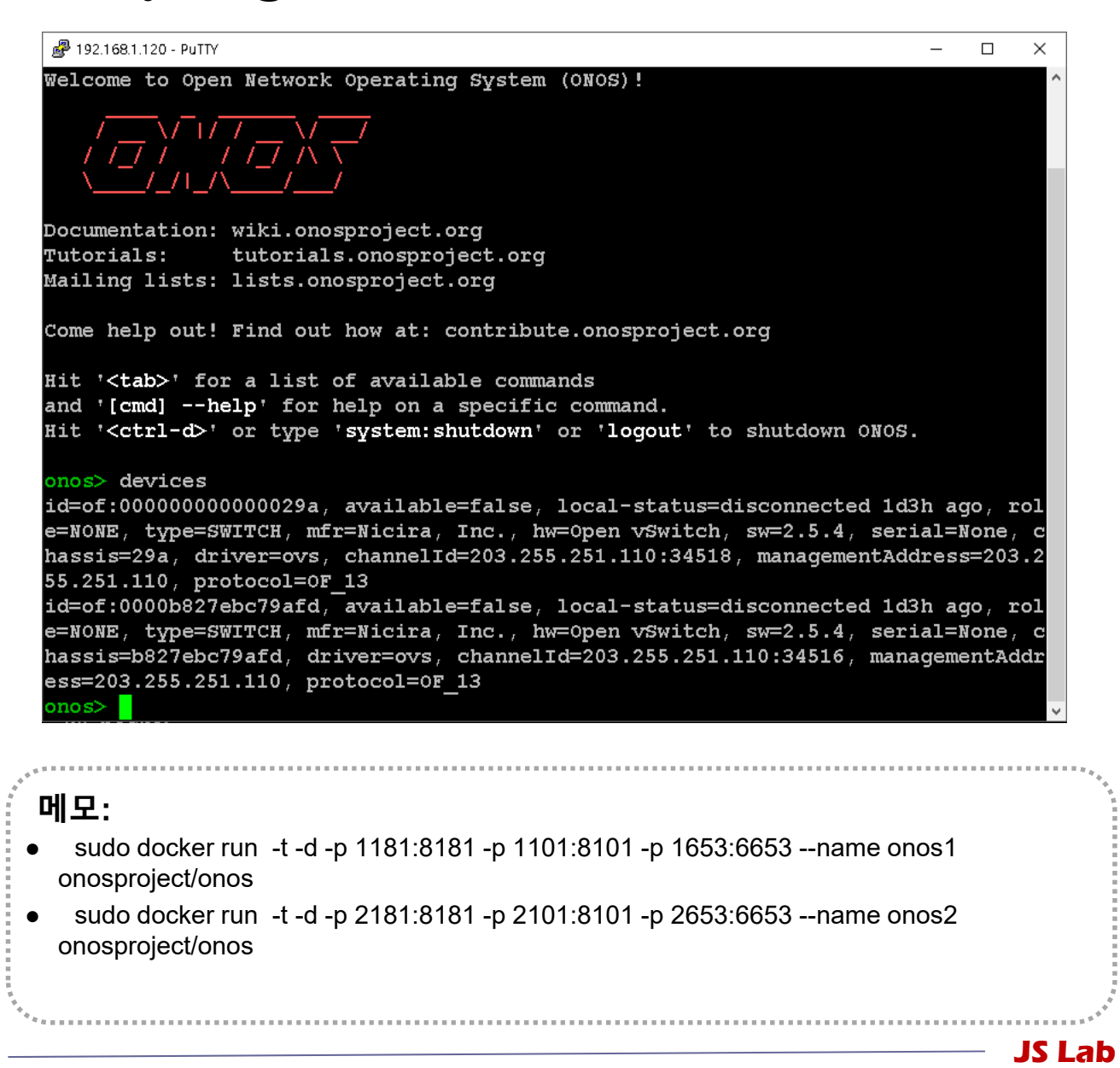

### \* Open vSwitch Installation

- ① 개인별 제공 원격 ONOS SDN 제어기 연결
- ② 개인 스위치별 연결 주소 제공

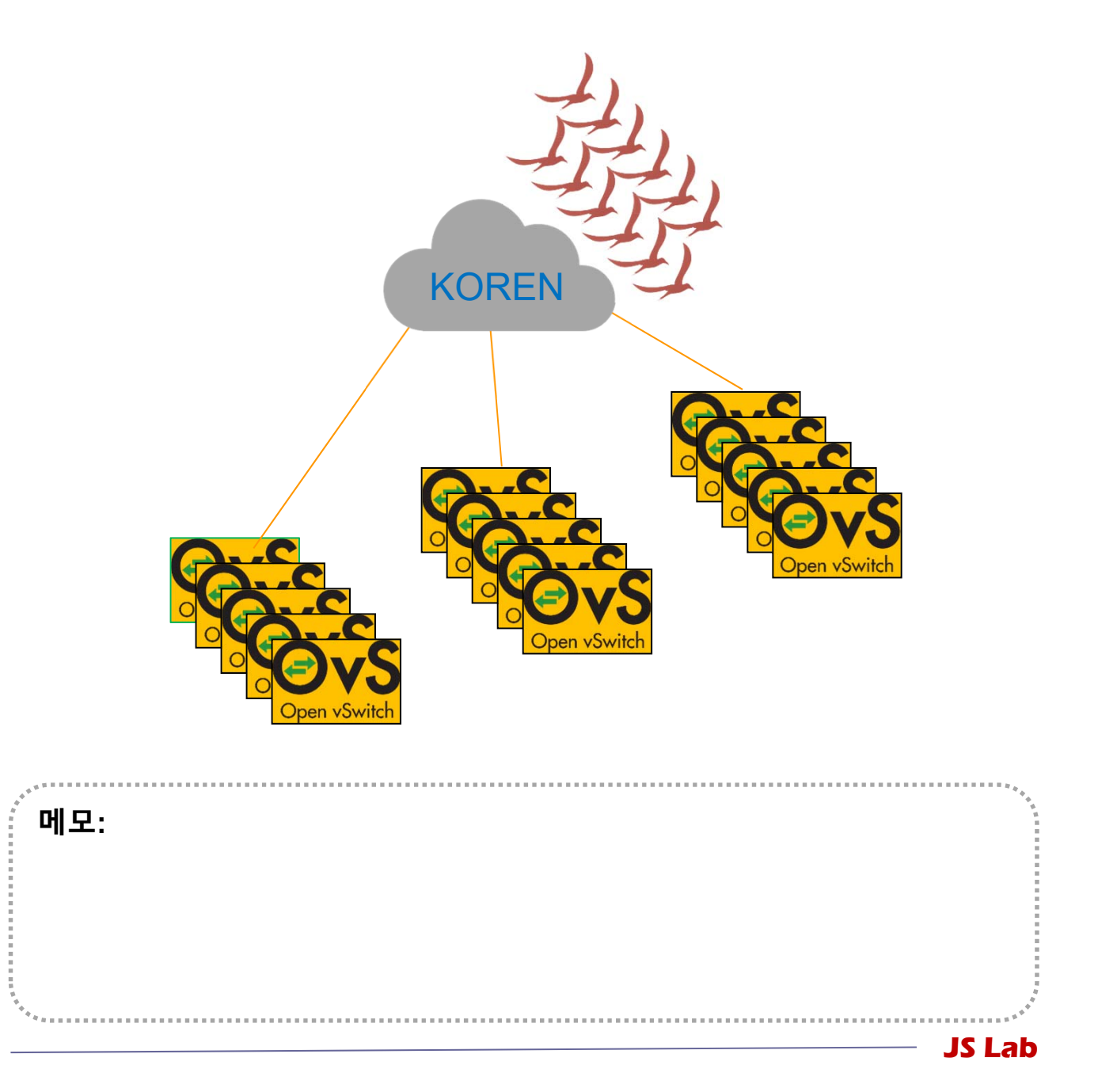

Community for KOREN AI Network Lab

#### \* Open vSwitch Installation

- ① <u>http://203.255.252.xx:8181/onos/ui</u> # onos / rocks
- ② ssh james@203.255.252.xx:8101 # CLI for ONOS

|    |                | Port #8181<br>Dashboard | Port #8101<br>ONOS CLI | Port #6653<br>ONOS |
|----|----------------|-------------------------|------------------------|--------------------|
| 1  | 203.255.252.51 | 1181                    | 1101                   | 1653               |
| 2  | 203.255.252.51 | 2181                    | 2101                   | 2653               |
| 3  | 203.255.252.51 | 3181                    | 3101                   | 3653               |
| 4  | 203.255.252.51 | 4181                    | 4101                   | 4653               |
| 5  | 203.255.252.51 | 5181                    | 5101                   | 5653               |
| 6  | 203.255.252.51 | 6181                    | 6101                   | 6653               |
| 7  | 203.255.252.51 | 7181                    | 7101                   | 7653               |
| 8  | 203.255.252.51 | 8181                    | 8101                   | 8653               |
| 9  | 203.255.252.51 | 9181                    | 9101                   | 9653               |
| 10 | 203.255.252.51 | 10181                   | 10101                  | 10653              |
| 11 | 203.255.252.52 | 1181                    | 1101                   | 1653               |
| 12 | 203.255.252.52 | 2181                    | 2101                   | 2653               |
| 13 | 203.255.252.52 | 3181                    | 3101                   | 3653               |
| 14 | 203.255.252.52 | 4181                    | 4101                   | 4653               |
| 15 | 203.255.252.52 | 5181                    | 5101                   | 5653               |

. . . . . . . . . . . . . . . .

- sudo ovs-ofctl dump-flows ovs1xx
- sudo ovs-ofctl show ovs1xx
- sudo ovs-ofctl dump-flows ovs2xx
- sudo ovs-ofctl show ovs2xx

#### ✤ Open vSwitch Installation (원격 개인별 ONOS 설치 예)

Isudo docker run -t -d -p 1181:8181 -p 1101:8101 -p 1653:6653 --name onos1 onosproject/onos # student 1

② sudo docker run -t -d -p 2181:8181 -p 2101:8101 -p 2653:6653 --name onos2 onosproject/onos # student 2

③ sudo docker run -t -d -p 3181:8181 -p 3101:8101 -p 3653:6653 --name onos3 onosproject/onos # student 3

sudo docker run -t -d -p 4181:8181 -p 4101:8101 -p
 4653:6653 --name onos4 onosproject/onos # student 4

sudo docker run -t -d -p 5181:8181 -p 5101:8101 -p 5653:6653 --name onos5 onosproject/onos # student 5

Sudo docker run -t -d -p 6181:8181 -p 6101:8101 -p 6653:6653 --name onos6 onosproject/onos # student 6

 sudo docker run -t -d -p 7181:8181 -p 7101:8101 -p 7653:6653 --name onos7 onosproject/onos # student 7

sudo docker run -t -d -p 8181:8181 -p 8101:8101 -p 8653:6653 --name onos8 onosproject/onos # student 8

sudo docker run -t -d -p 9181:8181 -p 9101:8101 -p 9653:6653 --name onos9 onosproject/onos # student 9

sudo docker run -t -d -p 10181:8181 -p 10101:8101 -p
 10653:6653 --name onos10 onosproject/onos # student 10

・ ・ sudo systemctl stop ntopng ・ sudo ntopng ・ sudo docker start onosxx JS Lab

#### \* Open vSwitch Installation

- ① sudo ovs-vsctl set-controller ovs1xx tcp:203.255.252.51:10653
- 2 sudo ovs-vsctl set-controller ovs2xx tcp:203.255.252.51:10653
- Inttp://203.255.252.51:8181/onos/ui # onos / rocks

```
james@ubuntu18:~$ sudo ovs-ofct1 show ovs1qotom
OFPT_FEATURES_REPLY (xid=0x2): dpid:000000aa2ae83420
n_tables:254, n_buffers:0
capabilities: FLOW_STATS TABLE_STATS PORT_STATS QUEUE_STATS ARP_MATCH_IP
actions: output enqueue set_vlan_vid set_vlan_pcp strip_vlan mod_dl_src mod_dl_dst mod_nw_src mod_nw_dst
mod_nw_tos mod_tp_src mod_tp_dst
 1 (enp1s0) : addr:00:aa:2a:e8:34:20
      config:
                     0
      state:
                      LINK_DOWN
      current: COPPER AUTO_NEG
advertised: 10MB-HD 10MB-FD 100MB-HD 100MB-FD 1GB-FD COPPER AUTO_NEG
supported: 10MB-HD 10MB-FD 100MB-HD 100MB-FD 1GB-FD COPPER AUTO_NEG
 speed: 0 Mbps now, 1000 Mbps max
2(enp2s0): addr:00:aa:2a:e8:34:21
                     0
      config∶
      state:
                      LINK_DOWN
      current: COPPER AUTO_NEG
advertised: 10MB-HD 10MB-FD 100MB-FD 1GB-FD COPPER AUTO_NEG
      supported: 10MB-HD 10MB-FD 100MB-HD 100MB-FD 1GB-FD COPPER AUTO_NEG
      speed: 0 Mbps now, 1000 Mbps max
 3 (enp3s0) : addr:00:aa:2a:e8:34:22
                     0
      config:
      state:
                      LINK_DOWN
                     COPPER AUTO_NEG
      current:
      advertised: 10MB-HD 10MB-FD 100MB-HD 100MB-FD 1GB-FD COPPER AUTO_NEG
      supported: 10MB-HD 10MB-FD 100MB-HD 100MB-FD 1GB-FD COPPER AUTO_NEG
 speed: 0 Mbps now, 1000 Mbps max
LOCAL (ovs1qotom): addr:00:aa:2a:e8:34:20
                     PORT_DOWN
      config:
                     LINK_DOWN
       state:
speed: O Mbps now, O Mbps max
OFPT_GET_CONFIG_REPLY (xid=0x4): frags=normal miss_send_len=0
james@ubuntu18:~$
```

#### 메모:

- sudo ovs-ofctl dump-flows ovs1qotom
- sudo ovs-ofctl show ovs1qotom
- sudo ovs-ofctl dump-flows ovs2qotom
- sudo ovs-ofctl show ovs2qotom

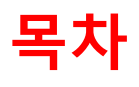

- 1. 실습 환경
- 2. vRouter (VyOS..)
- 3. Host (Ubuntu..)
- 4. vSwitch (OVS..)
- 5. 컨테이너 (Docker..)
- 6. **이미지** (Docker Image)
- 7. 스웜 (Swarm)
- 8. 스택과 서비스 (Stack/Service)
- 9. FaaS (Open Function as a Service)
- 10. Container Networking (Docker..)

### \* Prerequisites @ Ubuntu 16.04

1 useradd jslab

#### 2 sudo visudo

# User privilege specification

root ALL=(ALL:ALL) ALL jslab ALL=(ALL:ALL) ALL

**3** sudo apt install docker.io # Optional for 1.13.1 (May 2018)

- ④ sudo curl -fsSL https://get.docker.com/ | sh # latest
- sudo usermod -aG docker jslab
- 6 sudo docker version

| james@ubuntu-se<br>Client:                                                                                                    | rver:~\$ sudo docker version                                                                                                   |
|----------------------------------------------------------------------------------------------------|----------------------------------------------------------------------------------------------------|
| Version:                                                                                                    | 18.05.0-ce                                                                                                    |
| API version:                                                                                                    | 1.37                                                                                                    |
| Go version:                                                                                                    | go1.9.5                                                                                                    |
| Git commit:                                                                                                    | f150324                                                                                                    |
| Built:                                                                                                    | Wed May 9 22:16:25 2018                                                                                                    |
| OS/Arch:                                                                                                    | linux/amd64                                                                                                    |
| Experimental:                                                                                                    | false                                                                                                    |
| Orchestrator: s                                                                                                    | swarm                                                                                                    |
| Server:<br>Engine:<br>Version:<br>API version:<br>Go version:<br>Git commit:<br>Built:<br>OS/Arch:<br>Experimental:<br>james@ubuntu-se | 18.05.0-ce<br>1.37 (minimum version 1.12)<br>go1.9.5<br>f150324<br>Wed May 9 22:14:32 2018<br>linux/amd64<br>false<br>rver:~\$ |

- sudo apt install docker.io (설치 Docker Version 1.13.1. / hyperledger 17.06.2-ce 이상 권장)
- 실습 교재 cut & paste 사용시 외부에서 putty등을 사용
- Ubuntu Desktop 은 'sudo apt install openssh-server' 로 sshd 설치
- Ubuntu Desktop 은 'sudo apt install curl' 로 curl 설치

#### \* docker info

james@ubuntu-server:~**\$ sudo docker info** Containers: 0 Running: 0 Paused: 0 Stopped: 0 Images: 0 Server Version: 18.05.0-ce Storage Driver: aufs Root Dir: /var/lib/docker/aufs Backing Filesystem: extfs Dirs: 0 Dirperm1 Supported: true Logging Driver: json-file Cgroup Driver: cgroupfs Plugins: Volume: local Network: bridge host macvlan null overlay Log: awslogs fluentd gcplogs gelf journald json-file logentries splunk syslog Swarm: inactive Runtimes: runc Default Runtime: runc Init Binary: docker-init containerd version: 773c489c9c1b21a6d78b5c538cd395416ec50f88 runc version: 4fc53a81fb7c994640722ac585fa9ca548971871 init version: 949e6fa Security Options: apparmor seccomp Profile: default Kernel Version: 4.4.0-116-generic Operating System: Ubuntu 16.04.4 LTS OSType: linux Architecture: x86\_64 CPUs: 4 Total Memory: 3.859GiB Name: ubuntu-server ID: FYOC:6LZN:0IXJ:4YPQ:3RMB:MHMW:5MLW:2ZUD:0RS5:FSGH:I4JH:G6IQ Docker Root Dir: /var/lib/docker Debug Mode (client): false Debug Mode (server): false Registry: https://index.docker.io/v1/ Labels: Experimental: false Insecure Registries: 127. 0. 0. 0/8 Live Restore Enabled: false

WARNING: No swap limit support james@ubuntu-server:~\$

메모: • <u>http://hyperledger-fabric.readthedocs.io/en/latest/prereqs.html</u> JS Lab

### \* ntopng @ Ubuntu for flow monitoring

- ① **sudo apt install ntopng** # sudo ntopng
- sudo systemctl enable ntopng
- ③ <u>http://192.168.0.xx:3000</u> # admin / admin → password
- ④ <u>http://192.168.0.xx:3000</u> # admin / admin → password
- **S sudo apt install docker.io** # Optional for 1.13.1 (May 2018)
- 6 sudo apt install curl
- ⑦ sudo curl -fsSL https://get.docker.com/ | sh # latest
- sudo usermod -aG docker james
- sudo docker version

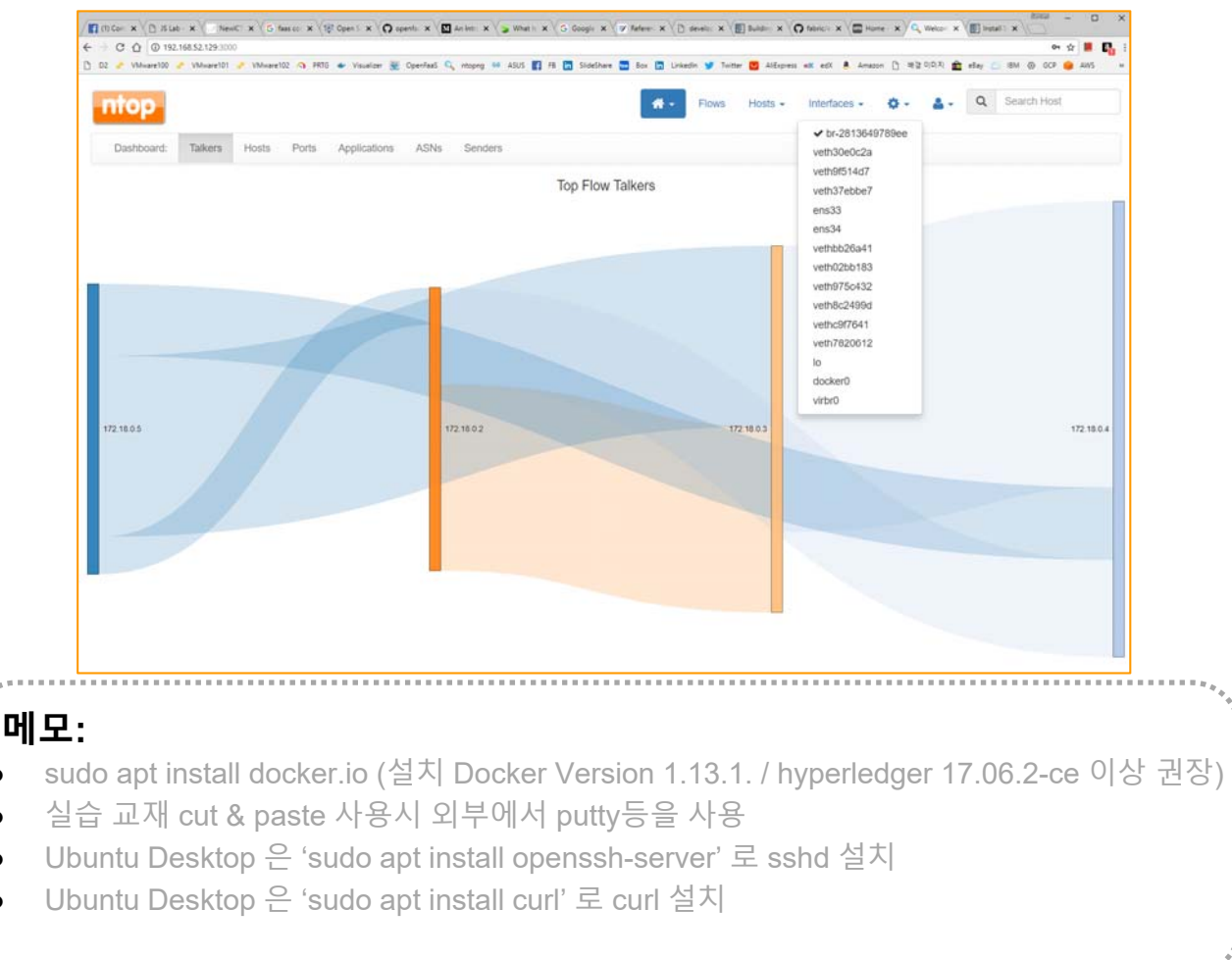

## \* ntopng @ Ubuntu for flow monitoring

- 1 All Hosts
- 2 Active Flows

| ntop        |          |        |             | <b>#</b> -    | Flows | Hosts - Interfaces - | 🔅 - 🛔 - Q Search H | lost          |
|-------------|----------|--------|-------------|---------------|-------|----------------------|--------------------|---------------|
| All Hosts   |          |        |             |               |       |                      | 10 -               | Filter Hosts+ |
| IP Address  | Location | Alerts | Name        | Seen Since    | ASN   | Breakdown            | Throughput         | Traffic       |
| 172.18.0.9  | Local    | 0      | 172.18.0.9  | 7 min, 46 sec |       | Sent Rovd            | 0 bps —            | 1.7 KB        |
| 172.18.0.8  | Local    | 0      | 172.18.0.8  | 8 min, 3 sec  |       | Sent Rovd            | 463.35 bps 🛧       | 1.98 KB       |
| 172.18.0.6  | Local    | 0      | 172.18.0.6  | 7 min, 17 sec |       | Sent Rovd            | 0 bps <del>-</del> | 3.4 KB        |
| 172.18.0.5  | Local    | 0      | 172.18.0.5  | 8 min, 19 sec |       | Sent Rovd            | 68.45 Kbit 🛧       | 3.88 MB       |
| 172.18.0.4  | Local    | 0      | 172.18.0.4  | 8 min, 19 sec |       | Sent Rovd            | 78.6 Kbit 🛧        | 3.89 MB       |
| 172.18.0.3  | Local    | 0      | 172.18.0.3  | 8 min, 19 sec |       | Sent Rovd            | 75.09 Kbit 🛧       | 3.86 MB       |
| 172.18.0.2  | Local    | 0      | 172.18.0.2  | 8 min, 19 sec |       | Sent Rovd            | 68.14 Kbit 🛧       | 3.87 MB       |
| 170 10 0 10 | (1997)   | 0      | 172 18 0 10 | 7 min 28 sec  |       | Suit                 | 0 bos =            | 17 KB         |

| Local Ho    | sts Active Flows    | Matrix              |             |                     |             |                     |             |
|-------------|---------------------|---------------------|-------------|---------------------|-------------|---------------------|-------------|
|             | 172.18.0.3          | 172.18.0.4          | 172.18.0.6  | 172.18.0.5          | 172.18.0.8  | 172.18.0.2          | 172.18.0.10 |
| 172.18.0.3  |                     | 497.3 KB 504.39 KB  |             | 437.58 KB 438.14 KB | 112 B 178 B | 434.39 KB 442.83 KB |             |
| 172.18.0.4  | 504.39 KB 497.3 KB  |                     | 178 B 112 B | 448.29 KB 437.77 KB |             | 444.98 KB 442.93 KB | 112 B 178 B |
| 172.18.0.6  |                     | 112 B 178 B         |             | 112 B 178 B         |             |                     |             |
| 172.18.0.5  | 438.14 KB 437.58 KB | 437.77 KB 448.29 KB | 178 B 112 B |                     |             | 499.65 KB 498.83 KB |             |
| 172.18.0.8  | 178 B 112 B         |                     |             |                     |             |                     |             |
| 172.18.0.2  | 442.83 KB 434.39 KB | 442.93 KB 444.98 KB |             | 498.83 KB 499.65 KB |             |                     |             |
| 172.18.0.10 |                     | 178 B 112 B         |             |                     |             |                     |             |

|    | **.    |
|----|--------|
| Π. | 4<br>4 |
|    |        |
|    |        |
|    |        |
|    |        |
|    |        |
|    |        |
|    |        |
|    | ***    |
|    | JS Lab |

#### \* netdata @ Ubuntu for resource monitoring

- ① bash <(curl -Ss <u>https://my-netdata.io/kickstart.sh</u>)
- Inttp://192.168.0.208:19999/ # http://192.168.0.214:19999/

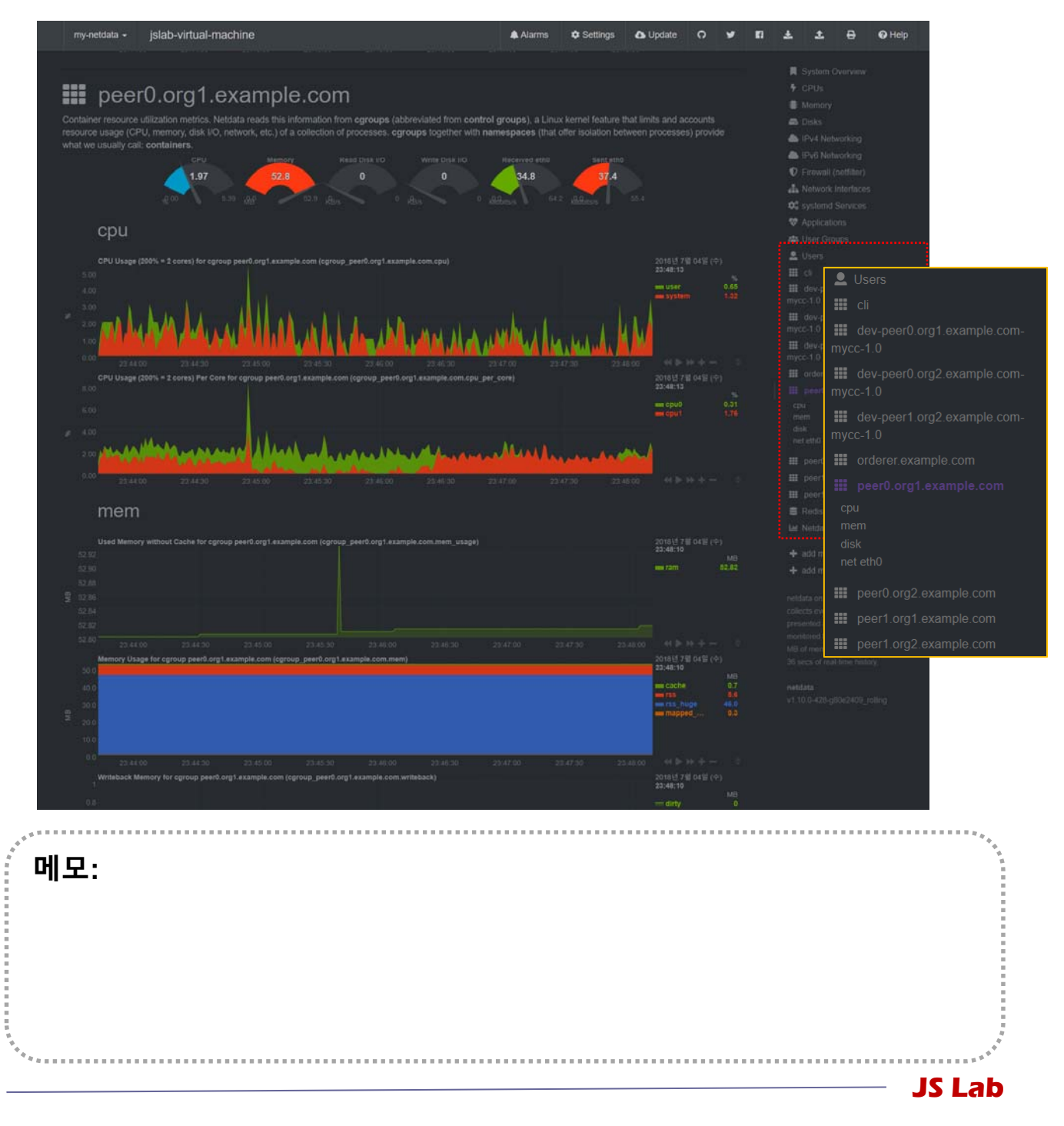

### ☆ 설치/실행 (예: Ubuntu @ www.docker.com)

- 1 sudo apt update
- sudo apt install -y apt-transport-https ca-certificates software-properties-common curl
- ③ curl -fsSL https://download.docker.com/linux/ubuntu/gpg | sudo apt-key add -
- sudo add-apt-repository "deb [arch=amd64] https://download.docker.com/linux/ubuntu \$(lsb\_release cs) stable"
- **5** sudo apt update
- 6 sudo apt install -y docker-ce
- sudo usermod -aG docker userID
- sudo systemctl restart ttyd
- ⑨ exit

메모: • 'curl -fsSL https://get.docker.com/ | sh' 명령어는 최신 버전의 Docker 설치 • docker container run alpine # before issuing 'sudo docker image pull alpine' • Alpine Linux 기반 Docker 이미지는 5 MB 크기임 • Id # for checking id JS Lab

## ☆ 각 호스트에 도커(Docker) 설치/실행 @ Ubuntu (선택)

- ① curl -fsSL https://get.docker.com/ | sh #@ General (선택)
- ② systemctl stop firewalld && systemctl disable firewalld
- 3 sudo systemctl enable docker
- sudo systemctl start docker
- **5** sudo docker image pull alpine
- 6 sudo docker image Is
- sudo docker container run alpine

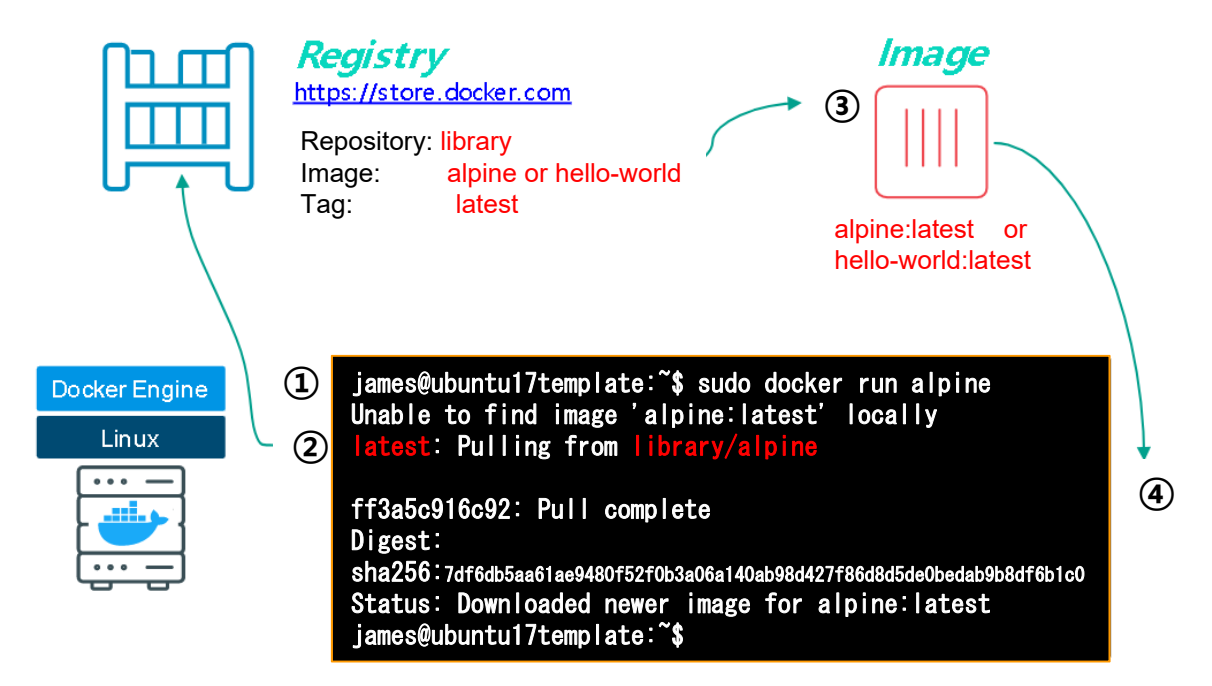

메모:

- 'curl -fsSL https://get.docker.com/ | sh' 명령어는 최신 버전의 Docker 설치
- docker container run alpine # before issuing 'sudo docker image pull alpine'
- Alpine Linux 기반 Docker 이미지는 5 MB 크기임
- 실제 적용시 firewalld 사용 권장
- <u>http://play-with-docker.com</u>

## ☆ Alpine Linux 컨테이너 @ Ubuntu (선택)

- ① curl -fsSL https://get.docker.com/ | sh # @ General
- ② sudo docker image pull alpine
- ③ sudo docker image ls
- sudo docker container run alpine Is -I
- **sudo docker container run alpine echo "hello from alpine"**
- 6 sudo docker container run alpine /bin/sh
- Sudo docker container run -it alpine /bin/sh # shell prompt
- iii sudo docker container run -it alpine /bin/sh #@ Alpine
  iii / # echo "hello world" > hello.txt #@ Alpine
  iiii / # ls #@ Alpine
  iiii / # exit #@ Alpine
- **(b)** sudo docker container ls -a

# Question: hello.txt 생성 파일 확인 (선택: 반복 ⑪ ~ ⑭)

#### 메모:

- uname (short for unix name) is a computer program in Unix and Unix-like computer operating systems that prints the name, version and other details about the current machine and the operating system running on it.
- sudo docker attach 'CONTAINER ID'
- checking hello.txt (반복 ⑪ ~ ⑭)

### \* ghost

- sudo docker run --name ghost1 -d ghost
   # 컨테이너 'ghost'는 포트 미지정시 기정포트(Default Port) 2368로 시작
- ② **sudo docker run --name ghost2 -p 8080:2368 -d ghost** # http://localhost:8080 or http://host-ip:8080 접속 가능 컨테이너
- ③ sudo docker run --name ghost3 -v<br/>/path/to/ghost/blog:/var/lib/ghost ghost# 사용 호스트의 컨텐츠를 이미지에 지정하여 사용하는 컨테이너<br/># 데이터 컨테이너 '/var/lib/ghost'로 대체하여 사용하는 컨테이너
- sudo docker run --name ghost4 --volumes-from someghost-data ghost

#데이터 컨테이너 '/var/lib/ghost'로 대체하여 사용하는 컨테이너

#### 메모:

- docker run [options] image: tag [command, args]
- docker restart [Options] Container ID (s)
- docker attach[Options] Container ID
- docker rm [Options] Container(s)
- #생성한 모든 컨테이너 보기: sudo docker container Is -a

### \* 요약 (Basic commands)

- ① docker images # 현재 사용 가능한 image 목록을 출력. -a 옵션을 주면 모든 것을 보여줌
- ② docker ps # 현재 사용 가능한 컨테이너 목록을 출력. -a 옵션을 주면 모든 것을 보여줌
- ③ docker pull <아이디>/<이미지 이름>:<태그> # docker hub 이미지 가지고 움
- ④ docker run -it <아이디>/<이미지 이름>:<태그> /bin/bash

# -it 실행한 명령이 Console에 붙어서 진행. i는 interactive, t는 tty를 의미

- ⑤ docker container run <container 이름> ls -l # ls -l 명령어를 실행하며 컨테이너를 실행
- ⑥ docker container run -it --name <container 별명> <image 이 름> /bin/ash

# --name# #통해 container 이름 부여. container 이름을 부여하지 않으면 랜덤하게 생성

- ⑦ docker container start <container ID> # docker container에서 명령어 실행
- **8 docker container exec <container ID> Is** # exec은 container에서 명령어를 실행
- **docker diff <container 별명>** # 컨테이너가 부모 이미지와 파일 변경 사항을 확인할 수 있는 명령어
- ⑩ docker commit <container ID> <아이디>/<이미지 이름>:<태그> # 새로운 도커 이미지 생성
- ① docker push <아이디>//<이미지 이름/>:<태그> # docker hub에 이미지 업로드
- ወ docker build --tag <아이디>//<이미지 이름/>:<태그>.
   # Dockerfile 생성 위치에서 실행하면 이미지 생성

| · · · · · · · · · · · · · · · · · · · | · · · · · · · · · · · · · · · · · · · |
|---------------------------------------|---------------------------------------|
|                                       | 4<br>8<br>8                           |
| - 예모:                                 |                                       |
|                                       |                                       |
|                                       |                                       |
|                                       |                                       |
|                                       |                                       |
|                                       |                                       |
|                                       |                                       |
| 5<br>9<br>•                           |                                       |
| · · · · · · · · · · · · · · · · · · · |                                       |
|                                       | — JS Lab                              |

# \* 요약 (Basic commands)

#### (1) docker Management Comma

| Management | Commands:                                                                      |
|------------|--------------------------------------------------------------------------------|
| container  | Manage containers                                                              |
| image      | Manage images                                                                  |
| network    | Manage networks                                                                |
| node       | Manage Swarm nodes                                                             |
| plugin     | Manage plugins                                                                 |
| secret     | Manage Docker secrets                                                          |
| service    | Manage services                                                                |
| swarm      | Manage Swarm                                                                   |
| system     | Manage Docker                                                                  |
| volume     | Manage trust of booker mages<br>Manage volumes                                 |
| Commondo   |                                                                                |
| commands.  | Attach local standard input sutput, and array streams to a running container   |
| build      | Ruiden robar standard input, output, and error streams to a running container  |
| commit     | Crate a new image from a container's changes                                   |
| CD         | Conv files/folders between a container and the local filesystem                |
| create     | Create a new container (creates a new writeable container laver)               |
| diff       | Inspect changes to files or directories on a container's filesystem            |
| events     | Get real time events from the server                                           |
| exec       | Run a command in a running container                                           |
| export     | Export a container's filesystem as a tar archive                               |
| history    | Show the history of an image                                                   |
| images     | LIST IMAGES<br>Immort the contents from a tarball to create a filesystem image |
| info       | Import Life contents from a carbair to create a friesystem image               |
| inspect    | Return low-level information on Docker objects                                 |
| kill       | Kill one or more running containers                                            |
| load       | Load an image from a tar archive or STDIN                                      |
| login      | Log in to a Docker registry                                                    |
| logout     | Log out from a Docker registry                                                 |
| logs       | Fetch the logs of a container                                                  |
| pause      | Pause all processes within one or more containers                              |
| port       | List port mappings or a specific mapping for the container                     |
| ps         | List Guilding's                                                                |
| nush       | Push an image or a repository to a registry                                    |
| rename     | Rename a container                                                             |
| restart    | Restart one or more containers                                                 |
| rm         | Remove one or more containers                                                  |
| rmi        | Remove one or more images                                                      |
| run        | Run a command in a new container                                               |
| save       | Save one or more images to a tar archive (streamed to SIDOUI by default)       |
| search     | Search the Docker Hub for Images                                               |
| state      | Start one of more scopped containers.<br>Dienlay a live straam of containers   |
| ston       | Stop one or more running containers                                            |
| tag        | Create a tag TARGET IMAGE that refers to SOURCE IMAGE                          |
| top        | Display the running processes of a container                                   |
| unpause    | Unpause all processes within one or more containers                            |
| update     | Update configuration of one or more containers                                 |
| version    | Show the Docker version information                                            |
| wait       | BIOCK UNTIL ONE OF MORE CONTAINERS STOP, THEN PRINT THEIR EXIT CODES           |
|            |                                                                                |

메모:

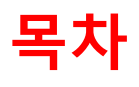

- 1. 실습 환경
- 2. vRouter (VyOS..)
- 3. Host (Ubuntu..)
- 4. vSwitch (OVS..)
- 5. 컨테이너 (Docker..)
- 6. **ODX** (Docker Image)
- 7. 스웜 (Swarm)
- 8. 스택과 서비스 (Stack/Service)
- 9. FaaS (Open Function as a Service)
- 10. Container Networking (Docker..)

# 6. 0 C (Docker Image)

## ☆ 컨테이너에서 이미지 생성 @ Ubuntu (선택)

- sudo docker container run -ti ubuntu bash
- ② /# apt-get update
- ③ /# apt-get install -y figlet
- ④ /# figlet "hello james"
- 5 /# exit

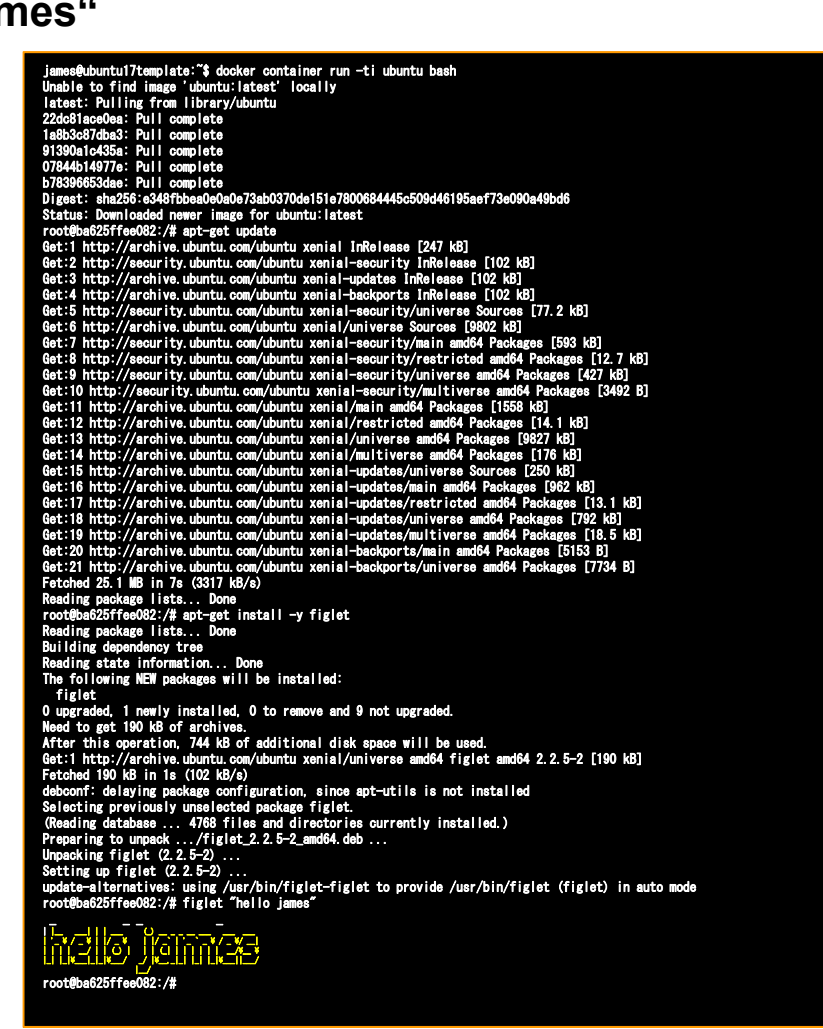

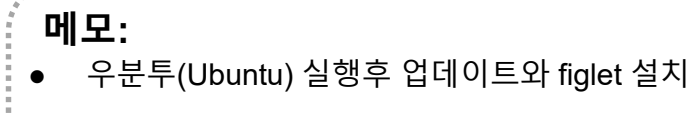

# 6. 0 C (Docker Image)

## ☆ 컨테이너에서 이미지 생성 @ Ubuntu (선택)

- sudo docker container ls -a
- ② sudo docker image ls
- **3 sudo docker container commit CONTAINER\_ID**
- ④ sudo docker image ls
- sudo docker image tag <IMAGE\_ID> myfiglet
- 6 sudo docker image ls

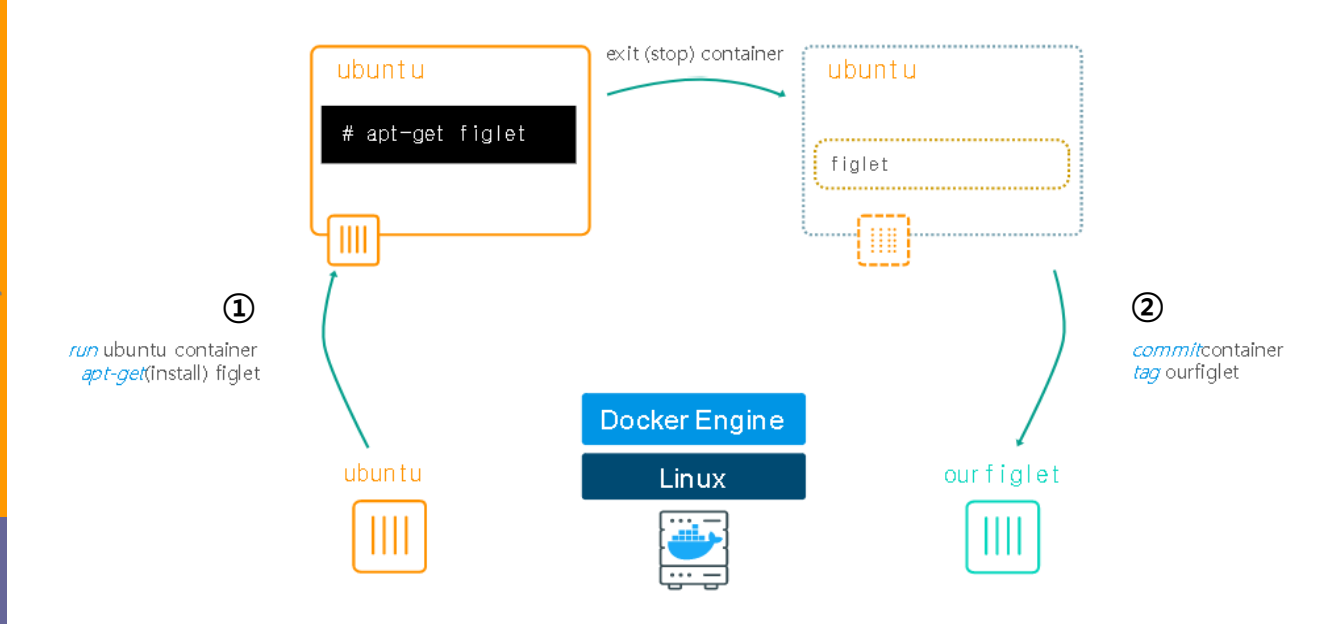

메모: • It can be useful to commit a container's file changes or settings into a new image. • Container ID와 Image ID는 다른 것과 겹치지 않는 1 글자 이상 가능 JS Lab

# 6. 0 | I | X | (Docker Image)

### 

- sudo docker container ls -a
- ② sudo docker image ls
- **③** sudo docker container commit CONTAINER\_ID
- ④ sudo docker image ls
- sudo docker image tag <IMAGE\_ID> myfiglet
- 6 sudo docker image ls
- sudo docker container run myfiglet figlet hello james

| ***                                                                                                    |                                                                                                    |                                                                                                    |                                                                                    |                                                  | JS La       | ip |
|----------------------------------------------------------------------------------------------------|----------------------------------------------------------------------------------------------------|----------------------------------------------------------------------------------------------------|------------------------------------------------------------------------------------|--------------------------------------------------|-------------|----|
| <b>메모:</b><br>• 컨테이너                                                                                                    | 에서 이미지 성                                                                                                    | 생성 @ Ubuntu                                                                                                    | (선택)                                                                               |                                                  |             |    |
| james@ubuntu17temp1<br>REPOSITORY<br><none><br/>ubuntu<br/>james@ubuntu17temp1<br/>james@ubuntu17temp1<br/>gepoSITORY<br/>myfig1et<br/>ubuntu<br/>james@ubuntu17temp1</none> | ate:~\$ docker image<br>TAG<br><none><br/>latest<br/>ate:~\$<br/>ate:~\$<br/>docker image<br/>ate:~\$ docker image<br/>TAG<br/>latest<br/>latest<br/>ate:~\$ ^C</none> | ls<br>IMAGE ID<br>4555e45525c1<br>f975c5035748<br>tag 45 myfiglet<br>ls<br>IMAGE ID<br>4555e45525c1<br>f975c5035748 | CREATED<br>4 seconds ago<br>3 weeks ago<br>CREATED<br>4 minutes ago<br>3 weeks ago | SIZE<br>154MB<br>112MB<br>SIZE<br>154MB<br>112MB |             |    |
| ubuntu<br>james@ubuntu17temp1<br>james@ubuntu17temp1<br>REP0SITORY<br>myfig1et<br>ubuntu<br>james@ubuntu17temp1                                                              | atest<br>ate: <sup>*</sup> \$ docker image<br>ate: <sup>*</sup> \$ docker image<br>TAG<br>latest<br>latest<br>ate: <sup>*</sup> \$                                     | f975c5035748<br>tag 45 myfiglet<br>ls<br>IMAGE ID<br>4555c45525c1<br>f975c5035748                                   | 3 weeks ago<br>CREATED<br>4 minutes ago<br>3 weeks ago                             | 112MB<br>SIZE<br>154MB<br>112MB                  |             |    |
| james@ubuntu17temp1<br>sha256:4555e45525c1<br>james@ubuntu17temp1<br>REPOSITORY<br><none></none>                                                                             | ate:"\$ docker conta<br>a53400e41436601b227<br>ate:"\$ docker image<br>TAG<br><none></none>                                                                            | iner commit <u>ba</u><br>39ce8cb645c1274eb86ft<br>Is<br>IMAGE ID<br>4 <u>555ce45525c1</u>                           | 04e60f2c81742<br>CREATED<br>4 seconds ago                                          | SIZE<br>154MB                                    |             |    |
| musing_colden<br>james@ubuntu17templ<br>REPOSITORY<br>ubuntu                                                                                                    | ate:~\$ docker image<br>TAG<br>latest                                                                                                    | s<br>IMAGE ID<br>f975c5035748                                                                                       | CREATED<br>3 weeks ago                                                             | SIZE<br>112MB                                    |             |    |
| james@ubuntu17temp1<br>CONTAINER ID<br><mark>ba625ffee082</mark>                                                                                                    | ate:~\$ docker conta<br>IMAGE<br>ubuntu                                                                                                    | iner Is —a<br>COMMAND<br>‴bash″                                                                                     | CREATED<br>13 minutes ago                                                          | STATUS<br>Exited (2) 6 minutes ago               | PORTS NAMES |    |

# 6. 0|0|X| (Docker Image)

## ☆ 이미지 생성 준비 @ Ubuntu (선택)

#### vi index.js

- var os = require("os");
- var hostname = os.hostname();
- console.log("hello from " + hostname);

var os = require("os"); var hostname = os.hostname(); console.log("hello from " + hostname);

#### ② vi Dockerfile

- FROM alpine
- RUN apk update && apk add nodejs
- · COPY . /app
- WORKDIR /app
- CMD ["node","index.js"]

FROM alpine RUN apk update && apk add nodejs COPY . /app WORKDIR /app CMD ["node","index.js"]

- vi에디터 명령어 'esc' 후 Exit, saving changes :x Exit as long as there have been no changes :q ZZ Exit and save changes if any have been made :q! Exit and ignore any changes i. Insert before cursor Т Insert before line Append after cursor а А Append after line
  - o Open a new line after current line
  - O Open a new line before current line
  - r Replace one character
  - R Replace many characters

메모: • Dockerfile 사용 이미지(Image) 생성 @ Ubuntu (선택) JS Lab

# 6. **이미지** (Docker Image)

### ✤ Dockerfile 명령어

- ADD copies the file(s) from the specified source on the host system or a URL to the specified destination within the container. (Dockerfile 이 위치한 디렉토리의 파일 -> 이미 지에 추가)
- CMD executes the specified command when the container is instantiated. There can be only one CMD inside a Dockerfile. If there's more than one CMD instruction, then the last appearing CMD instruction in the DOCKERFILE will be executed. (컨테이너가 시작될 때 실행되는 명령설정, 한번만 사용가능)
- ENTRYPOINT specifies the default executable that should be run when the container is started. This is a must if you want your image to be runnable or you use CMD.
- ENV sets the environment variables in the Dockerfile, which then can be used as part of the instructions—for example, ENV MySQL\_ROOT\_PASSWORD mypassword.
- EXPOSE specifies the port number where the container will listen. (생성한 이미지에서 노출할 포트 정의)
- FROM specifies the base image to use to start the build image. This is the very first command, and a mandatory one in the Dockerfile. (베이스가 될 이미지 정의)
- MAINTAINER sets the author information in the generated images—for example, MAINTAINER pkocher@domain.com. (이미지를 생성한 개발자 정보, 도커 1.13.0 버 전 이후 사용하지 않음)
- RUN executes the specified command(s) and creates a layer for every RUN instruction. The next layer will be built on the previous committed layer. (이미지를 만들기 위해 컨테이 너 내부에서 명령어 실행 명령어의 옵션/인자 값은 배열형태로 전달)
- USER sets the user name or user ID to be used when running the image or various instructions such as RUN, CMD, and ENTRYPOINT.
- VOLUME specifies one or more shared volumes on the host machine that can be accessed from the containers.
- WORKDIR sets the working directory for any RUN, CMD, ENTRYPOINT, COPY, or ADD instruction. (명령어를 실행할 디렉토리 정의, cd 명령과 같은 기능)

| • • •                                   | <br>***** |
|-----------------------------------------|-----------|
|                                         |           |
|                                         |           |
|                                         |           |
|                                         |           |
| <b>1 </b> ·                             |           |
| 메모:                                     | 4<br>1    |
| *************************************** | ***       |

# 6. 0 C (Docker Image)

## ☆ 이미지 생성(Build) @ Ubuntu (선택)

#### sudo docker image build -t ubuntu:v0.1.

#### ② sudo docker images

| james@ubuntu17template:"\$ sudo docker in<br>Sending build context to Docker daemon<br>Step 1/5 : FROM alpine<br>latest: Pulling from library/alpine<br>ff3a5o916c92: Pull complete<br>Digest: sha256:7df6db5aa61ae9480f52f0b3<br>Status: Downloaded newer image for alpin<br> | mage build -t ubuntu<br>2.134MB<br>a06a140ab98d427f86d8<br>ne:latest<br>dejs<br>ine/v3.7/main/x86_64<br>ine/v3.7/community/x<br>lpinelinux.org/alpir<br>lpinelinux.org/alpir<br>1114-r0)<br>r0)<br>r1<br>rigger<br>5be62<br>5586e<br>210c2<br>IMAGE ID<br>d45cff6a1c291<br>4555e45525c1<br>f975c5035748<br>3fd9065eaf02 | CREATED<br>12 minutes ago<br>About an hour ago<br>3 weeks ago<br>2 months ago | SIZE<br>52.3MB<br>154MB<br>112MB<br>4.15MB |        |
|----------------------------------------------------------------------------------------------------|----------------------------------------------------------------------------------------------------|-------------------------------------------------------------------------------|--------------------------------------------|--------|
| <b>메모:</b><br>• Dockerfile 사용 이미지(I                                                                                                    | lmage) 생성 俊                                                                                                    | ② Ubuntu (선택                                                                  | ¥)                                         | ****   |
| • • • •                                                                                                    |                                                                                                    |                                                                               |                                            | <br>ah |

## 6. 0 | I | X | (Docker Image)

### ☆ 이미지 생성(Build) @ Ubuntu (선택)

sudo docker image build -t hello:v0.1.

#### ② sudo docker images

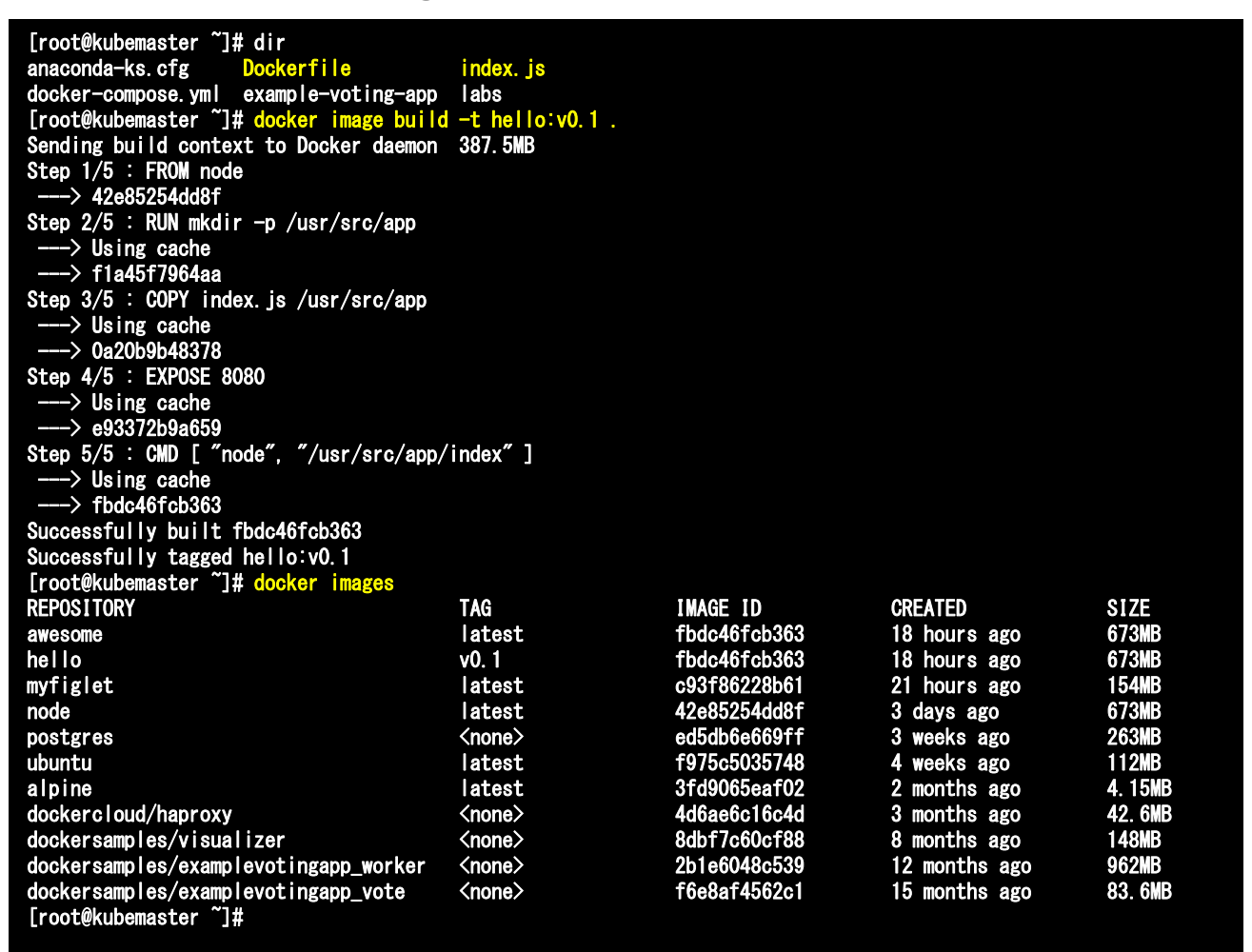

#### 메모:

- Dockerfile 사용 이미지(Image) 생성 @ Ubuntu (선택)
- docker rmi[options] image [image, image...]

# 6. 0 | I | X | (Docker Image)

### ♦ Image layers @ Ubuntu (선택)

- ① sudo docker image build -t hello:v0.2.
- ② sudo docker images

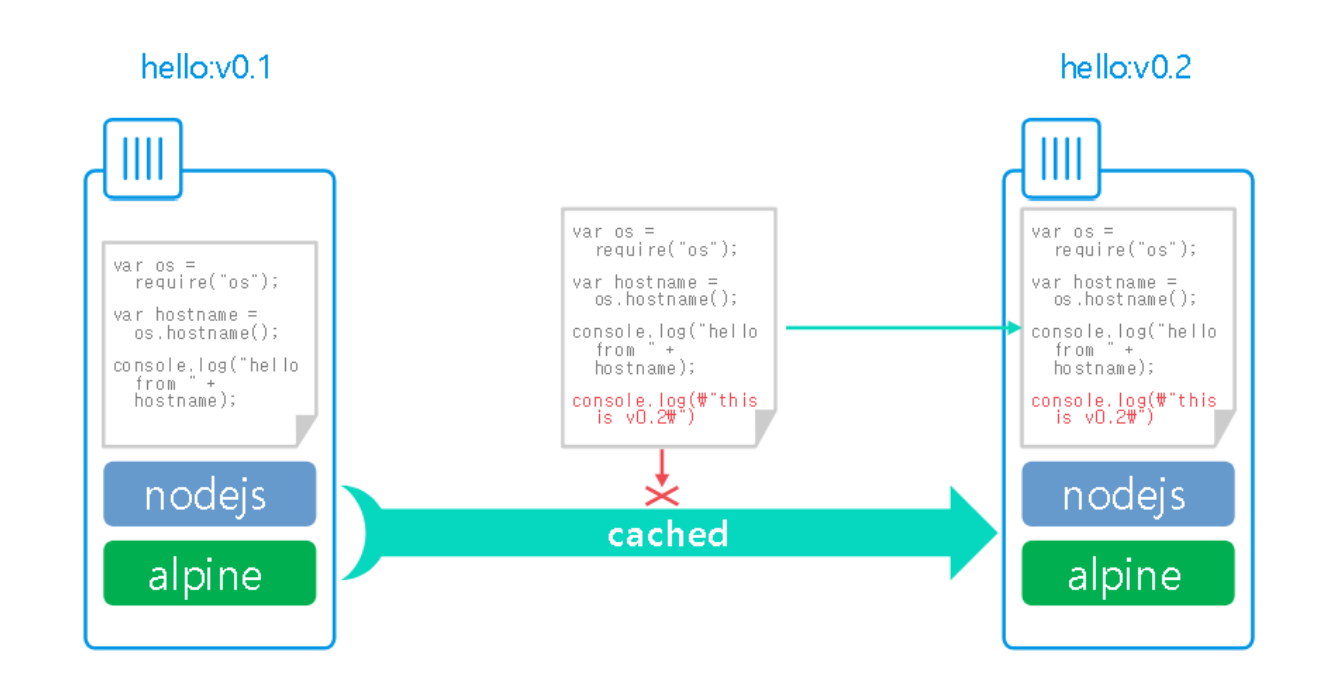

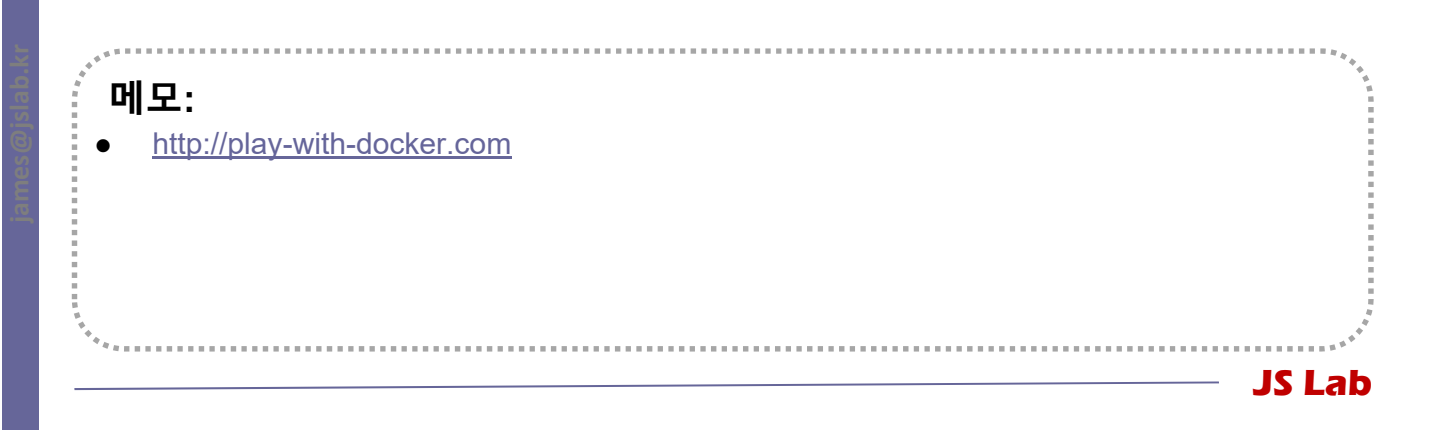

# 6. 0 C (Docker Image)

### ♦ Image inspect @ Ubuntu (선택)

- sudo docker image pull alpine.
- ② sudo docker image inspect alpine
- ③ sudo docker image inspect --format "{{ json .RootFS.Layers }}" alpine
- ④ sudo docker image ls
- sudo docker image inspect --format "{{ json .RootFS.Layers }}" <image ID>

| james@ubuntu17t<br>["sha256:cd7100                                      | emplate: <b>~\$ docker im</b><br>a72410606589a54b932ca                                   | <mark>age inspect —format "{</mark><br>abd804a17f9ae5b42a1882b               | { json . RootFS. Layers<br>d56d263e02b6215"]    | s}}" alpine                                                                                 |
|-------------------------------------------------------------------------|------------------------------------------------------------------------------------------|------------------------------------------------------------------------------|-------------------------------------------------|---------------------------------------------------------------------------------------------|
| REPOSITORY                                                              | TAG                                                                                      | INAGE ID                                                                     | CREATED                                         | \$17E                                                                                       |
| hello                                                                   | v0 1                                                                                     | d45df6a1c291                                                                 | 36 minutes ago                                  | 52 3MB                                                                                      |
| ubuntu                                                                  | v0. 1                                                                                    | d45df6a1c291                                                                 | 36 minutes ago                                  | 52. 3MB                                                                                     |
| myfiglet                                                                | latest                                                                                   | 4555e45525c1                                                                 | About an hour ago                               | 154MB                                                                                       |
| ubuntu                                                                  | latest                                                                                   | f975c5035748                                                                 | 3 weeks ago                                     | 112MB                                                                                       |
| alpine                                                                  | latest                                                                                   | 3fd9065eaf02                                                                 | 2 months ago                                    | 4. 15MB                                                                                     |
| james@ubuntu17t                                                         | emplate:~\$ docker im                                                                    | age inspect —format "{                                                       | { json . RootFS. Layers                         | s}}″hello                                                                                   |
| Error: No such<br>james@ubuntu17t<br>["sha256:cd7100<br>f5ce0019981dd", | image: hello<br>emplate:~\$ docker imm<br>a72410606589a54b932ca<br>″sha256:371e14427d43d | age inspect —format ~{<br>abd804a17f9ae5b42a1882b<br>6b2a2e9c9b7c87227a22df2 | {    json . RootFS. Layers<br>d56d263e02b6215″, | s }}" hello:v0.1<br>x256:15975d6f3f707757bbbd49500c5b0b63b36aa92e11c35f7ff92<br>/1f382bb3"] |

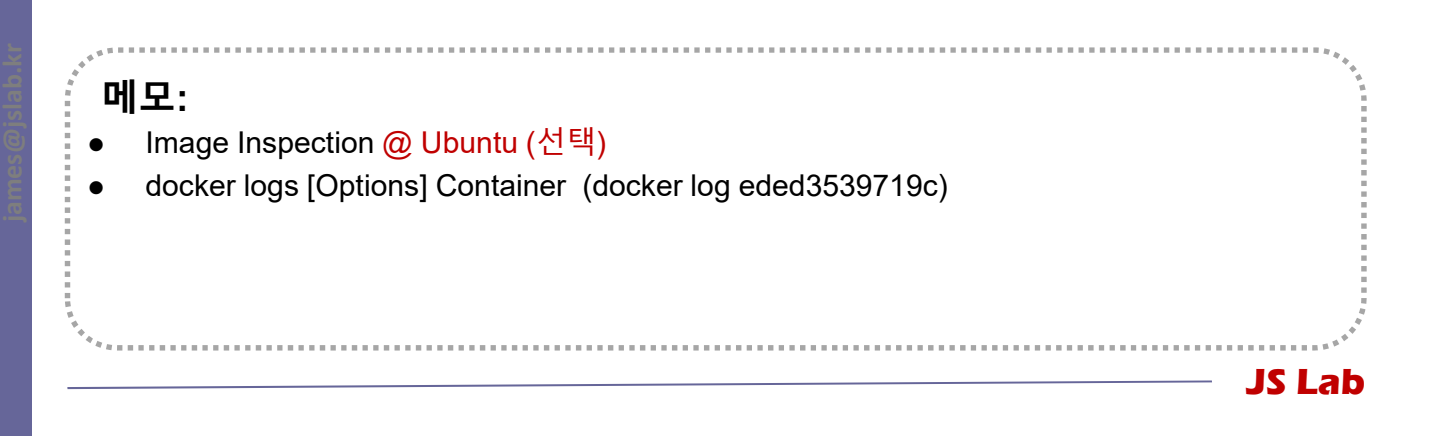

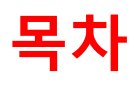

- 1. 실습 환경
- 2. vRouter (VyOS..)
- 3. Host (Ubuntu..)
- **4. vSwitch** (OVS..)
- 5. 컨테이너 (Docker..)
- 6. **이미지** (Docker Image)

## 7. 스웜 (Swarm)

- 8. 스택과 서비스 (Stack/Service)
- 9. FaaS (Open Function as a Service)
- 10. Container Networking (Docker..)

# **7. 스웜** (Swarm)

#### Swarm Mode

- Isudo docker swarm init --advertise-addr \$(hostname -i)
- docker swarm join --token SWMTKN-1 133f2nioom30v47dr4c8j8q4uq5hhp3gn7su5tazj1a2oczomg
   -84iw7bynjt7f0qhy98u2mcou9 127.0.1.1:2377
- ③ git clone https://github.com/docker/example-voting-app
- ④ cd example-voting-app
- s cat docker-stack.yml

james@ubuntu17template:**~\$ docker swarm init** — advertise-addr \$(hostname -i) Swarm initialized: current node (9r7jspmooi98x7ubblc282jtq) is now a manager.

To add a worker to this swarm, run the following command:

docker swarm join ---token SWMTKN-1-133f2nioom30v47dr4c8j8q4uq5hhp3gn7su5tazj1a2oczomg-84iw7bynjt7f0qhy98u2mcou9 127.0.1.1:2377

To add a manager to this swarm, run 'docker swarm join-token manager' and follow the instructions.

james@ubuntu17template:~\$ sudo apt install git

james@ubuntu17template:~**\$ git clone https://github.com/docker/example-voting-app** Cloning into 'example-voting-app'... remote: Counting objects: 482, done. remote: Compressing objects: 100% (10/10), done. remote: Total 482 (delta 4), reused 11 (delta 4), pack-reused 468 Receiving objects: 100% (482/482), 230.04 KiB | 555.00 KiB/s, done. Resolving deltas: 100% (177/177), done.

james@ubuntu17template:~\$ cd example-voting-app/

james@ubuntu17template:~/example-voting-app\$ dir architecture.png docker-compose-javaworker.yml k8s-specifications LICENSE MAINTAINERS docker-compose.yml result worker dockercloud.yml docker-compose-simple.yml docker-stack.yml README. md vote james@ubuntu4k8s-1:~\$ sudo docker swarm init ---advertise-addr 192.168.0.30 [sudo] password for james: HOSTNAME AVAILABILITY MANAGER STATUS ID STATUS 1ckstnt9bgujuu2kdfn4yzpsa kubeworker1 Ready Active wpj943eytbj91e3s8c1bugizz \*
james@ubuntu4k8s-1:~\$ ubuntu4k8s-1 Active Leader Ready 메모: Docker는 Kubernetes 지원 기능을 출시 CentOS와 Ubuntu가 동일한 Docker Swarm 모드 명령어 사용 호스트에 복수 interface 시 sudo docker swarm init --advertise-addr 192.168.0.xx 지정

# **7. 스웜** (Swarm)

## \* 스웜 종료 (선택)

- docker swarm leave --force (1)
- docker swarm leave --force (2)
- **3 docker swarm leave --force**
- docker swarm leave --force
- # @ Worker 1
- # @ Worker 2
- # @ Worker 3
- # @ Manager

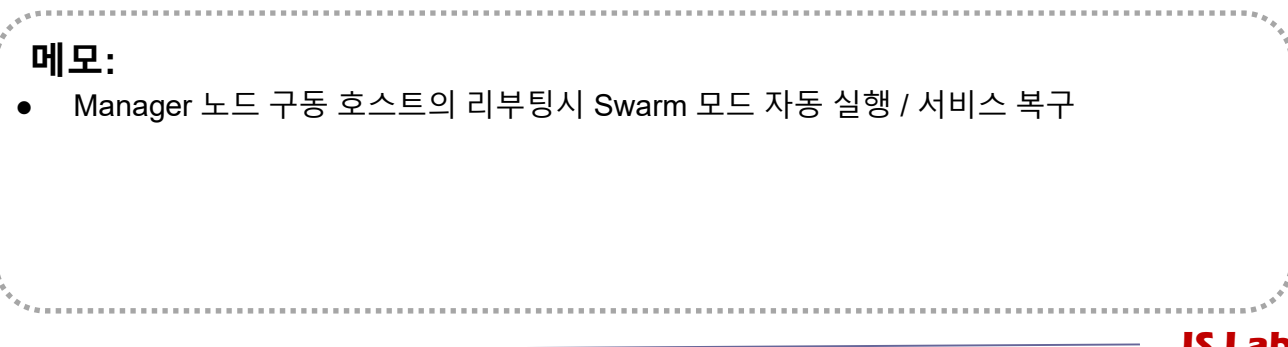

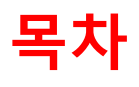

- 1. 실습 환경
- 2. vRouter (VyOS..)
- 3. Host (Ubuntu..)
- **4. vSwitch** (OVS..)
- 5. 컨테이너 (Docker..)
- 6. **이미지** (Docker Image)
- **7. 스웜** (Swarm)
- 8. 스택과 서비스 (Stack/Service)
- 9. FaaS (Open Function as a Service)
- **10. Container Networking** (Docker..)

### ✤ stack 파일

#### s cat docker-stack.yml

| james@ubuntu17template:~/example-voting-app\$ cat docker- |                                                                                                    |
|-----------------------------------------------------------|----------------------------------------------------------------------------------------------------|
| stack. yml                                                |                                                                                                    |
| version: "3"                                              |                                                                                                    |
| Services                                                  |                                                                                                    |
| redio'                                                    |                                                                                                    |
| image: redictalnine                                       | dep lov'                                                                                                    |
| ninage. reurs.arprile                                     | deploy.                                                                                                    |
| _ "6070"                                                  | replicas. I                                                                                                    |
| - 00/8                                                    | upoale_config.                                                                                                    |
| - frontand                                                | parallelism. Z                                                                                                    |
| den low'                                                  | delay. TOS                                                                                                    |
| replices: 1                                               | restart_poincy.                                                                                                    |
| update config:                                            | condition: on-laiture                                                                                                    |
| upuato_coming.                                            | worker'                                                                                                    |
| delay: 10s                                                | worker.<br>image: deekereemplee/exempleyetingenp worker                                                                                                    |
| restart policy'                                           | nilage. uockersalipies/examplevocingapp_worker                                                                                                    |
| condition: on-failure                                     | - frontend                                                                                                    |
| dh:                                                       | - Trontend                                                                                                    |
| image' postgres'0 /                                       | don low                                                                                                    |
|                                                           | medo: replicated                                                                                                    |
| - dh-data:/var/lib/poetgreegl/data                        | ronligge: 1                                                                                                    |
| natworks'                                                 | Inclusion International International Intern |
| - backend                                                 | rectart policy:                                                                                                    |
| denlov:                                                   | condition: on-failure                                                                                                    |
| nlacement:                                                | delay' 10s                                                                                                    |
| constraints: [node role = manager]                        | max attempts: 3                                                                                                    |
| vote:                                                     | window: 120s                                                                                                    |
| image: dockersamples/examplevotingapp vote:before         | placement:                                                                                                    |
| ports:                                                    | constraints: [node.role == manager]                                                                                                    |
| - 5000:80                                                 |                                                                                                    |
| networks:                                                 | visualizer:                                                                                                    |
| - frontend                                                | image: dockersamples/visualizer:stable                                                                                                    |
| depends_on:                                               | ports:                                                                                                    |
| - redis                                                   | - "8080: <mark>8080</mark> "                                                                                                    |
| deploy:                                                   | stop_grace_period: 1m30s                                                                                                    |
| replicas: 2                                               | volumes:                                                                                                    |
| update_config:                                            | - "/var/run/docker.sock:/var/run/docker.sock"                                                                                                    |
| parallelism: 2                                            | deploy:                                                                                                    |
| restart_policy:                                           | placement:                                                                                                    |
| condition: on-failure                                     | constraints: [node.role == manager]                                                                                                    |
| result:                                                   |                                                                                                    |
| image: dockersamples/examplevotingapp_result:before       | networks:                                                                                                    |
| ports:                                                    | frontend:                                                                                                    |
| - 5001:80                                                 | backend:                                                                                                    |
| networks                                                  |                                                                                                    |
| - backend                                                 | volumes                                                                                                    |
| depends_on                                                | db-data:                                                                                                    |
| - db                                                      | iamas@ubuntul7template;~/example_voting_app\$                                                                                                    |
|                                                           | Janeseuburtur/temprate. /exampre-votring-appy                                                                                                    |
|                                                           | Jamoseuburitur/tomprato. /okampro-vutrig-appø                                                                                                    |

- git clone https://github.com/docker/example-voting-app
- cd example-voting-app
- Docker는 Kubernetes 지원 기능을 출시예정 (2018년 4월 현재 Beta)
- 8080은 다른 서비스 사용 가능하여 8181 등으로 변환 필요 할 수 있음

```
JS Lab
```

### ✤ stack 실행

① sudo docker ps

- # check @ each host
- Sudo docker stack deploy --compose-file=dockerstack.yml voting\_stack # @ /example-voting-app
- ③ sudo docker stack ls
- ④ sudo docker stack services voting\_stack
- (5) # <u>http://192.168.0.70:8080</u> for Visualizer @ Chrome
- 6 # <u>http://192.168.0.70:5000</u> for Vote
- ⑦ # <u>http://192.168.0.60:5001</u> for Result

| james@ubuntul7template:~/example-voting-app\$ docker stack deploy —compose-file=docker-stack.yml voting_stack<br>Creating network voting_stack_backend<br>Creating network voting_stack_frontend<br>Creating service voting_stack_default<br>Creating service voting_stack_visualizer<br>Creating service voting_stack_redis<br>Creating service voting_stack_db<br>Creating service voting_stack_vote<br>Creating service voting_stack_result |                                                      |                        |                    |                    |  |  |  |  |
|----------------------------------------------------------------------------------------------------|------------------------------------------------------|------------------------|--------------------|--------------------|--|--|--|--|
| NAME SERVICES                                                                                                    |                                                      |                        |                    |                    |  |  |  |  |
| voting stack                                                                                                    | 6                                                    |                        |                    |                    |  |  |  |  |
| james@ubuntu17template:~/example-voting-app\$ docker ps                                                                                                    |                                                      |                        |                    |                    |  |  |  |  |
| CONTAINER ID                                                                                                    | IMAGE                                                | COMMAND                | CREATED            | STATUS             |  |  |  |  |
| PORTS                                                                                                    | NAMES                                                |                        |                    |                    |  |  |  |  |
| fe58543baac4                                                                                                    | dockersamples/examplevotingapp_result before         | "node server.js"       | 53 seconds ago     | Up 37 seconds      |  |  |  |  |
| 80/tcp                                                                                                    | voting_stack_result.1.e2wih2eg3c65wmnjzdl7eyth       |                        |                    |                    |  |  |  |  |
| 25e44cd8c1e6                                                                                                    | postgres:9.4                                         | "docker-entrypoint.s…" | About a minute ago | Up 58 seconds      |  |  |  |  |
| 5432/tcp                                                                                                    | voting_stack_db. 1. z7boxqf07ad8b5iiwra3fd7rb        |                        |                    |                    |  |  |  |  |
| 691df72c91e6                                                                                                    | dockersamples/examplevotingapp_vote:before           | "gunicorn app∶app -b…" | About a minute ago | Up 57 seconds      |  |  |  |  |
| 80/tcp                                                                                                    | voting_stack_vote. 2. xvly71tow6acj7eunn6m89b51      |                        |                    |                    |  |  |  |  |
| 483991c28cac                                                                                                    | dockersamples/examplevotingapp_vote:before           | "gunicorn app∶app -b…" | About a minute ago | Up 58 seconds      |  |  |  |  |
| 80/tcp                                                                                                    | voting_stack_vote. 1. uk16gr193w3wxsvnrntuamsws      |                        |                    |                    |  |  |  |  |
| b/1c0e3de445                                                                                                    | dockersamples/examplevotingapp_worker:latest         | "/bin/sh -c 'dotnet …" | About a minute ago | Up About a minute  |  |  |  |  |
| voting_stack_worker.                                                                                                    | 1. 299ec/wqx8plcd2tvrjyelbrm                         | R                      | Al                 | 11. Al             |  |  |  |  |
| 45000d993411                                                                                                    | dockersamples/visualizeristable                      | npm start              | About a minute ago | Up About a minute  |  |  |  |  |
| 8080/tcp                                                                                                    | voting_stack_visualizer. 1. 6q2yyrm6wb4ykh9afyyni    | VK8a                   | Abaut a minute and | Ile About a minute |  |  |  |  |
| 9et4/eedebbb                                                                                                    | reals alpine                                         | docker-entrypoint. s   | About a minute ago | UP ADOUT A MINUTE  |  |  |  |  |
| 03/9/tcp                                                                                                    | 79/tcp voting_stack_redis.i.gw/xzcu2/wmd43/udymaiki6 |                        |                    |                    |  |  |  |  |
| Jameseubuntui/tempia                                                                                                    | ale. /example=voting=app\$                           |                        |                    |                    |  |  |  |  |
|                                                                                                    |                                                      |                        |                    |                    |  |  |  |  |

- git clone https://github.com/docker/example-voting-app
- cd example-voting-app
- watch -n x <your command>
- watch -n 60 ls -l ~/Desktop
- Check 'immutable infrastructure'

### \* stack Operations

- sudo docker stack services voting\_stack
- ② sudo docker service ps voting\_stack\_vote

| james@ubuntu17template:~/example-voting-app\$ docker stack services voting_stack  |                         |                      |                     |                              |                      |         |  |  |  |
|-----------------------------------------------------------------------------------|-------------------------|----------------------|---------------------|------------------------------|----------------------|---------|--|--|--|
| DODIC                                                                             | NAME                    | MUDE                 | REPLICAS            | IMAGE                        |                      |         |  |  |  |
| 1fa0bn0v0a8v                                                                      | voting stack vote       | replicated           | 9/9                 | dookersemples/exempl         | evotingenn vote hefo | ro      |  |  |  |
| *:5000->80/ton                                                                    | VOLTINg_SLOCK_VOLE      | Tepiloaceu           | L/ L                | uuuker sailip 168/ ekailip 1 | evolingapp_vole.bero | l e     |  |  |  |
| 1sm84ozd14vv                                                                      | voting stack db         | renlicated           | 1/1                 | nostgres 9 4                 |                      |         |  |  |  |
| ds790f0fcox i                                                                     | voting stack worker     | replicated           | 1/1                 | dockersamples/exampl         | evotingann worker:la | test    |  |  |  |
| hatmy6ngr lmw                                                                     | voting stack result     | renlicated           | 1/1                 | dockersamples/exampl         | evotingann result he | fore    |  |  |  |
| *:5001->80/tcp                                                                    | Torrig_Stack_robart     | TopTroacod           | 1/1                 |                              | ovoringapp_rodure.po |         |  |  |  |
| svthupfv4m2i                                                                      | voting stack visualizer | replicated           | 1/1                 | dockersamples/visual         | izer:stable          |         |  |  |  |
| *:8080->8080/tcp                                                                  |                         |                      | ., .                |                              |                      |         |  |  |  |
| tObcnmhra4n6                                                                      | voting stack redis      | replicated           | 1/1                 | redis:alpine                 |                      |         |  |  |  |
| *:30000->6379/tcp                                                                 |                         |                      |                     |                              |                      |         |  |  |  |
| iames@ubuntu17template:~/example-voting-app\$                                     |                         |                      |                     |                              |                      |         |  |  |  |
| james@ubuntu17template:~/example-voting-app\$ docker service ps voting stack vote |                         |                      |                     |                              |                      |         |  |  |  |
| ID                                                                                | NAME IM/                | NGE                  | _                   | NODE                         | DESIRED STATE        | CURRENT |  |  |  |
| STATE ER                                                                          | ROR PORTS               |                      |                     |                              |                      |         |  |  |  |
| uk16grl93w3w                                                                      | voting_stack_vote.1 doc | kersamples/examplevo | tingapp_vote:before | ubuntu17template             | Running              | Running |  |  |  |
| 20 minutes ago                                                                    |                         |                      |                     |                              |                      |         |  |  |  |
| xvly71tow6ac                                                                      | voting_stack_vote.2 doc | kersamples/examplevo | tingapp_vote:before | ubuntu17template             | Running              | Running |  |  |  |
| 20 minutes ago                                                                    |                         |                      |                     |                              |                      |         |  |  |  |
| james@ubuntu17template:~/example-voting-app\$                                     |                         |                      |                     |                              |                      |         |  |  |  |

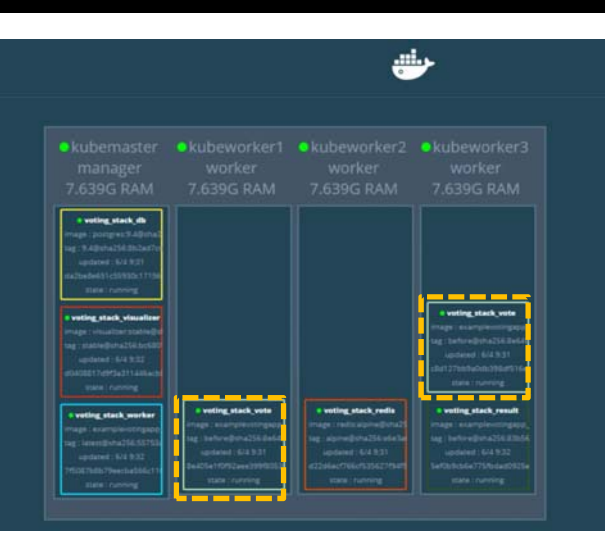

**JS Lab** 

- <u>http://play-with-docker.com</u> 참조
- <u>http://192.168.0.60:8080</u> for Visualizer

#### \* scale

- sudo docker service scale voting\_stack\_vote=5
- ② sudo docker stack services voting\_stack

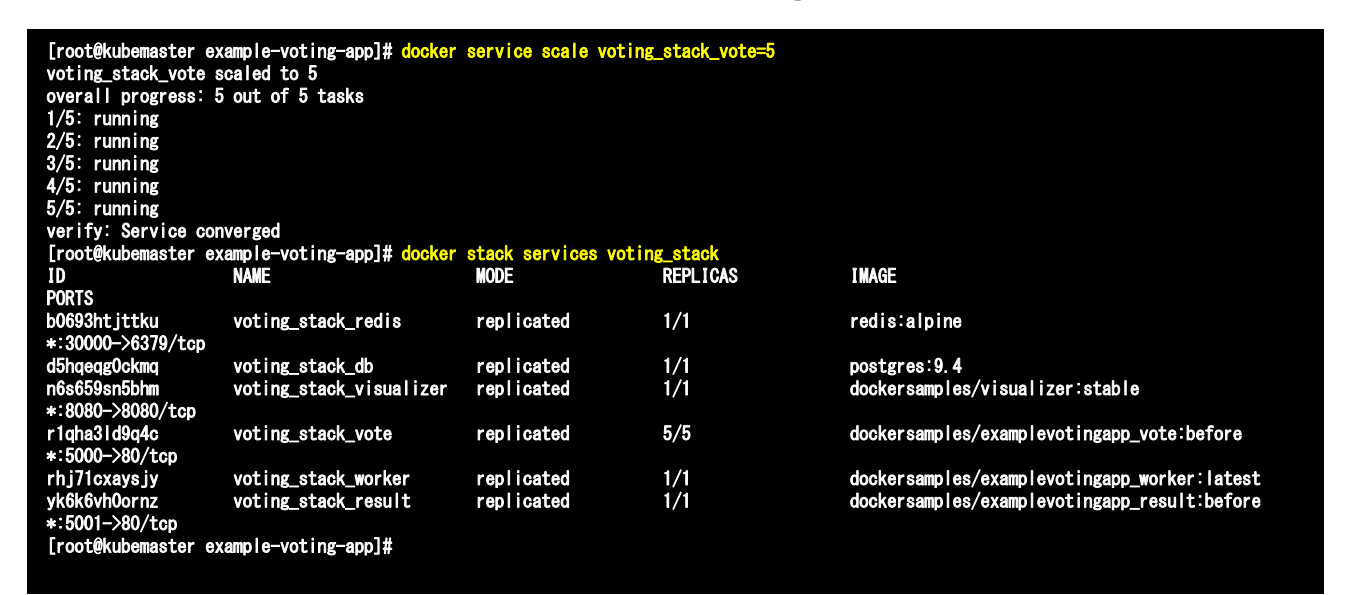

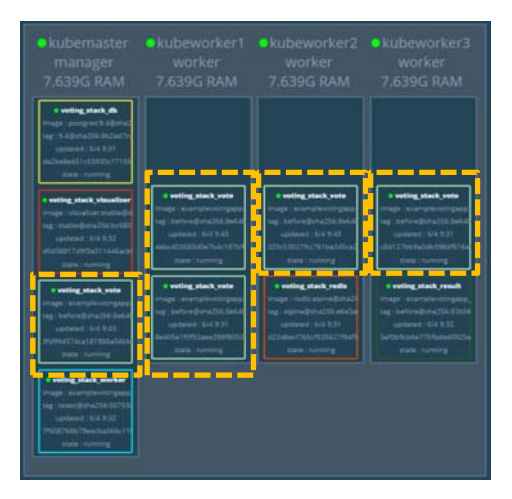

JS Lab

- <u>http://play-with-docker.com</u> 참조
- git clone https://github.com/docker/example-voting-app
- <u>'cd example-voting-app'</u> 후 docker stack 실행
- Manager 키 확인: sudo docker swarm join-token manager
- Stack 중지: sudo docker stack rm voting\_stack
#### \* docker network inspect ingress

#### sudo docker network ls

KOREN AI Network Lab

#### ② sudo docker network inspect ingress

| [root@kubemaster | example-voting-app]# dock | er network Is |       |
|------------------|---------------------------|---------------|-------|
| NETWORK ID       | NAME                      | DRIVER        | SCOPE |
| 1fe249e36d43     | bridge                    | bridge        | local |
| 05191e8b7e19     | docker_gwbridge           | bridge        | local |
| 06322c05f69e     | host                      | host          | local |
| 33zsip6je0ns     | ingress                   | overlay       | swarm |
| ed53abe4e032     | none                      | null          | local |
| 7s7p1zaiqi7p     | voting_stack_backend      | overlay       | swarm |
| n3sss1s7elwl     | voting_stack_default      | overlay       | swarm |
| oao3jy8bdlzu     | voting_stack_frontend     | overlay       | swarm |

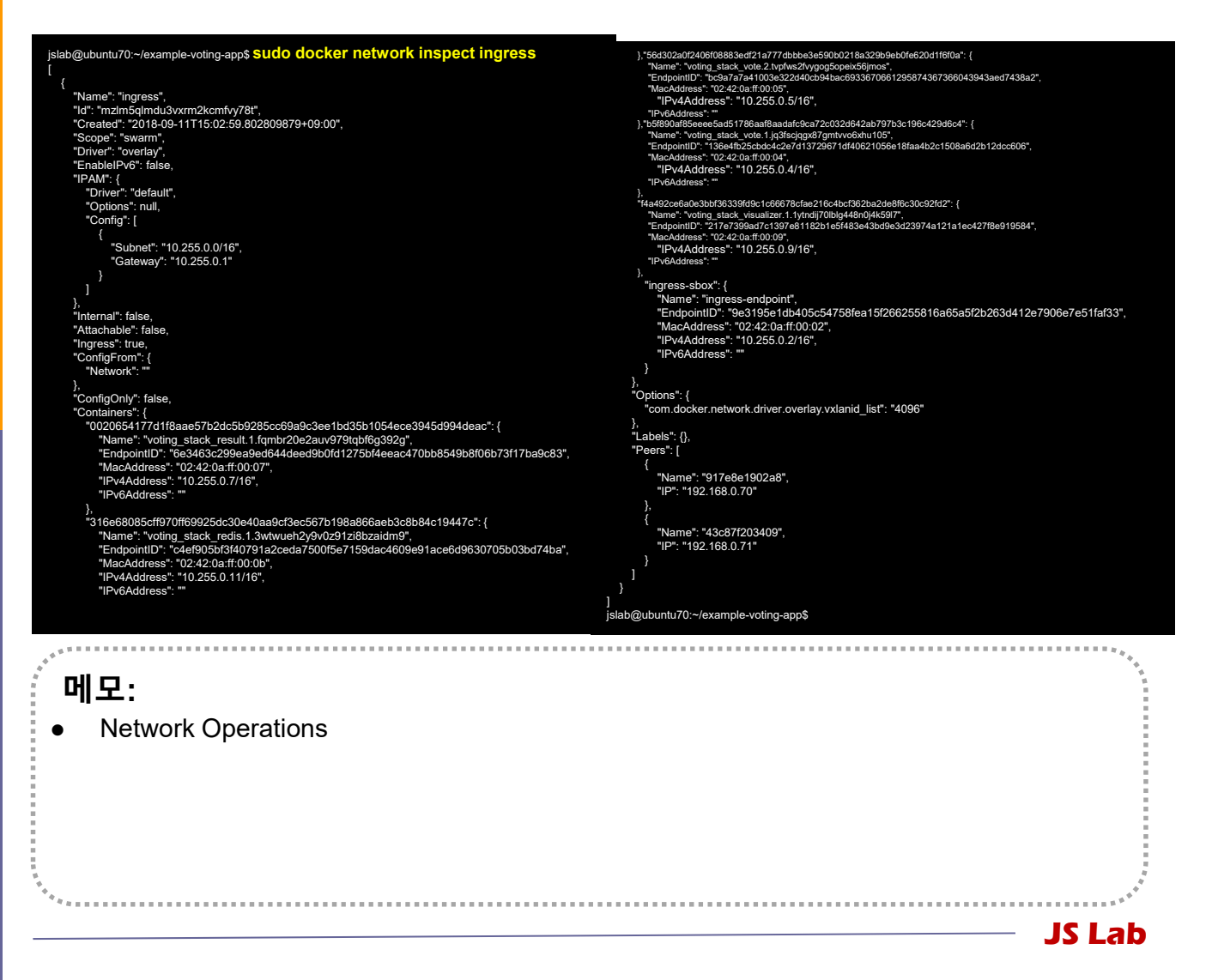

#### \* docker network inspect ingress

#### docker network inspect ingress

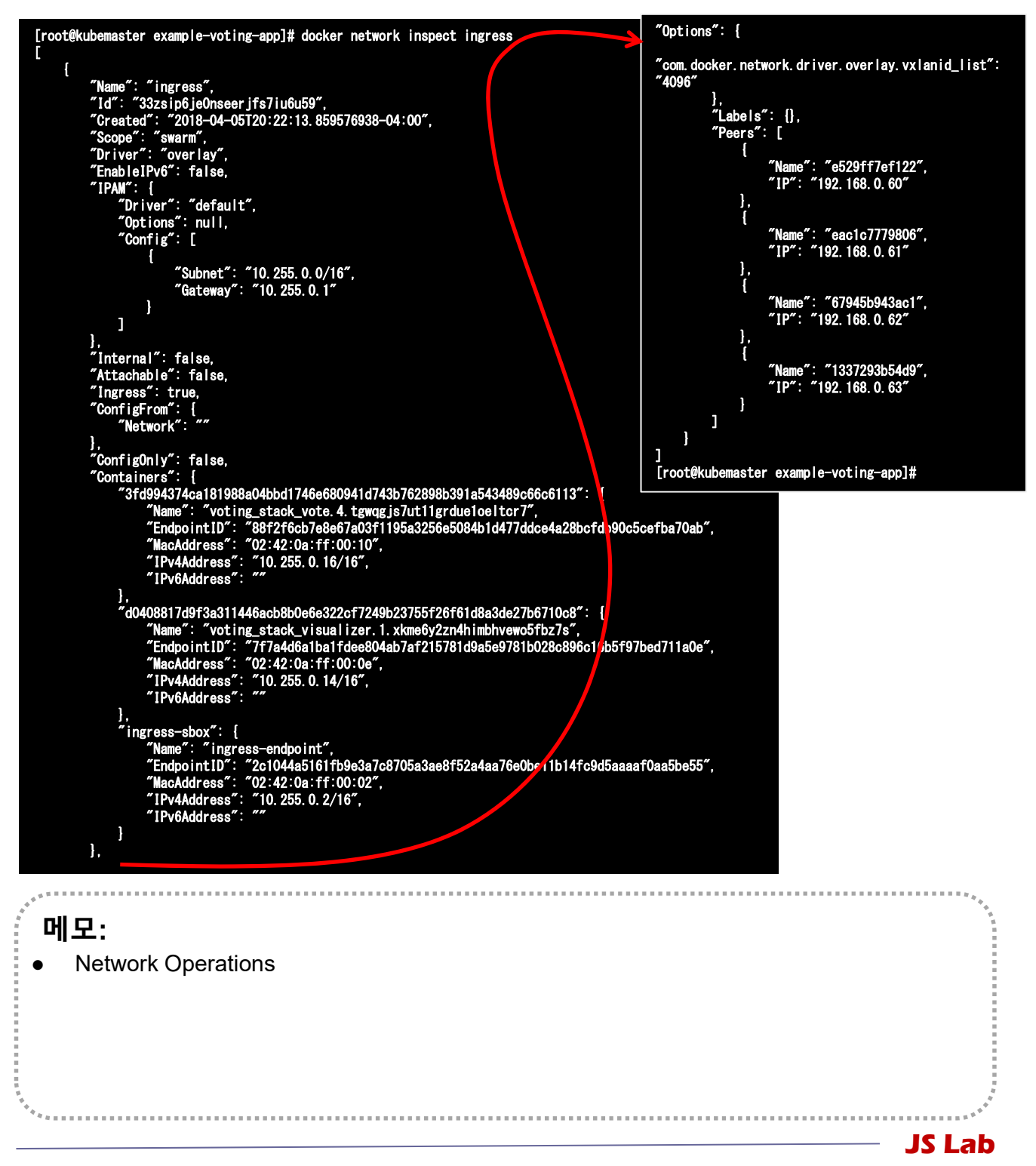

#### ☆ 서비스 (Service) 생성

#### ④ sudo docker network inspect overnet

```
[root@kubemaster ~]# docker network inspect overnet
         ł
                 "Name": "overnet",

"Id": "2n20w14b1ggir4ie2dok2tagz",

"Created": "2018-04-04T03:57:19.826926805-04:00",

"Scope": "swarm",

"Driver": "overlay",

"Enable1Pv6": false,

"IDAW" {
                     PAM": {
                            '`l
'Driver": "default",
'Options": null,
'Config": [
                                            "Subnet": "10.0.0.0/24",
"Gateway": "10.0.0.1"
                                   3
               },
"Internal": false,
"Attachable": false,
"Ingress": false,
"ConfigFrom": {
"Network": ""
                   ''ConfigOnly": false,
"Containers": {
    "7dcadf4eb9edcd271f4e9e16c078931205639bae90c5bc158f4d0a8b6ce04acf": {
    "Name": 'myservice.2.qqxmz9c172rbssjnatk3t08sb",
    "EndpointID": "e7f646133243b5d9e6650064973aa216c35d79e31e57d76fbc884a5d569b71",
    "MacAddress": "02:42:0a:00:00:06",
    "IPv4Address": "10.0.0.6/24",
    "IPv6Address": ""
                         }
                },
"Options": {
"com. docker. network. driver. overlay. vxlanid_list": "4097"
                },
″Labels″: {},
″Peers″: [
                                   "Name": "41816cd15b28",
"IP": "192. 168. 0. 60"
                                   "Name": "8ba267a3a74b",
"IP": "192. 168. 0. 61"
                          1
                 ]
        }
[root@kubemaster ~]#
   메모:
              생성 IP 주소 확인
                                                                                                                                                                                                                                                                                                       JS Lab
```

#### ☆ 서비스 (Service) 생성

- sudo docker exec -it <CONTAINER ID> /bin/bash
- ⑥ apt-get update && apt-get install -y iputils-ping
- ⑦ cat /etc/resolv.conf # Check DNS Server @ 127.0.0.11:53
- 8 ping -c5 myservice

```
root@7dcedf4eb9ed:/# cat /etc/resolv.conf
search internal-network
nameserver 127.0.0.11
options ndots:0
root@7dcedf4eb9ed:/# ping -c5 myservice
PING myservice (10.0.0.4) 56(84) bytes of data.
64 bytes from 10.0.0.4: icmp_seq=1 ttl=64 time=0.068 ms
64 bytes from 10.0.0.4: icmp_seq=2 ttl=64 time=0.069 ms
64 bytes from 10.0.0.4: icmp_seq=3 ttl=64 time=0.080 ms
64 bytes from 10.0.0.4: icmp_seq=5 ttl=64 time=0.067 ms
---- myservice ping statistics ----
```

```
5 packets transmitted, 5 received, 0% packet loss, time 4001ms
rtt min/avg/max/mdev = 0.067/0.071/0.080/0.011 ms
root@7dcedf4eb9ed:/#
```

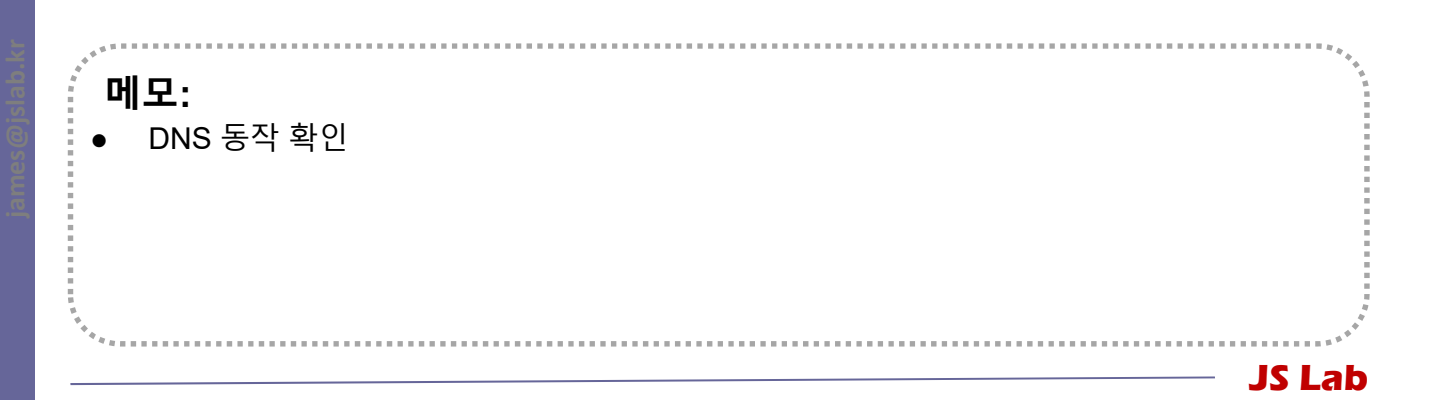

#### ☆ 서비스 (Service) 생성

#### ⑨ exit

#### Image: sudo docker service inspect myservice

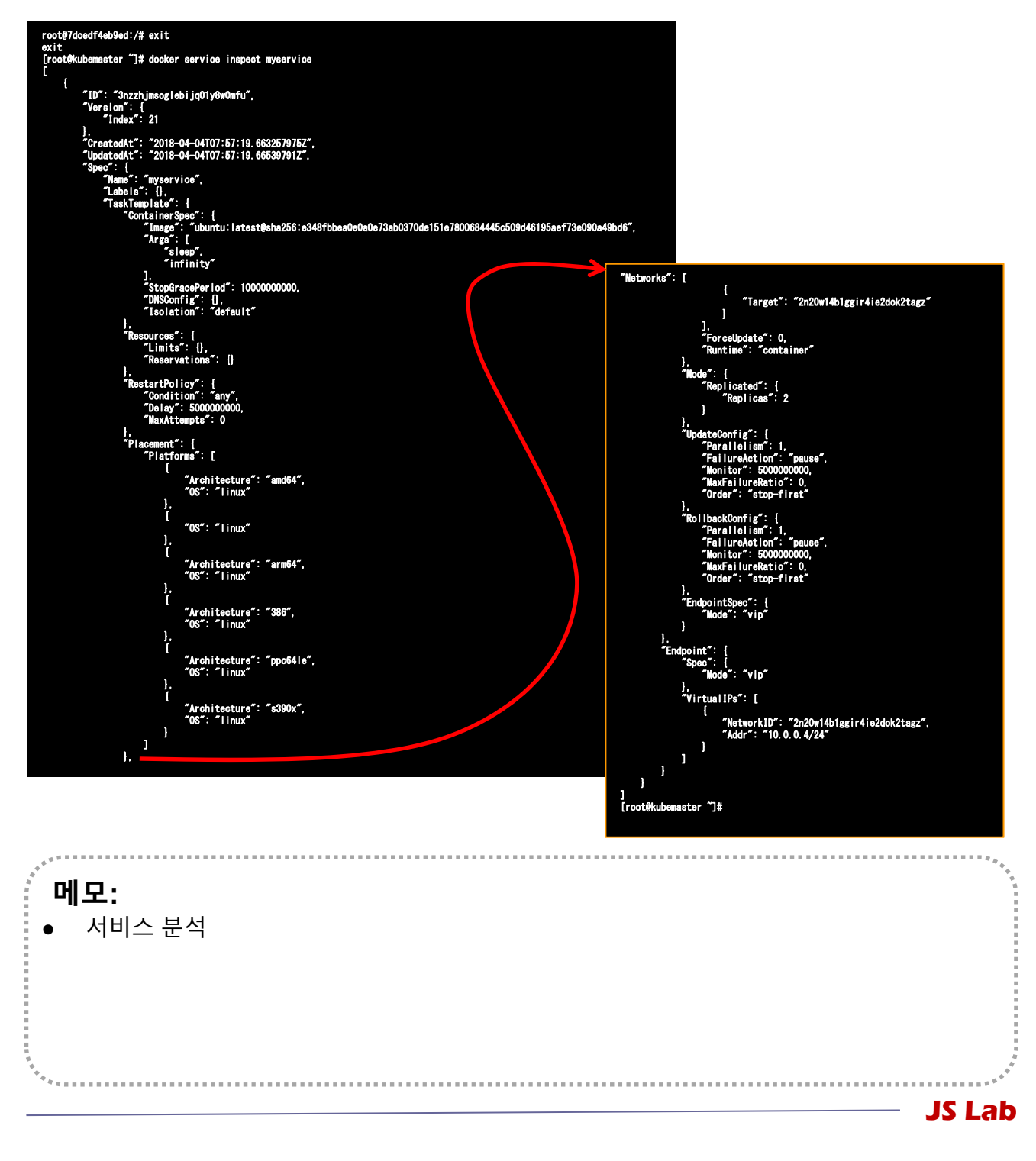

☆ 서비스 (Service) 생성 (예: visualizer)

- 1 visualizer:
- image: dockersamples/visualizer:stable
- **3** ports:
- ④ "8080:8080"
- stop\_grace\_period: 1m30s
- 6 volumes:
- O "/var/run/docker.sock:/var/run/docker.sock"
- 8 deploy:
- 9 placement:
- constraints: [node.role == manager]

메모: • ONOS Install as a service

☆ 서비스 (Service) 생성 (예: ONOS)

- I sudo docker service create \
- 2 --name onos \
- 3 --publish 8383:8181/tcp \
- ④ --publish 6653:6653/tcp \
- s --constraint node.role==manager \
- 6 --mount

type=bind,src=/var/run/docker.sock,dst=/var/run/docker.sock \

- onosproject/onos:latest
- Check Application started: OpenFlow Agent, Base Provider, LLDP Link Provider, Host Location Provider, Reactive Forwarding)

메모: ONOS Install as a service

☆ 서비스 (Service) 생성 (예: Prometheus, ghost)

- I sudo docker service create \
- 2 --name prom \
- 3 --publish 9090:9090/tcp \
- ④ --constraint node.role==manager \
- 5 --mount type=bind,src=/var/run/docker.sock,dst=/var/run/docker.s ock \
- 6 prom/prometheus:latest
- sudo docker service create \
- Image --name ghost \
- Image: second state of the second state of the second state of
- (I) --mount

type=bind,src=/var/run/docker.sock,dst=/var/run/docker.s ock \

/path/to/ghost/blog:/var/lib/ghost

메모: • Prometheus / Ghost Install as a service JS Lab

### ✤ 마이크로서비스 App 실행 (중복)

- docker ps
- ② docker kill yourcontainerid1 yourcontainerid2
- 3 docker swarm leave --force # @ Manager
- docker swarm leave --force # @ Worker
- **is git clone https://github.com/docker/example-voting-app**
- 6 cd example-voting-app
- ⑦ cat docker-stack.yml
- docker stack deploy --compose-file=docker-stack.yml voting\_stack
- docker stack is
- docker stack services voting\_stack
- ① # <u>http://192.168.0.60:8080</u> for Visualizer
- # <u>http://192.168.0.60:5000</u> for vote
- # <u>http://192.168.0.60:5001</u> for result

#### 메모:

 Microservices is a variant of the service-oriented architecture (SOA) architectural style that structures an application as a collection of loosely coupled services. In a microservices architecture, services should be fine-grained and the protocols should be lightweight. The benefit of decomposing an application into different smaller services is that it improves modularity and makes the application easier to understand, develop and test. (https://en.wikipedia.org/wiki/Microservices 참조)

### ✤ 마이크로서비스 App 실행 (중복)

#### docker stack deploy --compose-file=ghost-stack.yml ghost-stack

- version: '3.1'
- services:
- ghost:
- image: ghost:1-alpine
- restart: always
- ports:
- 8585:2368
- environment:
- # see https://docs.ghost.org/docs/config#section-running-ghostwith-config-env-variables
- database\_client: mysql
- database\_connection\_host: db
- database\_connection\_user: root
- database\_connection\_password: example
- database\_connection\_database: ghost
- db:
- image: mysql:5.7
- restart: always
- environment:
- MYSQL\_ROOT\_PASSWORD: example

# 메모: • Check Local Host JS Lab

#### ☆ 서비스(service)를 위한 Manager/Worker 노드 추가

- sudo docker swarm join-token manager
- ② sudo docker swarm join-token worker
- sudo docker swarm join --token SWMTKN-1 3our4qp38wf2qey61axjm13sp1g5gdup9gwvph6lmhp3zb3e
   2b-7rukwukuz7kmgnt0s1klrq5o2 192.168.0.60:2377 # @
   Manager
- sudo docker swarm join --token SWMTKN-1 3our4qp38wf2qey61axjm13sp1g5gdup9gwvph6lmhp3zb3e
   2b-7rukwukuz7kmgnt0s1klrq5o2 192.168.0.60:2377 # @
   Worker

[root@kubemaster example-voting-app]# docker swarm join-token manager To add a manager to this swarm, run the following command:

docker swarm join — token SWMTKN-1-3our4qp38wf2qey61axjm13sp1g5gdup9gwvph61mhp3zb3e2b-2a7m4ydly5j3hqgx7jdwyyasg 192.168.0.60:2377

[root@kubemaster example-voting-app]# docker swarm join-token worker To add a worker to this swarm, run the following command:

docker swarm join --token SWMTKN-1-3our4qp38wf2qey61axjm13sp1g5gdup9gwvph61mhp3zb3e2b-7rukwukuz7kmgnt0s1klrq5o2 192.168.0.60:2377

[root@kubemaster example-voting-app]#

메모:

● 스웜(Swarm) 모드 지원 최신 Docker 버전 설치: curl -fsSL <u>https://get.docker.com/</u> | sh

- usermod -aG docker root
- systemctl stop firewalld && systemctl disable firewalld
- systemctl enable docker && systemctl start docker

### ◈ 서비스 접속

- ① # <u>http://192.168.0.60:8080</u> for Visualizer
- 2 # <u>http://192.168.0.60:5000</u> for vote
- 3 # <u>http://192.168.0.60:5001</u> for result
- ④ # <u>http://192.168.0.61:8080</u> for Visualizer
- 5 # <u>http://192.168.0.61:5000</u> for vote
- 6 # <u>http://192.168.0.61:5001</u> for result
- ⑦ # <u>http://192.168.0.62:8080</u> for Visualizer
- 8 # <u>http://192.168.0.62:5000</u> for vote
- # <u>http://192.168.0.62:5001</u> for result
- 10 # <u>http://192.168.0.63:8080</u> for Visualizer
- II # <u>http://192.168.0.63:5000</u> for vote
- # <u>http://192.168.0.63:5001</u> for result

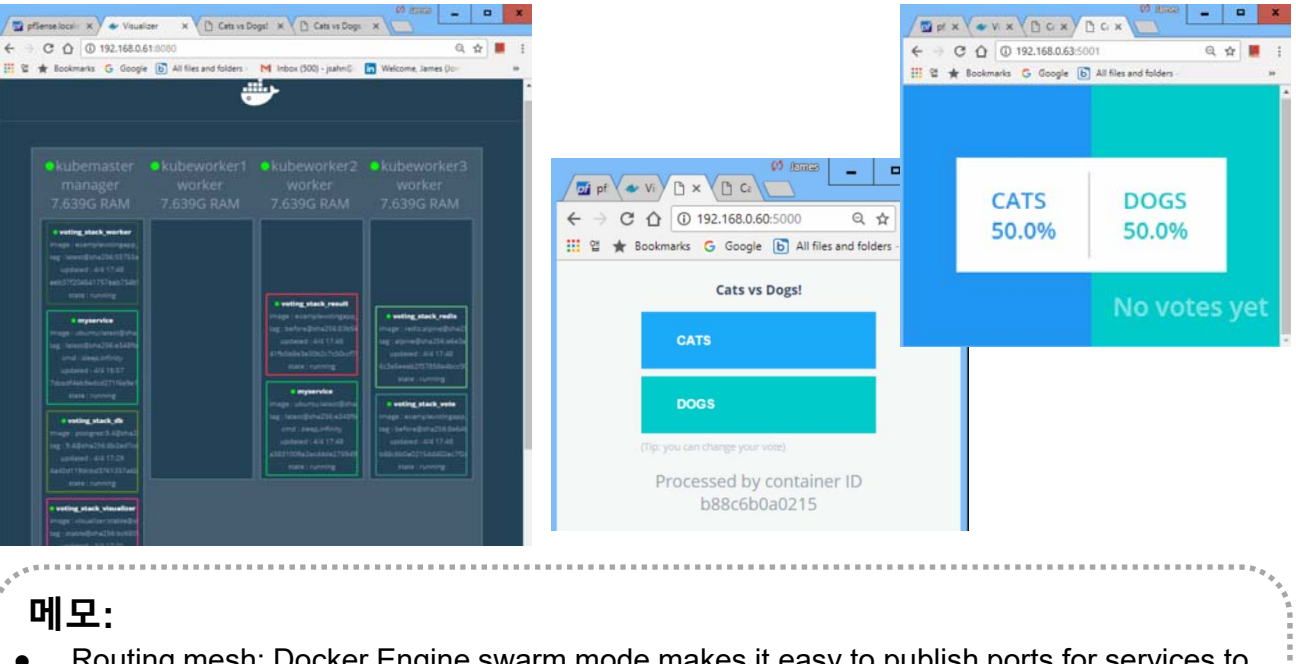

- Routing mesh: Docker Engine swarm mode makes it easy to publish ports for services to make them available to resources outside the swarm. All nodes participate in an ingress routing mesh
- Port 7946 TCP/UDP 는 컨테이너 네트워크 발견(container network discovery)에 사용
- Port 4789 UDP 는 컨테이너 진입(Ingress) 네트워크(container ingress network)에 사용

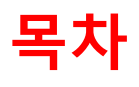

- 1. 실습 환경
- 2. vRouter (VyOS..)
- 3. Host (Ubuntu..)
- **4. vSwitch** (OVS..)
- 5. 컨테이너 (Docker..)
- 6. **이미지** (Docker Image)
- 7. 스웜 (Swarm)
- 8. 스택과 서비스 (Stack/Service)
- 9. FaaS (Open Function as a Service)
- 10. Container Networking (Docker..)

#### ✤ OpenFaaS 실행

**1** sudo docker ps

#### # check @ each host

JS Lab

sudo git clone https://github.com/openfaas/faas && \ cd faas && \

./deploy\_stack.sh --no-auth

- ③ sudo docker stack ls
- ④ sudo docker stack services voting\_stack
- sudo docker stack rm func # remove

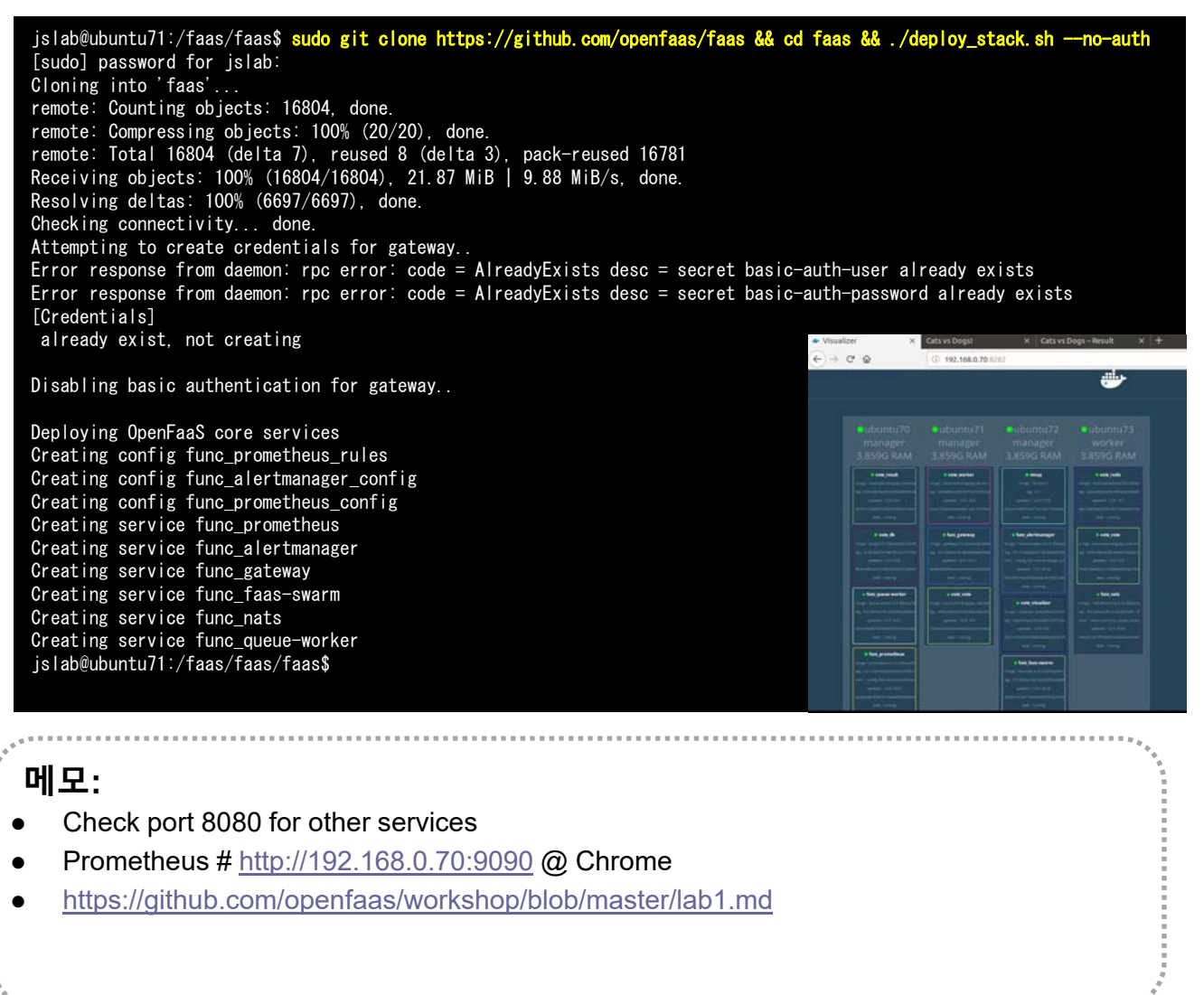

#### \* Monitoring dashboard (Prometheus)

① # http://192.168.0.70:9090 Prometheus @ Chrome

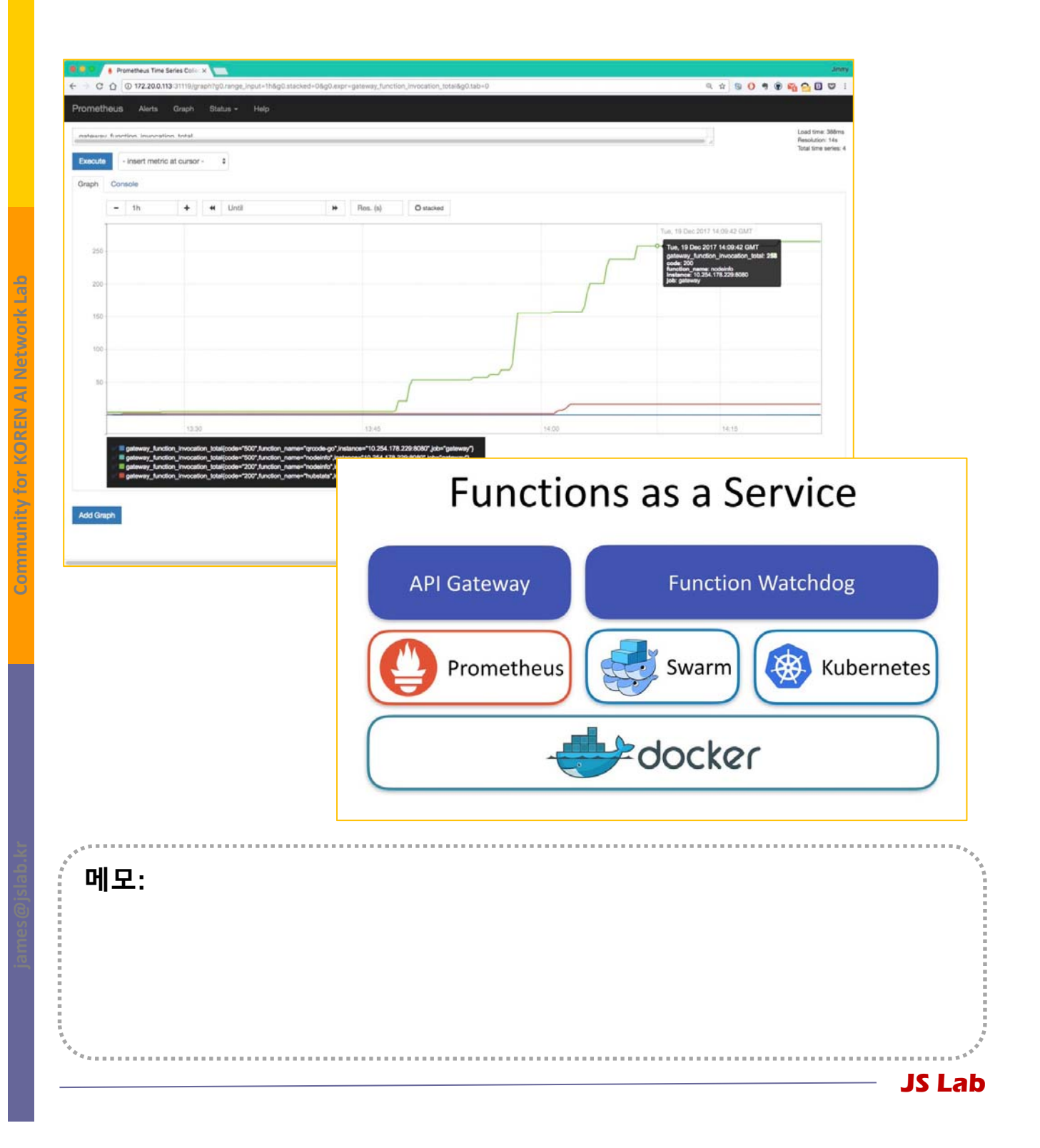

#### \* Monitoring dashboard (Grafana)

- I sudo docker service create -d \
- 2 --name=grafana \
- 3 --publish=3000:3000 \
- ④ --network=func\_functions \
- **stefanprodan/faas-grafana:4.6.3**
- Interp://192.168.0.xx:3000 # UserID/Password=admin/admin

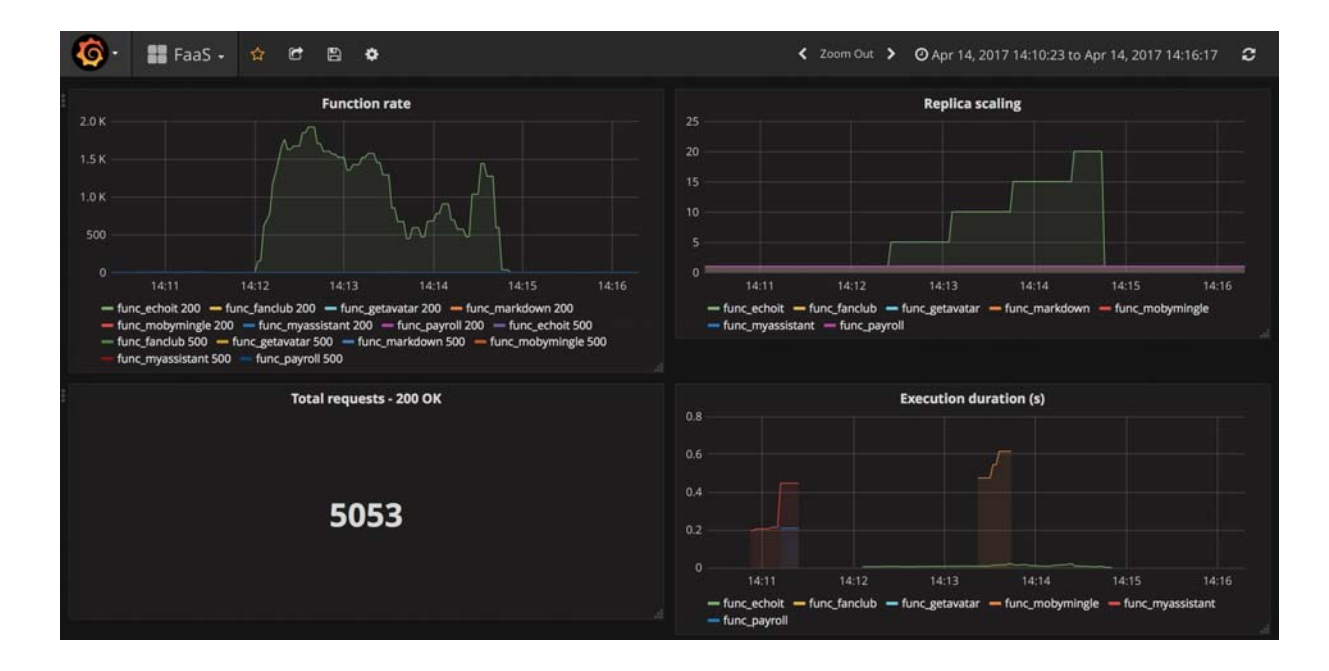

・ ・ https://github.com/openfaas/workshop/blob/master/lab2.md ・ http://127.0.0.1:3000/dashboard/db/openfaas JS Lab

#### Monitoring dashboard

sudo docker stack ls

#### ② sudo docker service ls

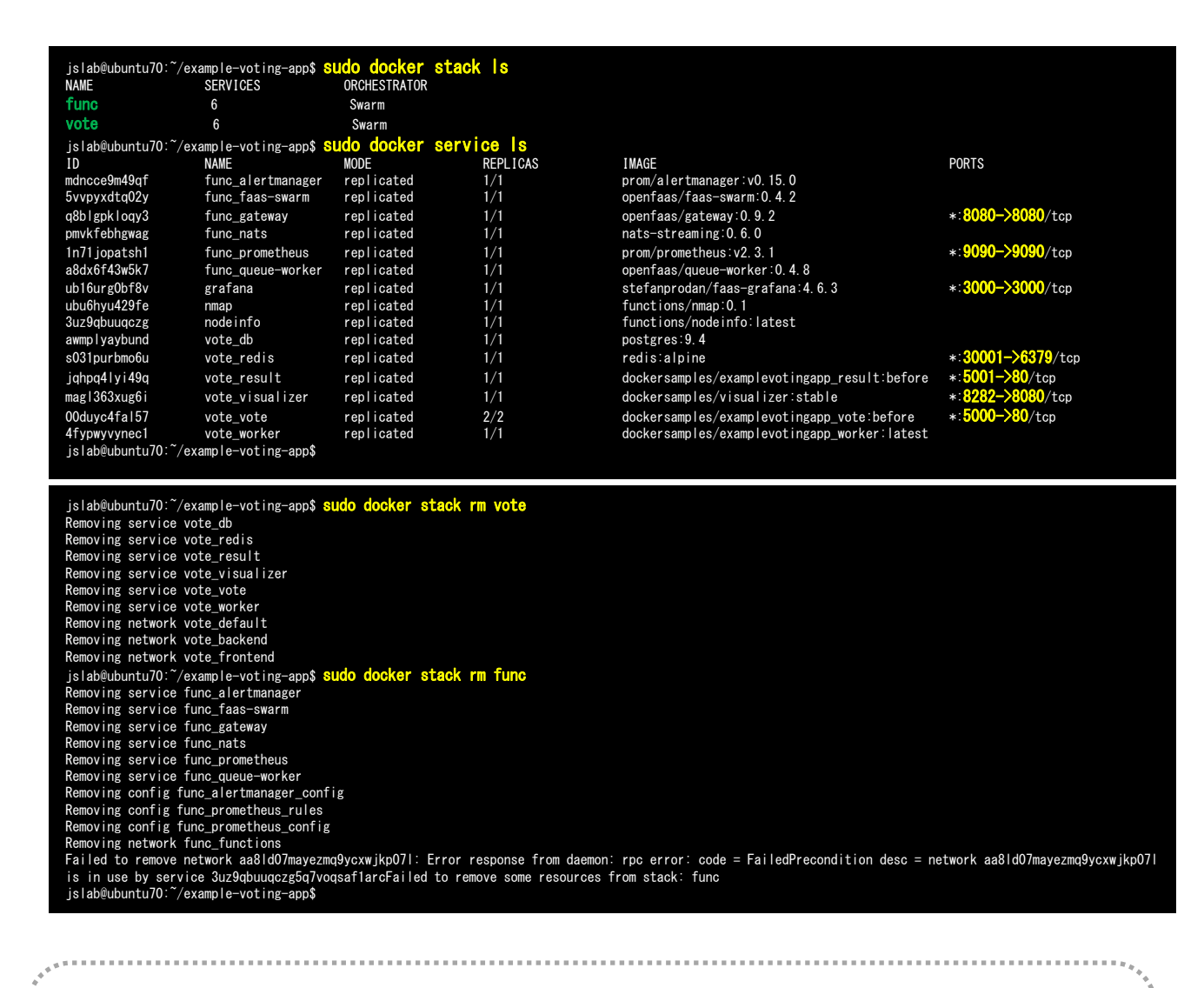

JS Lab

#### 메모:

- sudo docker stack rm vote
- sudo docker stack rm func

#### \* Remove Services

- ① sudo docker service ls
- ② sudo docker service rm ub1 # foremost 3 bytes
- 3 sudo docker service rm nmap # name
- **④** sudo docker service rm 3u

# foremost 2 bytes

**JS Lab** 

| - |                         |                               |                     |         |                              |                                 |                 |
|---|-------------------------|-------------------------------|---------------------|---------|------------------------------|---------------------------------|-----------------|
|   | jslab@ubuntu70:~<br>ID  | /example-voting-app\$<br>NAME | sudo docker<br>MODE | service | <mark>  s</mark><br>REPLICAS | IMAGE                           | PORTS           |
|   | ub16urg0bf8v            | grafana                       | replicated          |         | 1/1                          | stefanprodan/faas-grafana:4 6 3 | *:3000->3000/to |
|   | ubu6hvu429fe            | nmap                          | replicated          |         | 1/1                          | functions/nmap:0.1              |                 |
|   | 3uz9abuuaczg            | nodeinfo                      | replicated          |         | 1/1                          | functions/nodeinfo:latest       |                 |
|   | jslab@ubuntu70:~<br>ub1 | /example-voting-app\$         | sudo docker         | service | rm ub1                       |                                 |                 |
|   | jslab@ubuntu70:~        | /example-voting-app\$         | sudo docker         | service | rm nmap                      |                                 |                 |
|   | nmap                    |                               |                     |         |                              |                                 |                 |
|   | jslab@ubuntu70:~        | /example-voting-app\$         | sudo docker         | service | rm 3u                        |                                 |                 |
|   | 3u                      |                               |                     |         |                              |                                 |                 |
| 1 | islab@ubuntu70:~        | /example-voting-app\$         |                     |         |                              |                                 |                 |

메모:

- sudo docker stack rm vote
- sudo docker stack rm func
- OpenFaaS 2018년 9월 현재 실행 Function(Service)을 수동 제거 필요

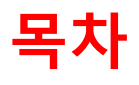

- 1. 실습 환경
- 2. vRouter (VyOS..)
- 3. Host (Ubuntu..)
- **4. vSwitch** (OVS..)
- 5. 컨테이너 (Docker..)
- 6. **이미지** (Docker Image)
- 7. 스웜 (Swarm)
- 8. 스택과 서비스 (Stack/Service)
- 9. FaaS (Open Function as a Service)
- 10. Container Networking (Docker..)

#### ☆ 도커 브릿지 (Docker Bridge)

- sudo docker network
- ② sudo docker network ls
- ③ sudo docker network inspect bridge
- ④ sudo docker info
- sudo docker network ls
- 6 sudo apt install bridge-utils
- ⑦ ip link show

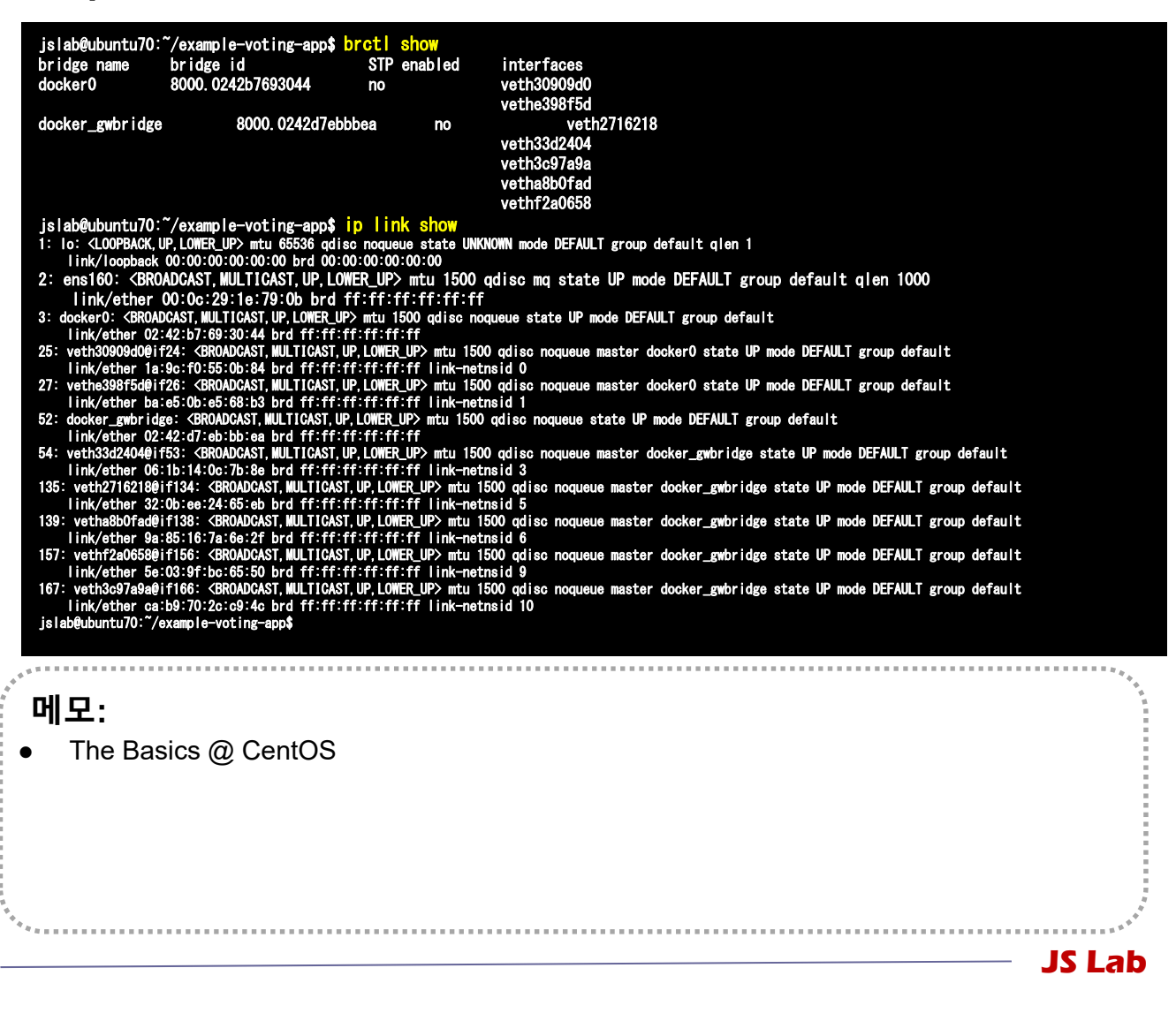

#### ☆ 도커 브릿지 (Docker Bridge)

- sudo docker run -dt ubuntu sleep infinity
- ② sudo docker ps
- ③ sudo brctl show

| [root@kubeworke  | r1 ~] <mark># docker run –dt ub</mark> u | untu sleep infin | ity                      |               |  |  |
|------------------|------------------------------------------|------------------|--------------------------|---------------|--|--|
| Unable to find   | image 'ubuntu:latest' lo                 | cally            |                          |               |  |  |
| latest: Pulling  | from library/ubuntu                      |                  |                          |               |  |  |
| 22dc81ace0ea: P  | ull complete                             |                  |                          |               |  |  |
| 1a8b3c87dba3: P  | ull complete                             |                  |                          |               |  |  |
| 91390a1c435a: P  | ull complete                             |                  |                          |               |  |  |
| 07844b14977e: P  | ull complete                             |                  |                          |               |  |  |
| b78396653dae: P  | ull complete                             |                  |                          |               |  |  |
| Digest: sha256:  | e348fbbea0e0a0e73ab0370d                 | e151e7800684445c | 509d46195aef73e090a49bd6 |               |  |  |
| Status: Download | ded newer image for ubun <sup>.</sup>    | tu∶latest        |                          |               |  |  |
| 7d3800792767f45  | 4cdf79d485000a62f5ceb993a                | ac1146df03f8a4f6 | 6c7a8f5d8                |               |  |  |
| [root@kubeworke  | r1 ~]# docker ps                         |                  |                          |               |  |  |
| CONTAINER ID     | IMAGE                                    | COMMAND          | CREATED                  | STATUS        |  |  |
| PORTS            | NAMES                                    |                  |                          |               |  |  |
| 7d3800792767     | ubuntu                                   | "sleep infinity  | 13 seconds ago           | Up 13 seconds |  |  |
| determined_wiles |                                          |                  |                          |               |  |  |
| [root@kubeworke  | r1 ~]# brctl show                        |                  |                          |               |  |  |
| bridge name      | bridge id                                | STP enabled      | interfaces               |               |  |  |
| docker0          | 8000. 02426d0da0e5                       | no               | veth7169caf              |               |  |  |

| <b>메모:</b><br>● 컨테이너 연결 |        |
|-------------------------|--------|
|                         |        |
| *<br>*<br>*             | JS Lab |

#### ☆ 도커 브릿지 (Docker Bridge)

#### ④ docker network inspect bridge

```
[root@kubeworker1 ~]# docker network inspect bridge
       ł
              "Name": "bridge",
"Id": "9d00fa54875a2fc19f0b782fbbc080de9e5b4b0899a38d1e9564db6b3e27aa52",
"Created": "2018-04-04T03:00:12.771895121-04:00",
"Scope": "local",
"Driver": "bridge",
"EnableIPv6": false,
"IDAW" 
                ÷
                                      "Subnet": "172.17.0.0/16"
                      ]
            },
"Internal": false,
"Attachable": false,
"Ingress": false,
"ConfigFrom": {
"Network": ""
              },
"ConfigOnly": false,
"Containers": {
"742900792767f45
                        7d3800792767f454cdf79d485000a62f5ceb993ac1146df03f8a4f66c7a8f5d8": {
                             }
            },
"Options": {
    "options": {
        "com. docker. network. bridge. default_bridge": "true",
        "com. docker. network. bridge. enable_icc": "true",
        "com. docker. network. bridge. enable_ip_masquerade": "true",
        "com. docker. network. bridge. host_binding_ipv4": "0. 0. 0. 0",
        "com. docker. network. bridge. name": "docker0",
        "com. docker. network. driver. mtu": "1500"
}
              },
‴Labels″: {}
[root@kubeworker1 ~]#
  메모:
          컨테이너 연결
```

#### ✤ 'docker network inspect ingress' (도커 설치 후 확인)

```
james@masteratlocal:~$ sudo docker network inspect ingress
      ł
            "Name": "ingress",
"Id": "l1yxmoq9eeyt066f00dv3jkfy",
"Created": "2018-04-09T22:31:55.942519097+09:00",
"Scope": "swarm",
"Driver": "overlay",
            "EnableIPv6": false,
            "IPAM": {
"Driver": "default",
"Options": null,
"Config": [
                             "Subnet": "10.255.0.0/16",
"Gateway": "10.255.0.1"
                       }
                 ]
            },
"Internal": false,
"Attachable": false,
            "Ingress": true,
"ConfigFrom": {
"Network": ""
            },
"ConfigOnly": false,
"Containers": {
                  }.
"Options": {
"com. docker. network. driver. overlay. vxlanid_list": "4096"
           },
"Labels": {},
"Peers": [
1
                       "Name": "b14075486730",
"IP": "192.168.0.61"
                       "Name": "e6a823a6f7fa",
"IP": "192.168.33.61"
             sterational
메모:
                                                                                                                                                                   JS Lab
```

#### \* Ping

- ① ping -c5 <IPv4 Address>
- ② sudo docker ps
- ③ sudo docker exec -it <CONTAINER ID> /bin/bash
- ④ apt-get update && apt-get install -y iputils-ping

**5** exit

| [root@kubeworker1<br>PING 172.17.0.2 (<br>64 bytes from 172<br>64 bytes from 172<br>64 bytes from 172<br>64 bytes from 172<br>64 bytes from 172 | ~]# ping -c5 172.17.0<br>172.17.0.2) 56(84) byt<br>.17.0.2: icmp_seq=1 tt<br>.17.0.2: icmp_seq=2 tt<br>.17.0.2: icmp_seq=3 tt<br>.17.0.2: icmp_seq=4 tt<br>.17.0.2: icmp_seq=4 tt | 0.2<br>tes of data.<br>tl=64 time=0.197 ms<br>tl=64 time=0.087 ms<br>tl=64 time=0.073 ms<br>tl=64 time=0.096 ms |               |              |  |
|----------------------------------------------------------------------------------------------------|----------------------------------------------------------------------------------------------------|----------------------------------------------------------------------------------------------------|---------------|--------------|--|
| 64 Dyles from 172                                                                                                    | . 17. 0. 2. TCmp_Seq=5 L                                                                                                    | LT-04 LTIME-0.070 MIS                                                                                           |               |              |  |
| 172. 17. 0. 2 pi                                                                                                    | ng statistics                                                                                                    |                                                                                                    |               |              |  |
| 5 packets transmi                                                                                                    | tted, 5 received, 0% (                                                                                                    | backet loss, time 40                                                                                            | 00ms          |              |  |
| rtt min/avg/max/m                                                                                                    | dev = 0.073/0.105/0.19                                                                                                    | 97/0.048 ms                                                                                                    |               |              |  |
| [root@kubeworker1                                                                                                    | ~]# ^C                                                                                                    |                                                                                                    |               |              |  |
| [root@kubeworker1                                                                                                    | ~]# docker ps                                                                                                    |                                                                                                    |               |              |  |
| CONTAINER ID                                                                                                    | IMAGE                                                                                                    | COMMAND                                                                                                    | CREATED       | STATUS       |  |
| PORTS                                                                                                    | NAMES                                                                                                    |                                                                                                    |               |              |  |
| 7d3800792767                                                                                                    | ubuntu                                                                                                    | "sleep infinity"                                                                                                | 7 minutes ago | Up 7 minutes |  |
| determined wiles                                                                                                    |                                                                                                    |                                                                                                    |               |              |  |
| [root@kubeworker1 ~]# docker exec -it 7d /bin/bash                                                                                              |                                                                                                    |                                                                                                    |               |              |  |
| root@7d3800792767:/# apt-get update && apt-get install -v iputils-ping                                                                          |                                                                                                    |                                                                                                    |               |              |  |
|                                                                                                    |                                                                                                    |                                                                                                    |               |              |  |

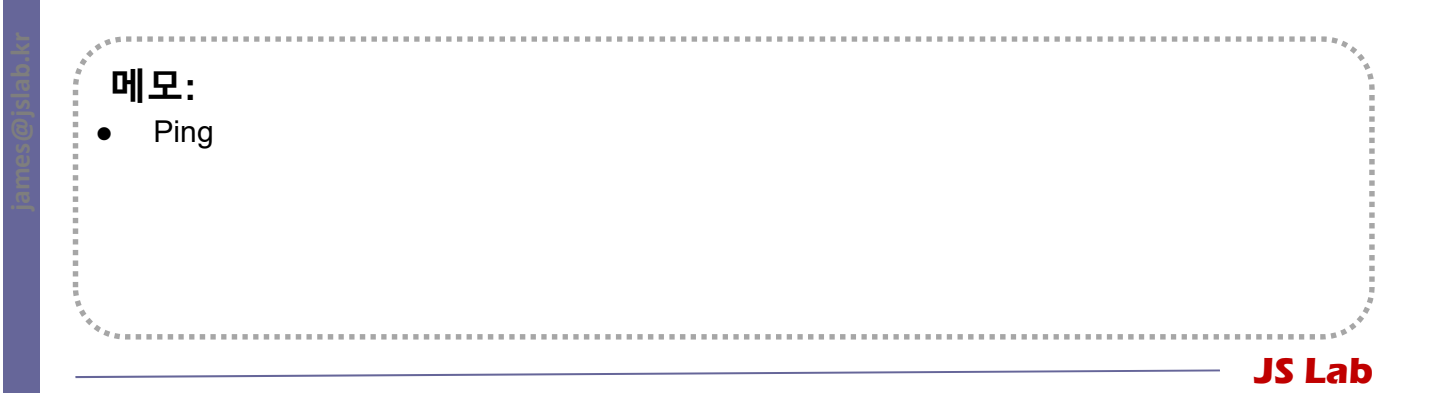

#### \* Ping

#### 6 apt-get update && apt-get install -y iputils-ping

| [[root@kubeworker1  | ~]# docker ps                     |                       |                 |              |
|---------------------|-----------------------------------|-----------------------|-----------------|--------------|
| CONTAINER ID        | IMAGE                             | COMMAND               | CREATED         | STATUS       |
| PORTS               | NAMES                             |                       |                 |              |
| 7d3800792767        | ubuntu                            | "sleep infinity"      | 7 minutes ago   | Up 7 minutes |
| determined_wiles    |                                   |                       |                 |              |
| [root@kubeworker1 ~ | <mark>]# docker exec -it</mark> 7 | d /bin/bash           |                 |              |
| root@7d3800792767:/ | # apt-get update &&               | apt-get install -y i  | putils-ping     |              |
| Get:1 http://archiv | 'e. ubuntu. com/ubuntu            | xenial InRelease [24] | 7 kB]           |              |
| Get:2 http://archiv | 'e. ubuntu. com/ubuntu            | xenial-updates InRel  | ease [102 kB]   |              |
| Get:3 http://archiv | 'e. ubuntu. com/ubuntu            | xenial-backports InR  | elease [102 kB] |              |
| Get:4 http://securi | ty. ubuntu. com/ubuntu            | xenial-security InR   | elease [102 kB] |              |
| •••                 |                                   |                       |                 |              |
| •••                 |                                   |                       |                 |              |
| •••                 |                                   |                       |                 |              |
| Setting up libffi6: | amd64 (3.2.1-4)                   |                       |                 |              |
| Setting up libp11-k | it0:amd64 (0.23.2-5               | ubuntu16.04.1)        |                 |              |
| Setting up libtasn1 | -6:amd64 (4.7-3ubunt              | u0. 16. 04. 3)        |                 |              |
| Setting up libgnut  | s30:amd64 (3.4.10-4u              | buntu1.4)             |                 |              |
| Setting up libgnutl | s-openss127: amd64 (3             | . 4. 10-4ubuntu1. 4)  | •               |              |
| Setting up iputils- | ping (3:20121221-5ub              | untu2)                |                 |              |
| Setcap is not insta | illed, falling back t             | o setuid              |                 |              |
| Processing triggers | for libc-bin (2.23-               | Oubuntu10)            |                 |              |
| root@/d3800792767:/ | #                                 |                       |                 |              |

메모: • A minimal Docker image based on Alpine Linux with a complete package index and only 5 MB in size! JS Lab

#### \* Ping

- ⑦ exit
- sudo docker ps
- Isudo docker stop <CONTAINER ID>

| root@7d3800792767<br>exit<br>[root@kubeworker1 | /# exit<br>~]# docker ps |                  |                |               |
|------------------------------------------------|--------------------------|------------------|----------------|---------------|
| CONTAINER ID                                   | IMAGE                    | COMMAND          | CREATED        | STATUS        |
| PORTS                                          | NAMES                    |                  |                |               |
| 7d3800792767                                   | ubuntu                   | "sleep infinity" | 12 minutes ago | Up 12 minutes |
| determined_wiles                               |                          |                  |                |               |
| [root@kubeworker1                              | ~]# docker stop 7d       |                  |                |               |
| 7d                                             |                          |                  |                |               |
|                                                |                          |                  |                |               |

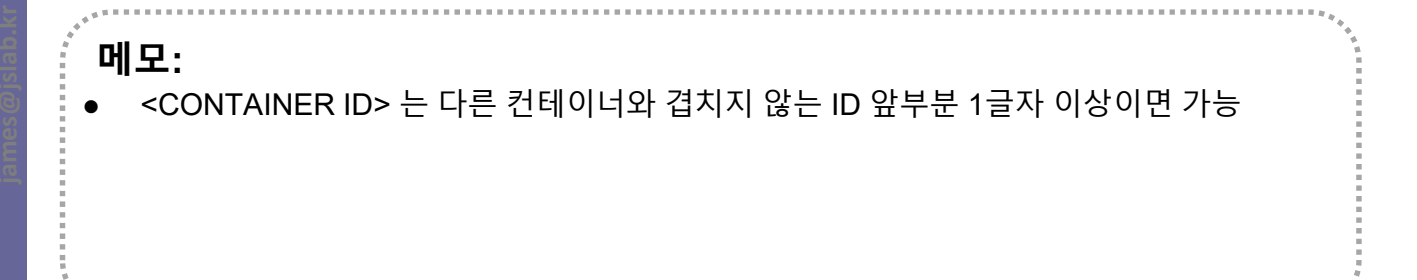

**JS Lab** 

#### ∻ 외부 연결을 위한 NAT 구성

- sudo docker run --name web1 -d -p 8080:80 nginx
- ② sudo docker ps
- 3 sudo curl 127.0.0.1:8080

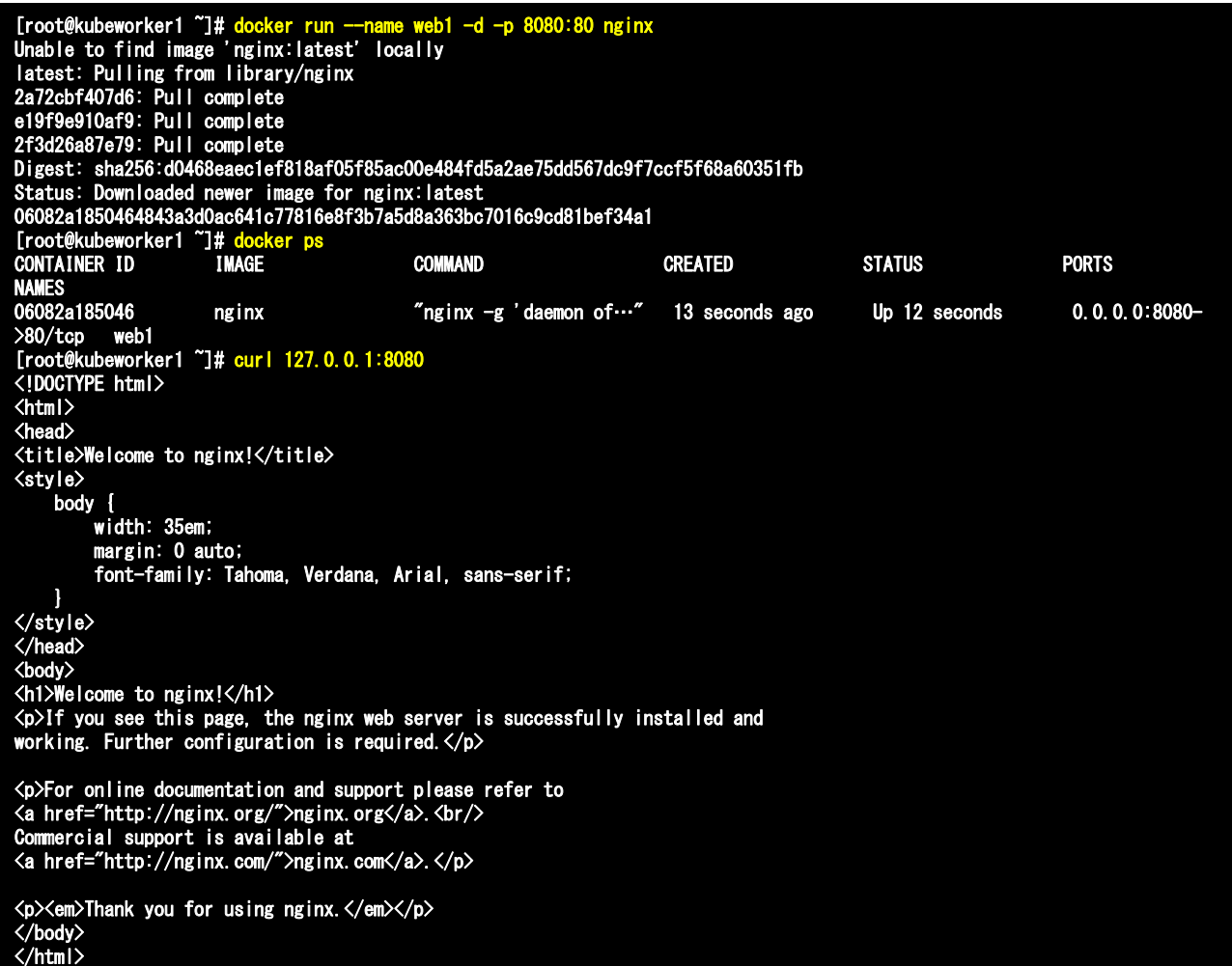

[root@kubeworker1 ~]#

#### 메모:

- curl: command lines or scripts to transfer data. It is also used in cars, television sets, routers, printers, audio equipment, mobile phones, tablets, settop boxes, media players and is the internet transfer backbone for thousands of software applications.
- curl supports SSL certificates, HTTP POST, HTTP PUT, FTP uploading, HTTP form based upload, proxies, HTTP/2, cookies, user+password authentication (Basic, Plain, Digest, CRAM-MD5, NTLM, Negotiate and Kerberos), file transfer, proxy tunneling and more.

### ∻ 외부 연결을 위한 NAT 구성

#### http://192.168.0.61:8080

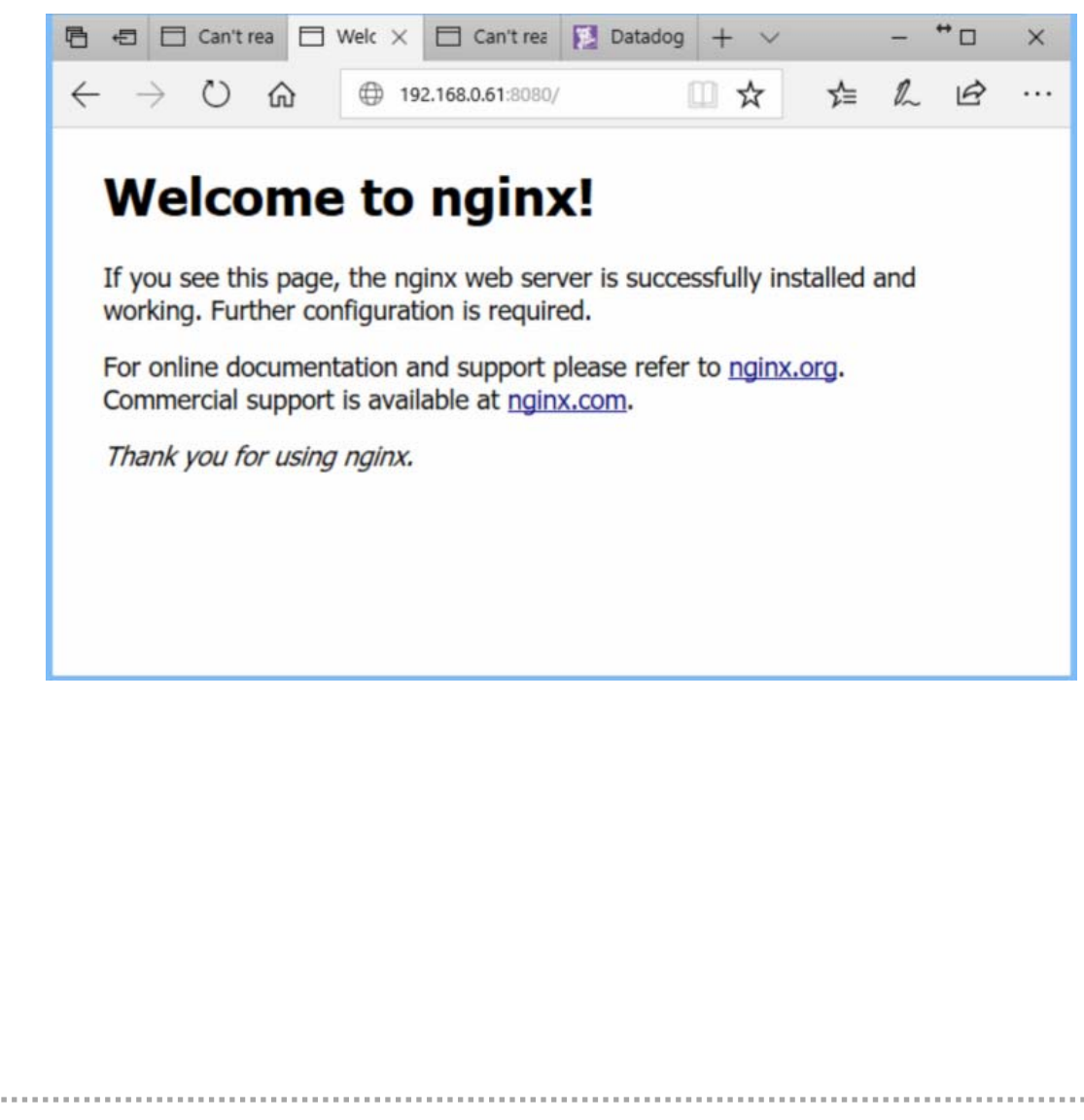

. . . . . . . . . . . . . . . . . . .

JS Lab

## **메모:**외부 연결을 위한 NAT 구성

#### ☆ 오버레이(Overlay) 연결을 위한 구성

- I sudo docker swarm init --advertise-addr \$(hostname -i) # @ Manager
- sudo docker swarm join --token SWMTKN-1 3our4qp38wf2qey61axjm13sp1g5gdup9gwvph6lmhp3zb3e
   2b-7rukwukuz7kmgnt0s1klrq5o2 192.168.0.60:2377

# @ Worker

| [root@kubemaster ~]# <mark>docker swarm initadvertise-addr \$(hostname -i)</mark><br>Swarm initialized: current node (I9e8wqyjw00ogjl092n0eyymr) is now a manager. |                                                |                                      |                                 |                   |                              |  |  |
|----------------------------------------------------------------------------------------------------|------------------------------------------------|--------------------------------------|---------------------------------|-------------------|------------------------------|--|--|
| To add a worker to this swarm, run the following command:                                                                                                    |                                                |                                      |                                 |                   |                              |  |  |
| docker swarm jointoken SWMTKN-1-3our4qp38wf2qey61axjm13sp1g5gdup9gwvph61mhp3zb3e2b-<br>7rukwukuz7kmgnt0s1klrq5o2 192.168.0.60:2377                                 |                                                |                                      |                                 |                   |                              |  |  |
| To add a manager to th<br>instructions.                                                                                                    | is swarm, run                                  | 'docker swarm                        | i join-token manage             | er'and follow th  | e                            |  |  |
| [root@kubemaster ~]#                                                                                                    |                                                |                                      |                                 |                   |                              |  |  |
| [root@kubeworker1 ~]#<br><mark>3our4qp38wf2qey61axjm1</mark><br>This node joined a swa<br>[root@kubeworker1 ~]#                                                    | docker swarm<br>3sp1g5gdup9gw<br>rm as a worke | join — token<br>vph6lmhp3zb3e2<br>r. | SWMTKN-1-<br>b-7rukwukuz7kmgntC | )s1k rq5o2 192.16 | 8. 0. 60:2377                |  |  |
| [[root@kubemaster ~]# docker<br>ID<br>VERGION                                                                                                    | <b>node is</b><br>Hostname                     | STATUS                               | AVAILABILITY                    | MANAGER STATUS    | ENGINE                       |  |  |
| VERSION<br>19e8wqyjw00ogjl092n0eyymr *<br>kb55f7sda5mduimloa2o5a9vx<br>[root@kubemaster~]]#                                                                        | kubemaster<br>kubeworker1                      | Ready<br>Ready                       | Active<br>Active                | Leader            | 18. 03. 0−ce<br>18. 03. 0−ce |  |  |
| 메모:<br>• Overlay Networkir                                                                                                    | וg                                             |                                      |                                 |                   |                              |  |  |
|                                                                                                    |                                                |                                      |                                 |                   | – JS Lab                     |  |  |

#### ☆ 오버레이(Overlay) 연결을 위한 구성

- ④ sudo docker network create -d overlay overnet
- **sudo docker network ls**

| [root@kubemaster ~]# <mark>docker network create -d overlay overnet</mark><br>2n20w14b1ggir4ie2dok2tagz |                    |         |       |  |  |
|----------------------------------------------------------------------------------------------------|--------------------|---------|-------|--|--|
| [root@kubemaster                                                                                        | ~]# docker network | ls      |       |  |  |
| NETWORK ID                                                                                              | NAME               | DRIVER  | SCOPE |  |  |
| 07476b48b3b6                                                                                            | bridge             | bridge  | local |  |  |
| 05191e8b7e19                                                                                            | docker_gwbridge    | bridge  | local |  |  |
| 06322c05f69e                                                                                            | host               | host    | local |  |  |
| mt37ijy3elpt                                                                                            | ingress            | overlay | swarm |  |  |
| ed53abe4e032                                                                                            | none               | null    | local |  |  |
| 2n20w14b1ggi                                                                                            | overnet            | overlay | swarm |  |  |
|                                                                                                    |                    |         |       |  |  |

. . . . . . . . . . . . . .

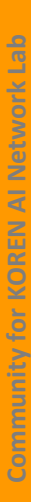

#### 메모: • Overlay Networking

#### ☆ 오버레이(Overlay) 연결을 위한 구성

6 docker network create -d overlay overnet

#### ⑦ docker network inspect overnet

```
[root@kubemaster ~]# docker network inspect overnet
Γ
     ł
          "Name": "overnet",
"Id": "2n20w14b1ggir4ie2dok2tagz",
         "Created": "2018-04-04T07:48:55.65703066Z",
"Scope": "swarm",
"Driver": "overlay",
          "EnableIPv6": false,
          "IPAM": {
               "Driver": "default",
"Options": null,
               "Config": []
          <u>"Internal"</u>: false,
          "Attachable": false,
          "Ingress": false,
          "ConfigFrom": {
"Network": ""
          "ConfigOnly": false,
          "Containers": null,
          "Options": {
               "com. docker. network. driver. overlay. vxlanid_list": "4097"
          "Labels": null
     1
_
[root@kubemaster ~]#
```

| 메모: |
|-----|
|-----|

Overlay Networking

#### ☆ 오버레이(Overlay) 연결을 위한 구성

sudo docker network create -d overlay overnet

#### 2 sudo docker service create --name myservice \

- --network overnet \
- --replicas 2 \

ubuntu sleep infinity

- ③ sudo docker service ps myservice
- ④ sudo docker network ls

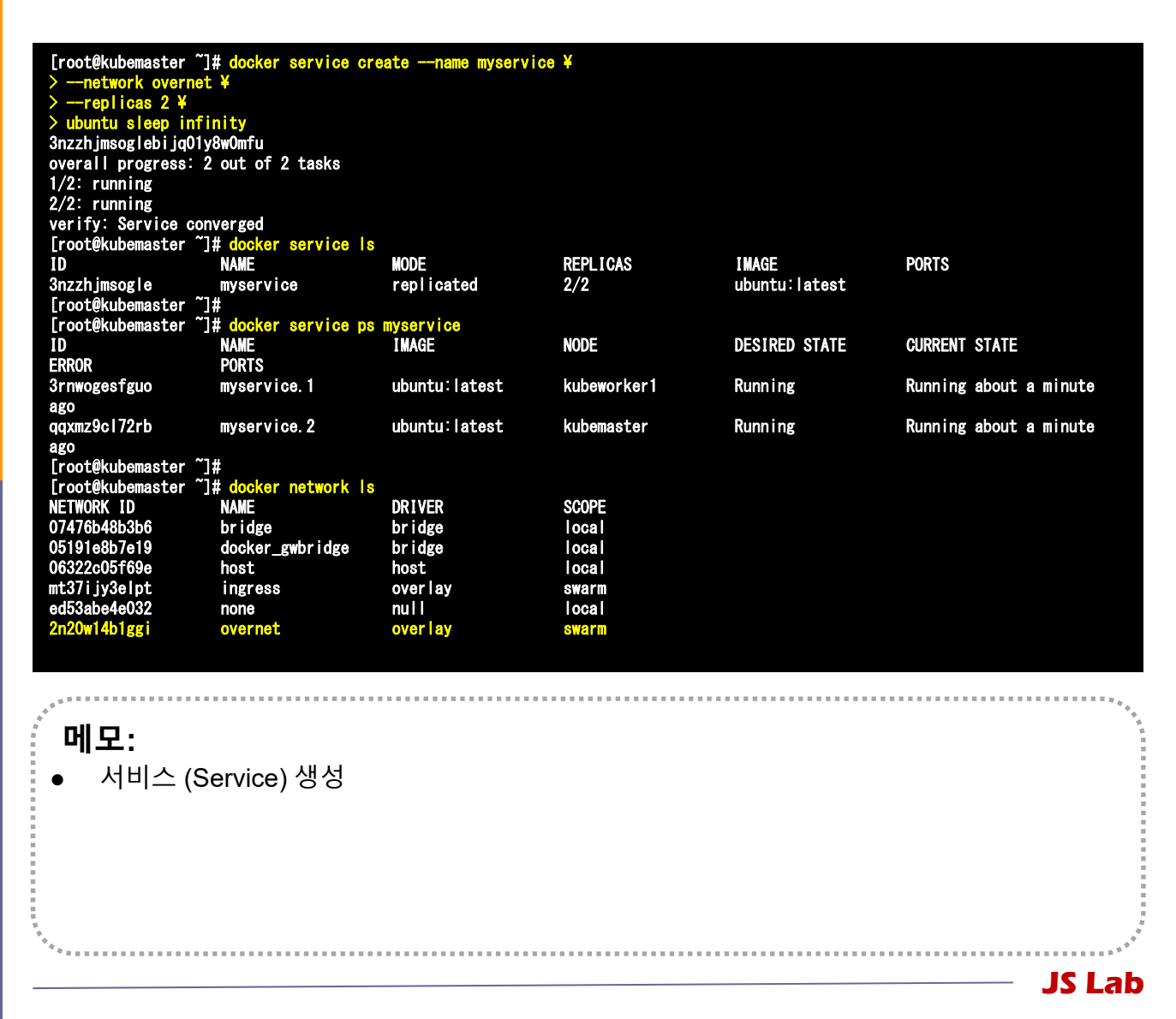

#### ✤ sudo iptables -t nat -L -n # 도커에서 생성한 NAT 확인

| jslab@jslab-virtu<br>Chain PREROUTING | al-machine:~/fabric-sam<br>(policy ACCEPT) | ples/first-network\$ <mark>8</mark> | udo iptables -t nat -L -n            |
|---------------------------------------|--------------------------------------------|-------------------------------------|--------------------------------------|
| target prot o                         | pt source                                  | destination                         |                                      |
| DOCKER all -                          | - 0.0.0/0                                  | 0. 0. 0. 0/0                        | ADDRTYPE match dst-type LOCAL        |
| Chain INPUT (poli                     | cy ACCEPT)                                 |                                     |                                      |
| target prot o                         | pt source                                  | destination                         |                                      |
|                                       |                                            |                                     |                                      |
| Chain OUIPUT (pol                     | ICY ACCEPI)                                | doctination                         |                                      |
|                                       |                                            |                                     |                                      |
| DUCKER all -                          | - 0.0.0.0/0                                | 127. 0. 0. 0/8                      | ADDRITPE Match dst-type LUCAL        |
| Chain POSTROUTING                     | (policy ACCEPT)                            |                                     |                                      |
| target prot o                         | pt source                                  | destination                         |                                      |
| MASQUERADE all                        | 172. 18. 0. 0/16                           | 0. 0. 0. 0/0                        |                                      |
| MASQUERADE all                        | 172.17.0.0/16                              | 0. 0. 0. 0/0                        |                                      |
| MASQUERADE tcp                        | 172. 18. 0. 2                              | 172. 18. 0. 2                       | tcp dpt:7053                         |
| MASQUERADE tcp                        | 172.18.0.2                                 | 172. 18. 0. 2                       | tcp dpt:7051                         |
| MASQUERADE tcp                        | 172. 18. 0. 3                              | 172. 18. 0. 3                       | tcp dpt:7053                         |
| MASQUERADE tcp                        | 172. 18. 0. 3                              | 172. 18. 0. 3                       | tcp dpt:7051                         |
| MASQUERADE tcp                        | 172.18.0.4                                 | 172. 18. 0. 4                       | tcp dpt:7053                         |
| MASQUERADE tcp                        | 172.18.0.4                                 | 172. 18. 0. 4                       | tcp dpt:7051                         |
| MASQUERADE top                        | 172.18.0.5                                 | 172. 18. 0. 5                       | tcp dpt:7053                         |
| MASQUERADE tcp                        | 1/2.18.0.5                                 | 1/2.18.0.5                          | tcp dpt:/051                         |
| MASQUERADE tcp                        | 1/2.18.0.6                                 | 1/2. 18. 0. 6                       | tcp dpt:/050                         |
| Chain DOCKER (2 r                     | eferences)                                 |                                     |                                      |
| target prot o                         | pt source                                  | destination                         |                                      |
| RETURN all -                          | - 0.0.0/0                                  | 0. 0. 0. 0/0                        |                                      |
| RETURN all -                          | - 0.0.0/0                                  | 0. 0. 0. 0/0                        |                                      |
| DNAT tcp -                            | - 0.0.0.0/0                                | 0. 0. 0. 0/0                        | tcp dpt:8053 to:172.18.0.2:7053      |
| DNAT tcp -                            | - 0.0.0/0                                  | 0. 0. 0. 0/0                        | tcp dpt:8051 to:172.18.0.2:7051      |
| DNAT tcp -                            | - 0.0.0.0/0                                | 0.0.0.0/0                           | tcp dpt:9053 to:172.18.0.3:7053      |
| DNAT tcp -                            | - 0.0.0.0/0                                | 0.0.0.0/0                           | tcp dpt:9051 to:172.18.0.3:7051      |
| DNAT tcp -                            | - 0.0.0.0/0                                | 0.0.0.0/0                           | tcp dpt:10053 to:172.18.0.4:7053     |
| DNAI tcp -                            |                                            | 0.0.0.0/0                           | tcp dpt:10051 to:1/2.18.0.4:/051     |
| DNAI tcp –                            |                                            | 0.0.0.0/0                           | tcp dpt://053 to:1/2.18.0.5:/053     |
| DNAT top -                            |                                            |                                     | LCP dpl. 7051 to 172.18.0.5.7051     |
| UNAI LCP −                            | - 0.0.0.0/0                                | 0.0.0.0/0                           | LCp apt. 7050 L0.172. 18. 0. 6. 7050 |
| JSTAD@JSTAD=VIFLU                     |                                            | pres/Trist-networka                 |                                      |

.....

메모: • Hyperledger Fabric

#### \* ifconfig

| jslab@jslab-virtual-machine:"/fabric-samples/first-network\$ ifconfig<br>br-2813649789ee Link encap:Ethernet HWaddr 02:42:52:b5:7b:fc<br>inet addr:172.18.01 Bcast:172.18.255.255 Mask:255.255.0.0<br>inet6 addr: fe80::42:52ff:feb5:7bfc/64 Scope:Link<br>UP BROADCAST RUNNING MULTICAST MTU:1500 Metric:1<br>RX packets:16 errors:0 dropped:0 overruns:0 frame:0<br>TX packets:55 errors:0 dropped:0 overruns:0 carrier:0<br>collisions:0 txqueuelen:0<br>RX bytes:448 (448.0 B) TX bytes:6548 (6.5 KB) | veth30            |
|----------------------------------------------------------------------------------------------------|-------------------|
| <pre>docker0 Link encap:Ethernet HWaddr 02:42:40:02:84:ad<br/>inet addr:172.17.0.1 Bcast:172.17.255.255 Mask:255.255.0.0<br/>inet6 addr: fe80::42:40ff:fe02:84ad/64 Scope:Link<br/>UP BROADCAST MULTICAST MTU:1500 Metric:1<br/>RX packets:0 errors:0 dropped:0 overruns:0 frame:0<br/>TX packets:12 errors:0 dropped:0 overruns:0 carrier:0<br/>collisions:0 txqueuelen:0<br/>RX bytes:0 (0.0 B) TX bytes:1193 (1.1 KB)</pre>                                                                            | veth376<br>veth8c |
| ens33 Link encap:Ethernet HWaddr 00:0c:29:04:6f:d8<br>inet addr:192.168.52.129 Bcast:192.168.52.255<br>Mask:255.255.255.0<br>inet6 addr: fe80::f3b5:51eb:563f:dc41/64 Scope:Link<br>UP RRDAPCAST RUNNING MULTICAST MILL:500 Metric:1                                                                                                    |                   |
| RX packets:575324 errors:0 dropped:0 overruns:0 frame:0<br>TX packets:136202 errors:0 dropped:0 overruns:0 frame:0<br>collisions:0 txqueuelen:1000<br>RX bytes:864390894 (864.3 MB) TX bytes:8768964 (8.7 MB)                                                                                                    | veth97            |
| ens34 Link encap:Ethernet HWaddr 00:0c:29:04:6f:e2<br>UP BROADCAST RUNNING MULTICAST MTU:1500 Metric:1<br>RX packets:5 errors:0 dropped:0 overruns:0 frame:0<br>TX packets:62 errors:0 dropped:0 overruns:0 carrier:0<br>collisions:0 txqueuelen:1000<br>RX bytes:1144 (1.1 KB) TX bytes:7515 (7.5 KB)                                                                                                    | veth9f5           |
| <pre>lo Link encap:Local Loopback<br/>inet addr:127.0.0.1 Mask:255.0.0.0<br/>inet6 addr: ::1/128 Scope:Host<br/>UP LOOPBACK RUNNING MTU:65536 Metric:1<br/>RX packets:960 errors:0 dropped:0 overruns:0 frame:0<br/>TX packets:960 errors:0 dropped:0 overruns:0 carrier:0<br/>collisions:0 txqueuelen:1000<br/>RX bytes:103681 (103.6 KB) TX bytes:103681 (103.6 KB)</pre>                                                                                                    | vethbb2           |
| <pre>veth7820612 Link encap:Ethernet HWaddr 62:d7:5b:d0:ac:36<br/>inet6 addr: fe80::60d7:5bff;fed0:ac36/64 Scope:Link<br/>UP BROADCAST RUNNING MULTICAST MTU:1500 Metric:1<br/>RX packets:45 errors:0 dropped:0 overruns:0 frame:0<br/>TX packets:78 errors:0 dropped:0 overruns:0 carrier:0<br/>collisions:0 txqueuelen:0<br/>RX bytes:4486 (4.4 KB) TX bytes:9393 (9.3 KB)</pre>                                                                                                    | vethc9            |
| veth02bb183 Link encap:Ethernet HWaddr f2:21:d9:80:36:fd<br>inet6 addr: fe80::f021:d9ff:fe80:36fd/64 Scope:Link<br>UP BROADCAST RUNNING MULTICAST MTU:1500 Metric:1<br>RX packets:15159 errors:0 dropped:0 overruns:0 frame:0<br>TX packets:15256 errors:0 dropped:0 overruns:0 carrier:0<br>collisions:0 txgueuelen:0                                                                                                    | js I ab@.         |

veth30e0c2a Link encap:Ethernet HWaddr 1e:dc:d2:ba:25:52 inet6 addr: fe80::lcdc:d2ff;feba:2552/64 Scope:Link UP BROADCAST RUNNING MULTICAST MTU:1500 Metric:1 RX packets:18956 errors:0 dropped:0 overruns:0 carrier:0 collisions:0 txqueuelen:0 RX bytes:2781766 (2.7 MB) TX bytes:2795729 (2.7 MB) veth37ebbe7 Link encap:Ethernet HWaddr b2:e8:fc:49:14:11 inet6 addr: fe80::b0e8:fcff;fe49:1411/64 Scope:Link UP BROADCAST RUNNING MULTICAST MTU:1500 Metric:1 RX packets:66 errors:0 dropped:0 overruns:0 frame:0 TX packets:107 errors:0 dropped:0 overruns:0 frame:0 TX packets:107 errors:0 dropped:0 overruns:0 frame:0 TX packets:107 errors:0 dropped:0 overruns:0 frame:0 RX bytes:7065 (7.0 KB) TX bytes:13824 (13.8 KB) veth8c2499d Link encap:Ethernet HWaddr ca:23:30:1c:89:ab inet6 addr: fe80::6823:30ff;fe1c:89ab/64 Scope:Link UP BROADCAST RUNNING MULTICAST MTU:1500 Metric:1 RX packets:15201 errors:0 dropped:0 overruns:0 carrier:0 collisions:0 txqueuelen:0 RX bytes:2709149 (2.7 MB) TX bytes:2793392 (2.7 MB) veth975c432 Link encap:Ethernet HWaddr fa:83:8e:75:a6:d7 inet6 addr: fe80::f883:8eff;fe7s:a6d7/64 Scope:Link UP BROADCAST RUNNING MULTICAST MTU:1500 Metric:1 RX packets:14991 errors:0 dropped:0 overruns:0 carrier:0 collisions:0 txqueuelen:0 RX bytes:2709149 (2.7 MB) TX bytes:2753827 (2.7 MB) veth975c432 Link encap:Ethernet HWaddr fa:83:8e:75:a6:d7 inet6 addr: fe80::f880:eff;fe7:916a/64 Scope:Link UP BROADCAST RUNNING MULTICAST MTU:1500 Metric:1 RX packets:1480 errors:0 dropped:0 overruns:0 carrier:0 collisions:0 txqueuelen:0 RX bytes:273221 (2.6 MB) TX bytes:2755827 (2.7 MB) veth9f514d7 Link encap:Ethernet HWaddr d2:78:2c:57:91:6a inet6 addr: fe80::id67:33ff;fedc:26d6/64 Scope:Link UP BROADCAST RUNNING MULTICAST MTU:1500 Metric:1 RX packets:434 errors:0 dropped:0 overruns:0 carrier:0 collisions:0 txqueuelen:0 RX bytes:137964 (137.9 KB) TX bytes:56184 (56.1 KB) veth9f7641 Link encap:Ethernet HWaddr 76:57:33:dc:26:66 inet6 addr: fe80::id67:33ff;fedc:26d6/64 Scope:Link UP BROADCAST RUNNING MULTICAST MTU:1500 Metric:1 RX packe

#### 메모:

http://hyperledger-fabric.readthedocs.io/en/release-1.1/samples.html#binaries

#### \* ip route

jslab@jslab-virtual-machine:~/fabric-samples/first-network\$ ip route default via 192.168.52.2 dev ens33 proto static metric 100 169.254.0.0/16 dev ens33 scope link metric 1000 172.17.0.0/16 dev docker0 proto kernel scope link src 172.17.0.1 linkdown 172.18.0.0/16 dev br-2813649789ee proto kernel scope link src 172.18.0.1 192.168.52.0/24 dev ens33 proto kernel scope link src 192.168.52.129 metric 100 jslab@jslab-virtual-machine:~/fabric-samples/first-network\$

|              | **             |    |
|--------------|----------------|----|
|              |                | ,  |
| 1.0          |                | \$ |
|              |                | 1  |
|              | 베ㅗ.            |    |
|              |                |    |
|              |                |    |
| ÷            |                |    |
| ÷            |                |    |
|              |                |    |
|              |                |    |
|              |                |    |
|              |                |    |
| ÷            |                |    |
|              |                |    |
|              |                |    |
|              |                |    |
| -            |                |    |
|              |                |    |
| ÷            |                |    |
| ÷            |                |    |
| 18           |                | 2  |
| - * <u>.</u> |                | 7  |
|              | ۹ <sub>8</sub> |    |
|              | 24             |    |
|              |                |    |

#### sudo docker network is & brctl show

sudo apt install bridge-utils

#### ② sudo docker network is & brctl show

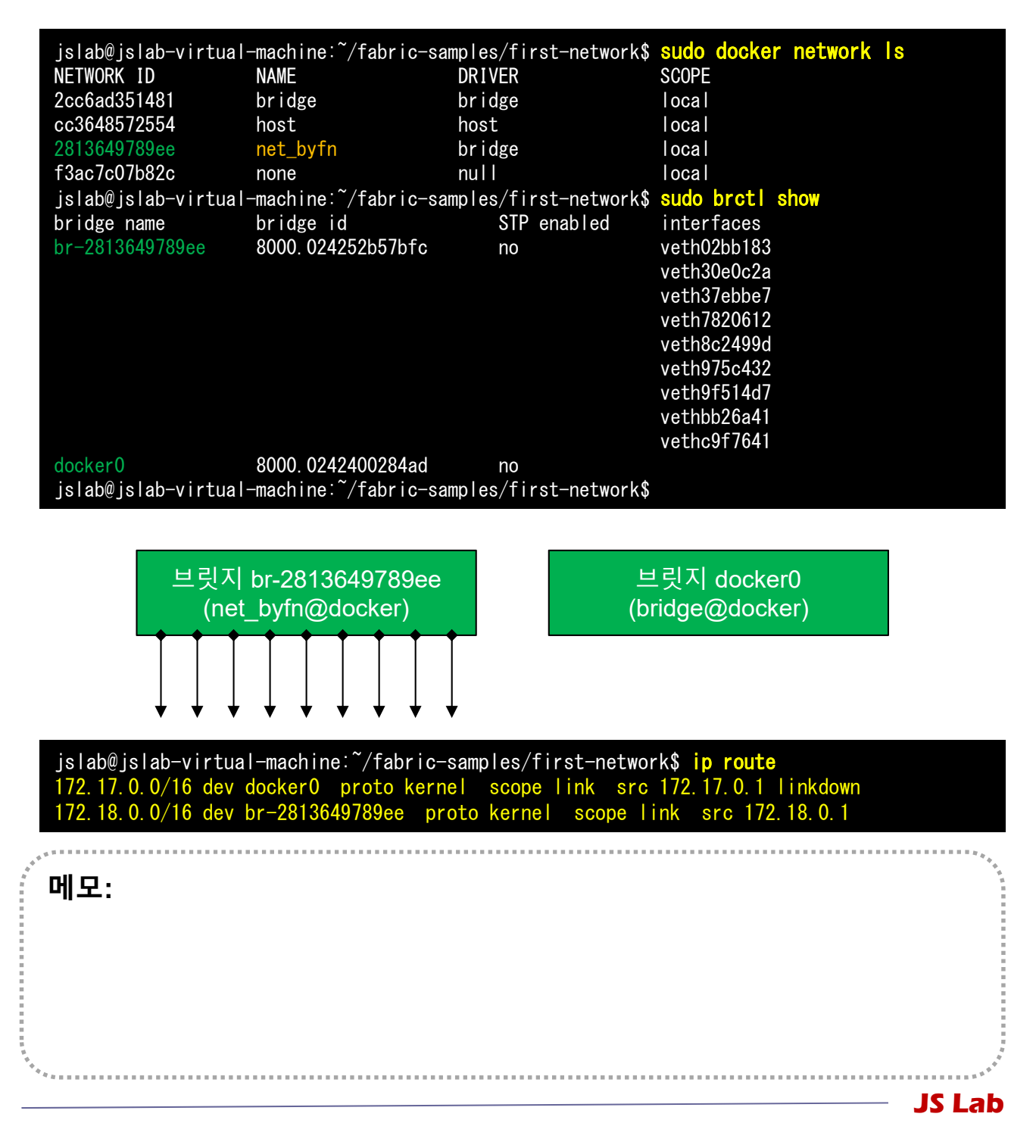
### \* brctl showmacs br-2813649789ee

#### ① brctl showmacs br-2813649789ee

| jslab@jslab-virtual-machine:~/f                              | abric-samples/fi | rst-network\$ brct | showmacs br-2813649789ee |  |
|--------------------------------------------------------------|------------------|--------------------|--------------------------|--|
| port no mac addr                                             | is local?        | ageing timer       |                          |  |
| 1 02:42:ac:12:00:02                                          | no               | 0. 18              |                          |  |
| 2 02:42:ac:12:00:03                                          | no               | 0. 23              |                          |  |
| 3 02:42:ac:12:00:04                                          | no               | 0. 23              |                          |  |
| 4 02:42:ac:12:00:05                                          | no               | 0. 23              |                          |  |
| 5 02:42:ac:12:00:06                                          | no               | 62.58              |                          |  |
| 7 02:42:ac:12:00:08                                          | no               | 38.26              |                          |  |
| 8 02:42:ac:12:00:09                                          | no               | 20.85              |                          |  |
| 9 02:42:ac:12:00:0a                                          | no               | 3. 18              |                          |  |
| 4 1e:dc:d2:ba:25:52                                          | yes              | 0.00               |                          |  |
| 4 1e:dc:d2:ba:25:52                                          | yes              | 0.00               |                          |  |
| 9 62:d7:5b:d0:ac:36                                          | yes              | 0.00               |                          |  |
| 9 62:d7:5b:d0:ac:36                                          | yes              | 0.00               |                          |  |
| 6 76:57:33:dc:26:d6                                          | yes              | 0.00               |                          |  |
| 6 76:57:33:dc:26:d6                                          | yes              | 0.00               |                          |  |
| 8 9a:09:cf:75:d7:50                                          | yes              | 0.00               |                          |  |
| 8 9a:09:cf:75:d7:50                                          | yes              | 0.00               |                          |  |
| 7 b2:e8:fc:49:14:11                                          | yes              | 0.00               |                          |  |
| 7 b2:e8:fc:49:14:11                                          | yes              | 0.00               |                          |  |
| 2 ca:23:30:1c:89:ab                                          | yes              | 0.00               |                          |  |
| 2 ca:23:30:1c:89:ab                                          | yes              | 0.00               |                          |  |
| 5 d2:78:2c:57:91:6a                                          | yes              | 0.00               |                          |  |
| 5 d2:78:2c:57:91:6a                                          | yes              | 0.00               |                          |  |
| 3 f2:21:d9:80:36:fd                                          | yes              | 0.00               |                          |  |
| 3 f2:21:d9:80:36:fd                                          | yes              | 0.00               |                          |  |
| 1 fa:83:8e:75:a6:d7                                          | yes              | 0.00               |                          |  |
| 1 fa:83:8e:75:a6:d7                                          | yes              | 0.00               |                          |  |
| jslab@jslab-virtual-machine:~/fabric-samples/first-network\$ |                  |                    |                          |  |

메모:

JS Lab

## \* sudo virsh net-list --all

sudo apt-get install libvirt-bin

### ② sudo virsh net-list --all

| jslab@jslab-virtual-m<br>Name                                | achine:~/fa<br>State | bric-samples/f<br>Autostart | irst-network\$<br>Persistent | sudo virsh | net-listall |  |
|--------------------------------------------------------------|----------------------|-----------------------------|------------------------------|------------|-------------|--|
| default                                                      | active               | yes                         | yes                          |            |             |  |
| jslab@jslab-virtual-machine:~/fabric-samples/first-network\$ |                      |                             |                              |            |             |  |

. . . . . . . . . . . . . . . . . 메모: The libvirt project: is a toolkit to manage virtualization platforms 

**JS Lab** 

### \* sudo docker network inspect bridge

#### sudo docker network inspect bridge

```
jslab@jslab-virtual-machine:~/fabric-samples/first-network$ sudo docker network inspect bridge
              "Name": "bridge"
              "Id": "2cc6ad351481d6c6fc91bb106eda985e3e6f9c256ac7faf4c1c87094e9ce3bd6",
              "Created": "2018-07-04T21:51:46.258574047+09:00",
"Scope": "local",
"Driver": "bridge",
               "EnableIPv6": false,
"IPAM": {
                     "Driver": "default",
"Options": null,
"Config": [
                                    "Subnet": "172.17.0.0/16",
"Gateway": "172.17.0.1"
              },
"Internal": false,
"Attachable": false,
": false,
              "Ingress": false,
               "ConfigFrom": {
"Network": ""
             },
"ConfigOnly": false,
"Containers": {},
"Options": {
_____decker_nety
                      "com.docker.network.bridge.default_bridge": "true",
                    "com. docker.network.bridge.derault_bridge : true",
"com. docker.network.bridge.enable_icc": "true",
"com. docker.network.bridge.enable_ip_masquerade": "true",
"com. docker.network.bridge.host_binding_ipv4": "0.0.0.0",
"com. docker.network.bridge.name": "docker0",
"com. docker.network.driver.mtu": "1500"
              },
"Labels": {}
      }
jslab@jslab-virtual-machine:~/fabric-samples/first-network$
```

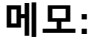

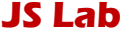

## \* sudo docker network inspect net\_byfn

| jslab@jslab-virtual-machine:~/fabric-samples/first-network <b>\$ Sudo docker netwo</b><br>[                                                                                                    | ork inspect net_byfn                                                                                                    |
|----------------------------------------------------------------------------------------------------|----------------------------------------------------------------------------------------------------|
| <pre>jslab@jslab-virtual-machine:"/fabric-samples/first-network\$ \$UGO GOCKEr Netwo [</pre>                                                                                                    | <pre>"Containers": {     "Containers": {         "2c94c8f7fa55275d1fc47a6cefd0044407f358ef4c7883b0b9502426526efbc7": {               "Name": "dev-peer0.org2.example.com=mycc-1.0",               "Endpoint1D": "0d17dc0e664d404181c3a56eb991b84f3ec07beac077678b33a7b702c2c817",               "MacAddress": "02:42:ac:12:00:08",               "IPv4Address": "02:42:ac:12:00:08",               "IPv4Address": "12:18.0.8/16",               "IPv4Address": "12:18.0.8/16",               "IPv4Address": "02:42:ac:12:00:08",               "IPv4Address": "02:42:ac:12:00:08",               "IPv4Address": "02:42:ac:12:00:08",               "IPv4Address": "02:42:ac:12:00:08",               "IPv4Address": "02:42:ac:12:00:04",               "IPv4Address": "02:42:ac:12:00:04",               "IPv4Address": "02:42:ac:12:00:04",               "IPv4Address": "02:42:ac:12:00:04",               "IPv4Address": "12:18.0.8/16",               "IPv4Address": "12:18:0.8/16",               "IPv4Address": "12:18:0.8/16",               "IPv4Address": "12:18:0.10'16",               "IPv4Address": "02:42:ac:12:00:04",               "IPv4Address": "12:18:0.10'16",               "IPv4Address": "12:18:0.10'16",               "IPv4Address": "12:18:0.10'16",               "IPv4Address": "12:18:0.10'16",               "IPv4Address": "12:18:0.10'16",               "IPv4Address": "12:18:0.10'16",               "IPv4Address": "12:18:0.10'16",               "IPv4Address": "12:18:0.10'16",               "IPv4Address": "12:18:0.10'16",               "IPv4Address": "12:18:0.10'16",               "IPv4Address": "12:18:0.10'16",               "IPv4Address": "12:18:0.05',               "IPv4Address": "12:18:0.05',               "IPv4Address": "12:18:0.05',               "IPv4Address": "12:18:0.05',              "IPv4Address": "12:18:0.05',              "IPv4Address": "12:18:0.05',              "IPv4Address": "12:18:0.05',              "IPv4Address": "12:18:0.05',              "IPv4Address": "12:18:0.05',              "IPv4Address": """         ],         "S5556r1bf28e</pre> |
| jslab@jslab-virtual-machine: <sup>~</sup> /fabric-samples/first-network <b>\$ SUdo docker netwo</b><br>NETWORK ID NAWE DRIVER SCOPE<br>20c68d4351481 bridge bridge local<br>cc3648572554 host local<br>2813649789ee net_byfn bridge local<br>f3ac7c07b82c none null local<br>jslab@jslab-virtual-machine: <sup>~</sup> /fabric-samples/first-network <b>\$</b> | <pre>"Endpoint ID": "98eaa12635661c8a5118594d434c133aefeb6aa6d25f64d0f5fe45b8c1431c4c",     "MacAddress": "02:42:ac:12:00:07",     "IPV6Address": "02:42:ac:12:00:07",     "IPV6Address": "72],     "S585ca81e17a97b8941cb721d63d5438cd2ed3db899990801a91c034226b477f": {     "S585ca81e17a97b8941cb721d63d5438cd2ed3db899990801a91c034226b477f": {     "Name": "perflorg1.example.com",     "Endpoint ID": "58608380cd5668cabb010f6f78dac302940f637092600bb9eea73d14f0f1be027",     "MacAddress": "02:42:ac:12:00:02",     "IPV6Address": "72.18.0.2/16",     "IPV6Address": "72.18.0.2/16",</pre>    |
|                                                                                                    | <pre>"Name" : 'per0.org2.example.com",<br/>"Endpoint1D": "ef3698b46f3df9eb8a41a3cbcbe8d8babb9b082eba5d9af7ca62feead95cf54",<br/>"MacAddress": "172.18.0.3/16",<br/>"IPv6Address": "72.42.ac12:00.03",<br/>"IPv6Address": "72.18.0.3/16",<br/>"ae414d2bbe7eefde8f06b39009dcb7886e5d4491268bbe3f25f8fdf54bbfb28f": {<br/>"MaeAddress": "72.42.ac12:00.04",<br/>"Endpoint1D": "9b27cb188999cb947d73bb3da3730e610868f2ae1972de00175400dd5baf5452",<br/>"MaeAddress": "02.42.ac12:00.06",<br/>"IPv6Address": "02.42.ac12:00.06",<br/>"IPv6Address": "02.42.ac12:00.06",<br/>"IPv6Address": "02.42.ac12:00.06",<br/>"IPv6Address": "02.42.ac12:00.06",<br/>"IPv6Address": "02.42.ac12:00.06",<br/>"IPv6Address": "02.42.ac12:00.06",<br/>"IPv6Address": "02.42.ac12:00.06",<br/>"IPv6Address": "02.42.ac12:00.06",<br/>"IPv6Address": "02.42.ac12:00.06",<br/>"fb0Address": "02.42.ac12:00.06",<br/>"Endpoint1D": "8b5403b5b88af473712bae431e7ee872721fcedaf0a8d421fbea8a449cce",<br/>"MaeAddress": "02.42.ac12:00.09",<br/>"IBv6Address": "02.42.ac12:00.09",<br/>"IBv6Address": "02.42.ac12:00.09",<br/>"IBv6Address": "02.42.ac12:00.09",<br/>"IBv6Address": "02.42.ac12:00.09",</pre>                                                                                                    |
| * <sup>***</sup>                                                                                                    | <pre>"IPv6Address": "" " "options": {), "Cabels": {} ] ] ] ] ] ] jslab@jslab-virtual-machine: ~/fabric-samples/first-network\$ " ***********************************</pre>                                                                                                    |
| ч॥ <i>-</i> .                                                                                                    |                                                                                                    |
| · · • » » »                                                                                                    | JS Lab                                                                                                    |

### \* sudo docker image inspect hyperledger/fabric-peer

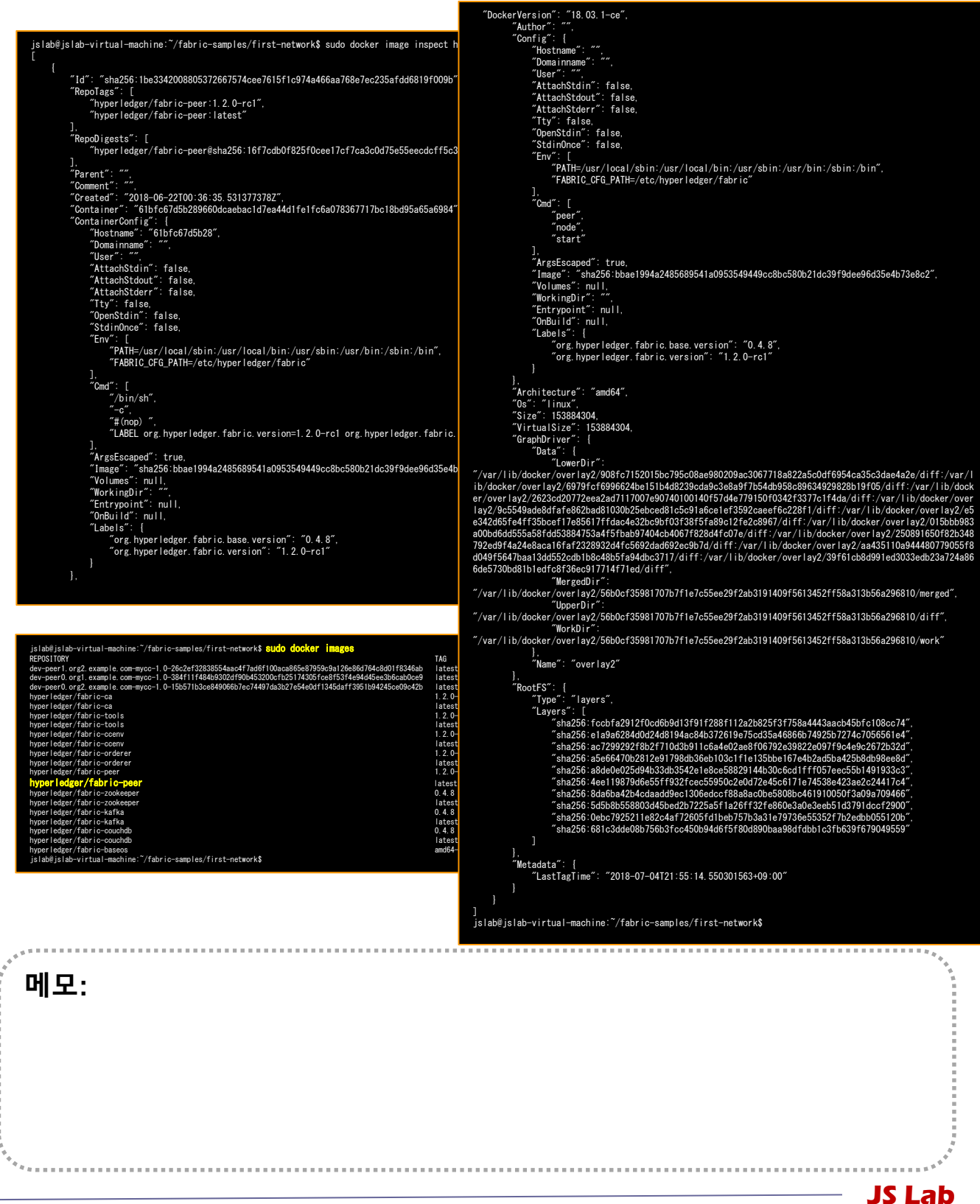

## \* vi docker-compose-cli.yaml

| <pre># Copyright IBM Corp. All Rights Reserved. # SPDX-License-Identifier: Apache-2.0 # version: '2' volumes:     orderer.example.com:     peer0.org1.example.com:     peer0.org2.example.com:     peer1.org2.example.com:     extends:         file: base/docker-compose-base.yaml         service: orderer.example.com         container_name: peer0.org1.example.com         retworks:</pre> |                                                                                                    | <pre>cli:<br/>container_name: cli<br/>image: hyperledger/fabric-tools:\$IMAGE_TAG<br/>tty: true<br/>stdin_open: true<br/>environment:<br/>- GORE_VICENDEQUETURE<br/>- CORE_UGGING_LEVEL=DEBUG<br/>- CORE_LOGGING_LEVEL=DIFO<br/>- CORE_DEGING_LEVEL=DIFO<br/>- CORE_PEER_ID=cli<br/>- CORE_PEER_ID=Cli<br/>- CORE_PEER_LOCALMSPID=OrgIMSP<br/>- CORE_PEER_LOLALMSPID=OrgIMSP<br/>- CORE_PEER_TLS_ENABLED=true<br/>-<br/>CORE_PEER_TLS_CERT_FILE=/opt/gopath/src/github.com/hyperledger/fabric/peer/<br/>rypto/peerOrganizations/org1.example.com/peers/peer0.org1.example.com/tls/<br/>server.crt<br/>-<br/>CORE_PEER_TLS_ENABLED=true<br/>-<br/>CORE_PEER_TLS_CERT_FILE=/opt/gopath/src/github.com/hyperledger/fabric/peer/c<br/>rypto/peerOrganizations/org1.example.com/peers/peer0.org1.example.com/tls/<br/>server.crt<br/>-<br/>CORE_PEER_TLS_ROUTCERT_FILE=/opt/gopath/src/github.com/hyperledger/fabric/peer/c<br/>rypto/peerOrganizations/org1.example.com/peers/peer0.org1.example.com/tls/<br/>server.key<br/></pre> |
|----------------------------------------------------------------------------------------------------|----------------------------------------------------------------------------------------------------|----------------------------------------------------------------------------------------------------|
| - byfn<br>peer1. org2. example. com:<br>container_name: peer1. org2. example. com<br>extends:<br>file: base/docker-compose-base. yaml<br>service: peer1. org2. example. com<br>networks:<br>- byfn                                                                                                    | jslab@jslab-virtual-machine:<br>base channel-artifacts<br>couch.yaml docker-cou<br>byfn.sh configtx.yaml<br>template.yaml docker-compos<br>jslab@jslab-virtual-machine: | <pre>~/fabric-samples/first-network\$ dir<br/>crypto-config docker-compose-cli.yaml docker-compose-<br/>mpose-e2e.yaml eyfn.sh README.md<br/>crypto-config.yaml docker-compose-couch-org3.yaml docker-compose-e2e-<br/>e-org3.yaml org3-artifacts scripts<br/>~/fabric-samples/first-network\$</pre>                                                                                                    |

**JS Lab**